### **Quick Start Guide** (See page 6)

### Guía de inicio rápido (vea la página 6)

### **Customer's Record**

The model number and serial number of this product can be found on its back cover. You should note this serial number in the space provided below and retain this book, plus your purchase receipt, as a permanent record of your purchase to aid in identification in the event of theft or loss, and for Warranty Service purposes.

Model Number

Serial Number

### Anotación del cliente

El modelo y el número de serie de este producto se encuentran en su panel posterior. Deberá anotarlos en el espacio provisto a continuación y guardar este manual, más el recibo de su compra, como prueba permanente de su adquisición, para que le sirva de ayuda al identificarlo en el caso de que le sea sustraído o lo pierda, y también para disponer de los servicios que le ofrece la garantía.

Modelo

Número de serie

**Panasonic Consumer Electronics** Company, **Division of Panasonic Corporation** of North America One Panasonic Way, Secaucus New Jersey 07094 U.S.A.

Panasonic Puerto Rico. Inc. Ave. 65 de Infanteria. Km. 9.5 San Gabriel Industrial Park Carolina, Puerto Rico 00985

Panasonic Canada Inc. 5770 Ambler Drive Mississauga, Ontario L4W 2T3 ČANADA

© 2007 Panasonic Corporation of North America. All Rights Reserved. © 2007 Panasonic Corporation of North America. Todos los Derechos Reservados.

Printed in U.S.A. Impreso en EE.UU. For assistance (U.S.A.), please call: 1-800-211-PANA (7262)

or visit us at www.panasonic.com/contactinfo For assistance (Puerto Rico), please call:

787-750-4300

or visit us at www.panasonic.com For assistance (Canada), please call:

1-800-561-5505 or visit us at www.panasonic.ca

Para solicitar ayuda (EE.UU.), llame al: 1-800-211-PANA (7262)

ó visítenos en www.panasonic.com/contactinfo Para solicitar ayuda (Puerto Rico), llame al:

787-750-4300

ó visítenos en www.panasonic.com

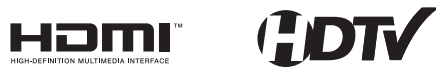

| $\square$        | English |  |
|------------------|---------|--|
| $\left( \right)$ | Español |  |

lease read these instructions before operating your set and retain them for future reference. he images shown in this manual are for illustrative purposes only.

ea estas instrucciones antes de utilizar su televisor y guárdelas para consultarlas en el futuro. Las imágenes mostradas en este manual tienen solamente fines ilustrativos.

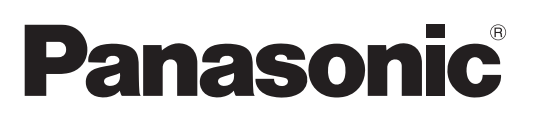

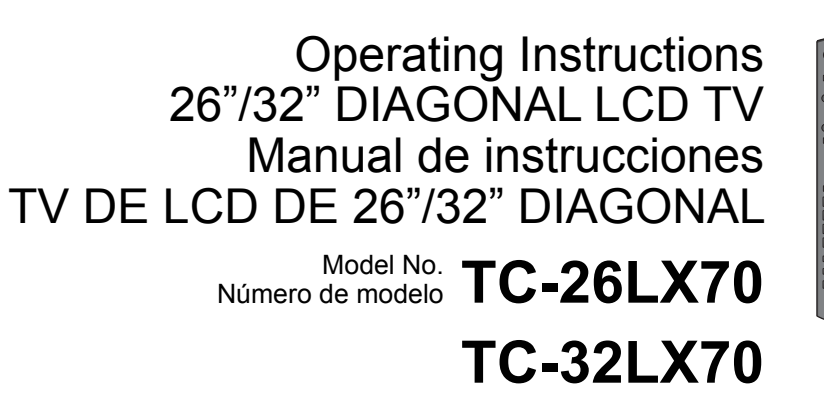

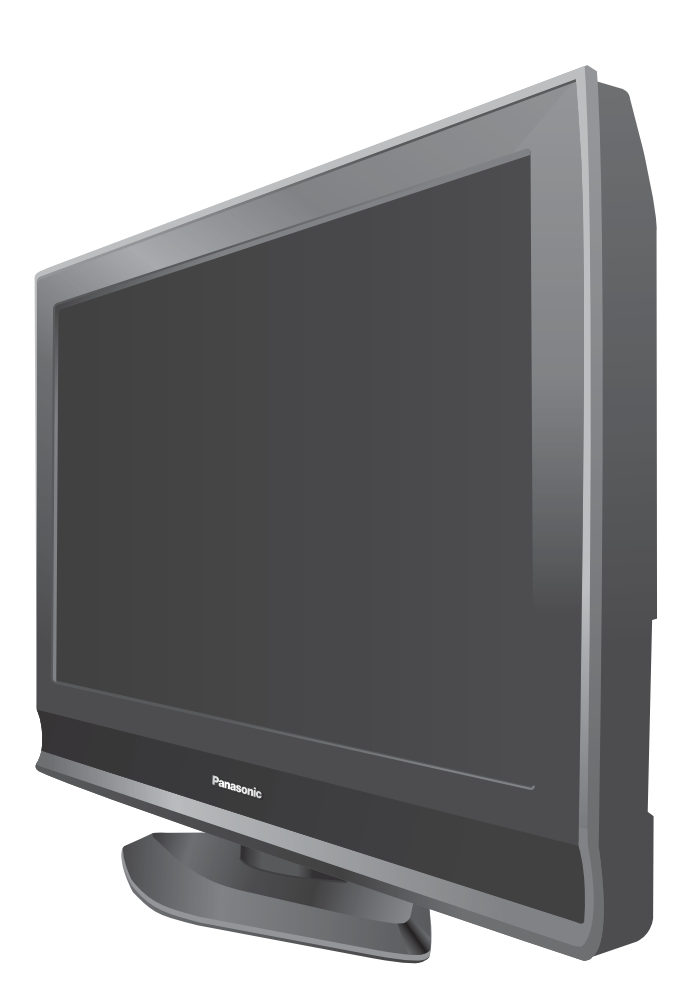

TQB2AA0782

### Turn your own living room into a movie theater! Experience an amazing level of multimedia excitement

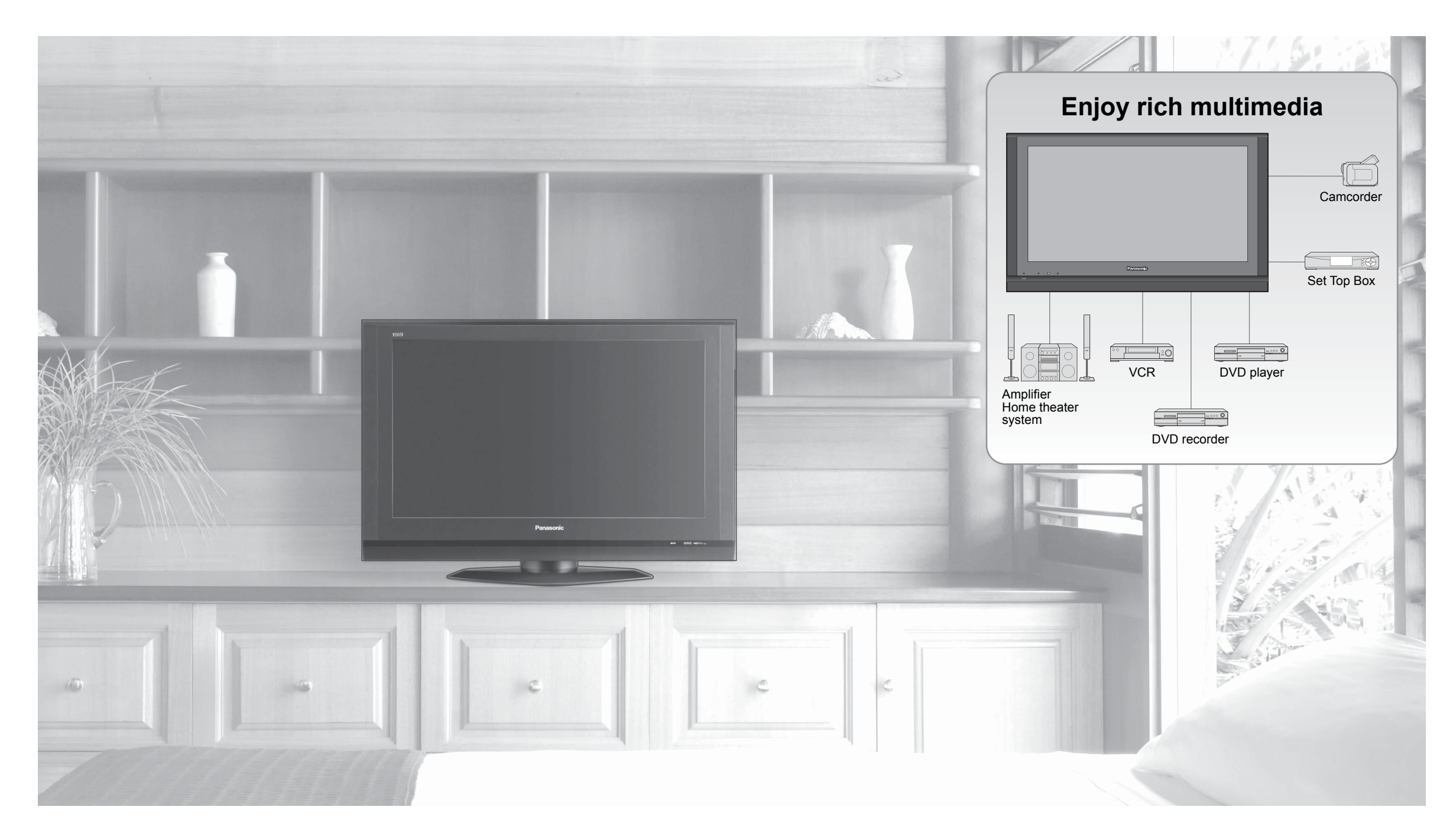

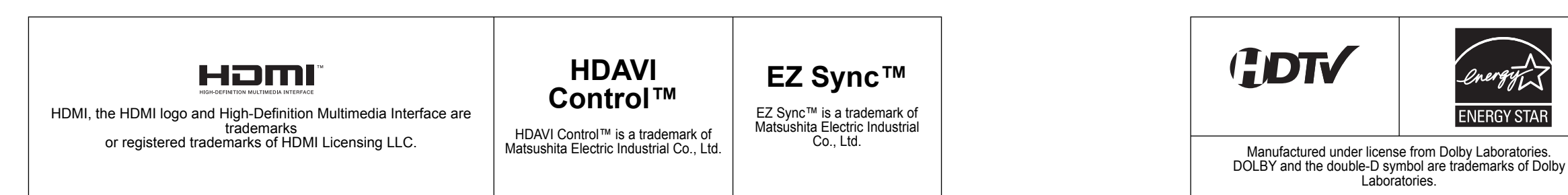

### Contents

### Please read before using the unit

|   | Safety | Precautions |  |
|---|--------|-------------|--|
| _ | Guicty |             |  |

### **Quick Start Guide**

| • Accessories/Optional Accessory ··· 6 |
|----------------------------------------|
| Before Connection                      |
| Basic Connection 9                     |
| ● Identifying Controls                 |
| First Time Setup                       |

### Enjoy your TV! **Basic Features**

| Watching TV     TV     18 | 3 |
|---------------------------|---|
| Watching Videos and DVDs  | ) |

### **Advanced Features**

| How to Use Menu Functions                                 |         |
|-----------------------------------------------------------|---------|
| (picture, sound quality, etc.) ······                     | 22      |
| ■ EZ Sync <sup>™</sup> "HDAVI Control <sup>™</sup> "····· | ···· 26 |
| Lock                                                      | ···· 28 |
| Editing and Setting Channels                              | 30      |
| Input Labels/Monitor out/Closed Caption…                  | 32      |
| Using Timer                                               | 34      |
| Operating Peripheral Equipment                            | 35      |
| Recommended AV Connections                                | 36      |

Advanced

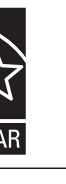

### FAQs, etc.

3

## **Safety Precautions**

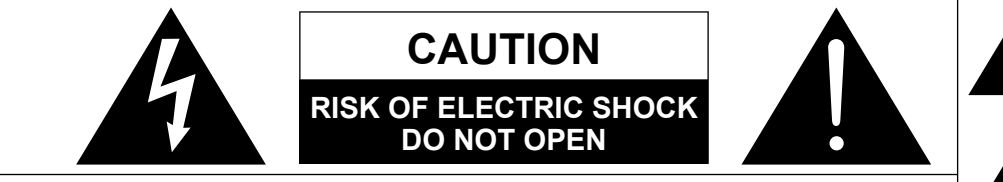

WARNING: To reduce the risk of electric shock, do not remove cover or back. No user-serviceable parts inside. Refer servicing to gualified service personnel.

### Note to CATV System Installer

This reminder is provided to direct the CATV system installer's attention to Article 820-40 of the NEC that provides guidelines for proper grounding and, in particular, specifies that the cable ground shall be connected to the grounding system of the building, as close to the point of cable entry as practical.

### Secure Ventilation

Slots and openings in the cabinet and the back or bottom are provided for ventilation, and to ensure reliable operation of the LCD TV and to protect it from overheating. These openings must not be blocked or covered. There should be at least 10 cm of space from these openings. The openings should never be blocked by placing the LCD TV on a bed, sofa, rug or other similar surface. This LCD TV should not be placed in a built-in installation such as a bookcase unless proper ventilation is provided.

### Important Safety Instructions

- 1) Read these instructions.
- 2) Keep these instructions.
- 3) Heed all warnings
- 4) Follow all instructions.
- 5) Do not use this apparatus near water.
- 6) Clean only with dry cloth.
- 7) Do not block any ventilation openings. Install in accordance with the manufacturer's instructions.
- 8) Do not install near any heat sources such as radiators, heat registers, stoves, or other apparatus (including amplifiers) that produce heat.
- 9) Do not defeat the safety purpose of the polarized or grounding-type plug. A polarized plug has two blades with one wider than the other. A grounding type plug has two blades and a third grounding prong. The wide blade or the third prong are provided for your safety. If the provided plug does not fit into your outlet, consult an electrician for replacement of the obsolete outlet.
- 10) Protect the power cord from being walked on or pinched particularly at plugs, convenience receptacles, and the point where they exit from the apparatus.
- 11) Only use attachments / accessories specified by the manufacturer.
- 12) Use only with the cart, stand, tripod, bracket, or table specified by the manufacturer, or sold with the apparatus. When a cart is used, use caution when moving the cart / apparatus combination to avoid injury from tip-over
- 13) Unplug this apparatus during lightning storms or when unused for long periods of time.
- 14) Refer all servicing to qualified service personnel. Servicing is required when the apparatus has been damaged in any way, such as power-supply cord or plug is damaged, liquid has been spilled or objects have fallen into the apparatus, the apparatus has been exposed to rain or moisture, does not operate normally, or has been dropped.
- 15) Operate only from the type of power source indicated on the marking label. If you are not sure of the type of power supplied to your home consult your television dealer or local power company.
- 16) Follow all warnings and instructions marked on the LCD TV.
- 17) Never push objects of any kind into this LCD TV through cabinet slots as they may touch dangerous voltage points or short out parts that could result in a fire or electric shock. Never spill liquid of any kind on the LCD TV.
- 18) If an outside antenna is connected to the television equipment. be sure the antenna system is grounded so as to provide some protection against voltage surges and built up static charges. In the U.S. Section 810-21 of the National Electrical Code provides information with respect to proper grounding of the mast and supporting structure, grounding of the lead-in wire to an antenna discharge unit, size of grounding conductors, location of antenna discharge unit, connection to grounding electrodes, and requirements for the grounding electrode.

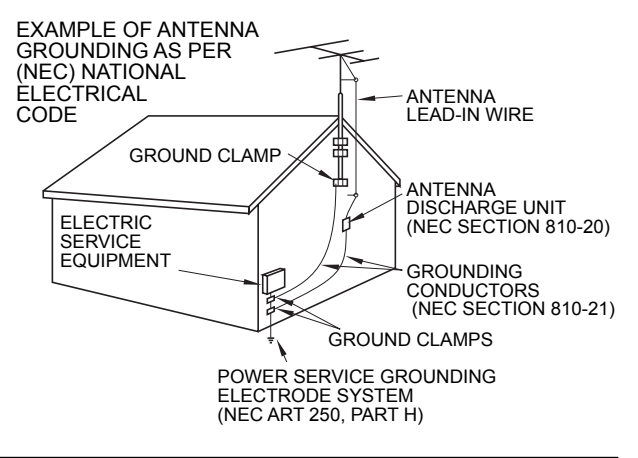

19) An outside antenna system should not be located in the vicinity of overhead power lines, other electric light, power circuits, or where it can fall into such power lines or circuits. When installing an outside antenna system, extreme care should be taken to keep from touching such power lines or circuits as contact with them might be fatal. 20) Unplug this LCD TV from the wall outlet and refer servicing to qualified service personnel under the following conditions:

- When the power cord or plug is damaged or frayed. а
- If liquid has been spilled into the LCD TV. b.
- If the LCD TV has been exposed to rain or water. C. d.
  - If the LCD TV does not operate normally by following the operating instructions. TV to normal operation.
- If the LCD TV has been dropped or the cabinet has been damaged. e.
- f When the LCD TV exhibits a distinct change in performance - this indicates a need for service.
- hazards.
- MOISTURE, DRIPPING OR SPLASHING, (INCLUDING ON SHELVES ABOVE, ETC.). AWAY FROM YOUNG CHILDREN.
- CREATING THE POTENTIAL RISK OF SUFFOCATION.
- 25) CAUTION: USE WITH OTHER STAND MAY RESULT IN INSTABILITY POSSIBLY CAUSING INJURY.
- FQUIVALENT TYPE.
- accessories may cause instability which could result in the possibility of injury. • Wall-hanging bracket (Vertical): TY-WK32LR2W Always be sure to ask a qualified technician to carry out set-up.

NOTE: This equipment is designed to operate in North America and other countries where the broadcasting system and AC house current are exactly the same as in North America

information, please contact your local authorities or the Electronics Industries Alliance: www.eiae.org.

This equipment has been tested and found to comply with the limits for a TV Broadcast Receiver, pursuant to Part 15 of the FCC Rules. These limits are designed to provide reasonable protection against harmful interference in a residential installation. This equipment generates, uses and can radiate radio frequency energy and, if not installed and used in accordance with the instructions, may cause harmful interference to radio communications. However, there is no guarantee that interference will not occur in a particular installation. If this equipment does cause or receive interference, which can be determined by turning equipment off and on, the user is encouraged to try to correct the interference by one or more of the following measures:

Reorient or relocate the TV antenna.

Increase the separation between TV and other equipment. Connect TV into separate outlet from other equipment. Consult the dealer or an experienced radio / TV technician for help.

FCC Caution: user's authority to operate this equipment.

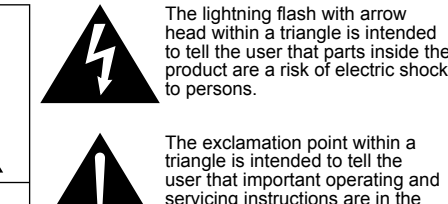

apers with the appliance.

Adjust only those controls that are covered by the operating instructions as improper adjustment of other controls may result in damage and will often require extensive work by a qualified technician to restore the LCD

21) When replacement parts are required, be sure the service technician uses replacement parts specified by the manufacturer that have the same characteristics as the original parts. Unauthorized substitutions may result in fire, electric shock, or other

### 22) WARNING: TO REDUCE THE RISK OF FIRE OR ELECTRIC SHOCK. DO NOT EXPOSE THIS APPARATUS TO RAIN.

DO NOT PLACE LIQUID CONTAINERS (FLOWER VASES, CUPS, COSMETICS, ETC.) ABOVE THE SET

23) WARNING: SMALL PARTS CAN PRESENT CHOKING HAZARD IF ACCIDENTALLY SWALLOWED. KEEP SMALL PARTS

### DISCARD UNNEEDED SMALL PARTS AND OTHER OBJECTS, INCLUDING PACKAGING MATERIALS AND PLASTIC BAGS/SHEETS TO PREVENT THEM FROM BEING PLAYED WITH BY YOUNG CHILDREN.

24) CAUTION: TO PREVENT ELECTRIC SHOCK, DO NOT USE THIS PLUG WITH A RECEPTACLE OR OTHER OUTLET UNLESS THE BLADES CAN BE FULLY INSERTED TO PREVENT BLADE EXPOSURE.

26) CAUTION: DANGER OF EXPLOSION IF BATTERY IS INCORRECTLY REPLACED. REPLACE ONLY WITH THE SAME OR

### 27) CAUTION: This LCD TV is for use only with the following optional accessory. Use with any other type of optional

(All of the following accessories are manufactured by Matsushita Electric Industrial Co., Ltd.)

This product utilizes tin-lead solder and has a fluorescent lamp containing a small amount of mercury. Disposal of these materials may be regulated in your community due to environmental considerations. For disposal or recycling

### FCC STATEMENT

Any changes or modifications not expressly approved by the party responsible for compliance could void the

## **Accessories/Optional Accessory**

Check you have all the items shown.

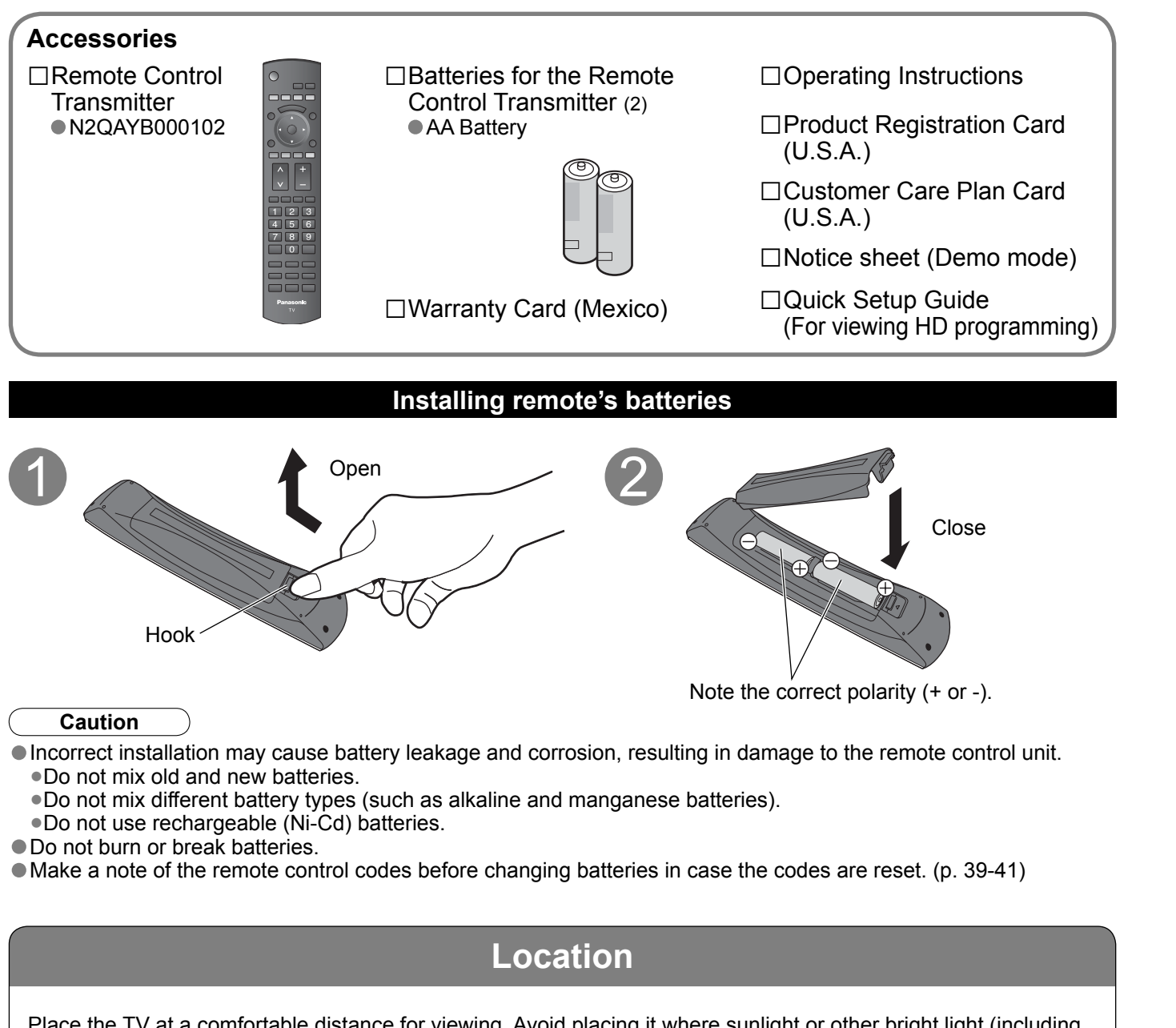

Place the TV at a comfortable distance for viewing. Avoid placing it where sunlight or other bright light (including reflections) will fall on the screen.

Use of some types of fluorescent lighting can reduce remote control transmitter range. Adequate ventilation is essential to prevent an internal component failure. Keep away from areas of excessive heat or moisture.

### Optional accessory (When installing on the wall)

Please contact your nearest Panasonic dealer to purchase the recommended wall-hanging bracket. For additional details. please refer to the wall-hanging bracket installation manual.

Wall-hanging bracket (vertical) ●TY-WK32LR2W

Before mounting the TV on the wall, you must remove the TV-Stand from the TV. Follow the steps below:

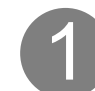

Disconnect all the cables from the TV.

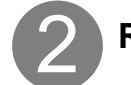

Remove the TV-Stand.

A Remove four screws

<sup>®</sup> Pull out the TV-Stand

WARNING

• Failure to use a Panasonic bracket or choosing to mount the unit yourself will be done at the risk of the consumer. Any damage resulting from not having a professional installer mount will void your unit's warranty. Always be sure to ask a qualified technician to carry out set-up.

soft cloth

Incorrect fitting may cause equipment to fall, resulting in injury and product damage. • Do not mount this LCD Television directly below ceiling lights (such as spotlights, floodlights, or halogen lights) which typically give off high heat. Doing so may warp or damage plastic cabinet parts.

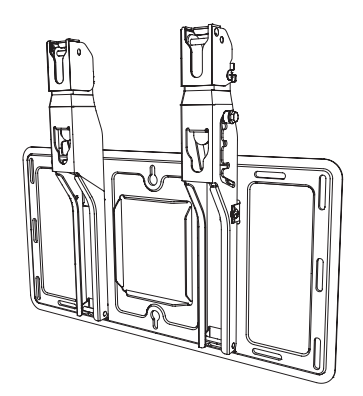

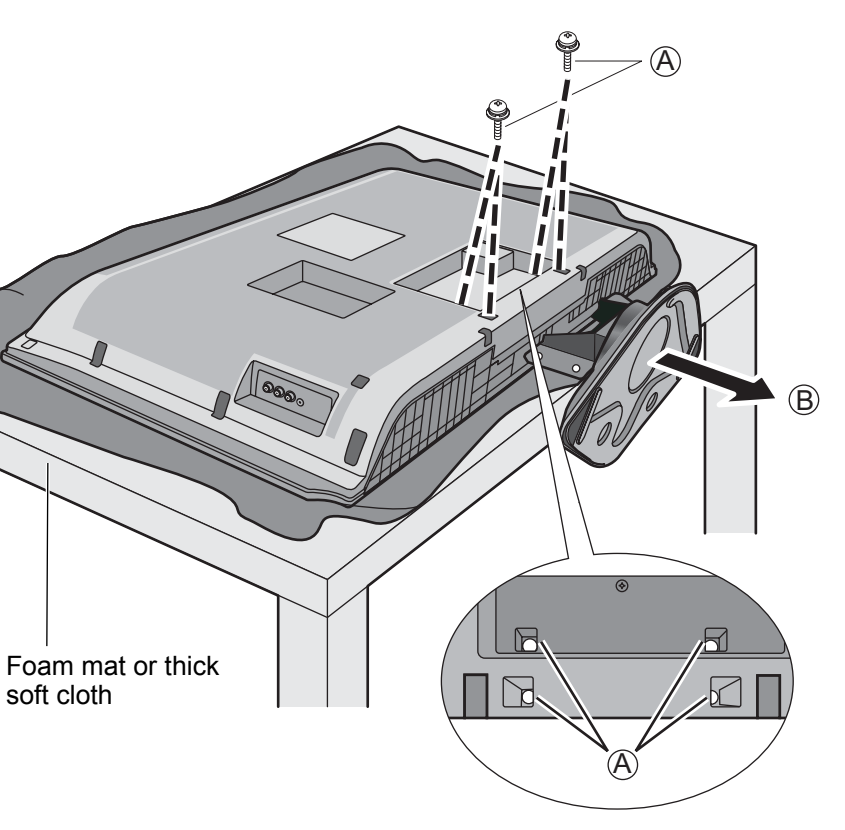

## **Before Connection**

### **Connected Equipment Introduction (Signal source)**

### Watching TV

●VHF/UHF Antenna

- •NTSC (National Television System Committee): Conventional broadcasting
- •ATSC (Advanced Television Systems Committee):

Digital TV Standards include digital high-definition television (HDTV), standard-definition television (SDTV), data broadcasting, multi-channel surround-sound audio and interactive television.

Cable Box/Cable

- •You need to subscribe to a cable TV service to enjoy viewing their programming.
- •You can enjoy high-definition programming by subscribing to a high-definition cable box. The connection can be done with the use of HDMI or Component Video cable.

### Recording/playing back with DVD recorder or VCR

DVD Recorder

This source has higher resolution through interlace or progressive signal. Connection can be done with the use of Component Video or HDMI cable.

VCR

Connection can be done with the use of an RF cable and Composite Video/S Video cable.

### ■Watching Satellite

• You can enjoy high-definition programming by subscribing to high-definition satellite source. Connection can be done with the use of HDMI or Component Video cable.

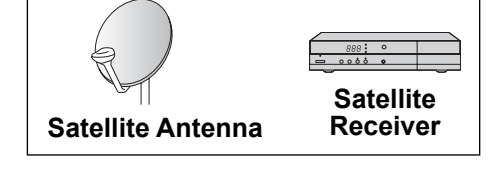

**DVD Recorder** 

\_---- O

### Enjoying Home theater and DVD recorder with **HDMI** connection

Home theater and DVD Recorder

HDMI connection enables you to enjoy higher quality audio and video with a single cable.

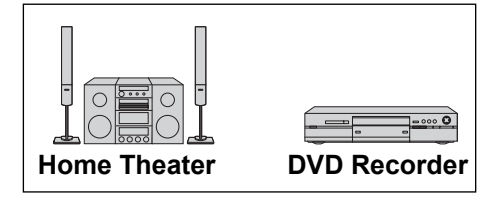

Note

• If your Panasonic DVD Recorder is compatible with EZ Sync (HDAVI control 2), you can operate your Panasonic DVD Recorder with this TV's remote control (p. 21 EZ Sync<sup>™</sup>).

• All cables and external equipment shown in this book are not supplied with the TV.

• For the details of the external equipment's connections, please refer to the operating manuals of the equipment.

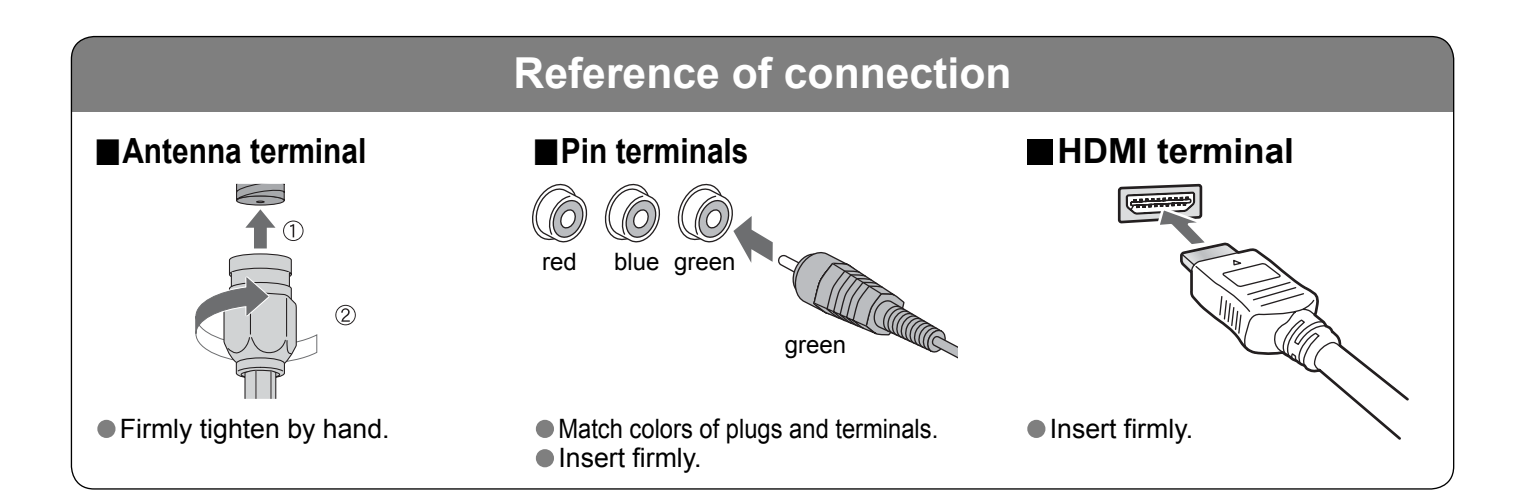

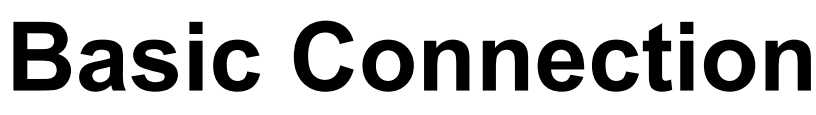

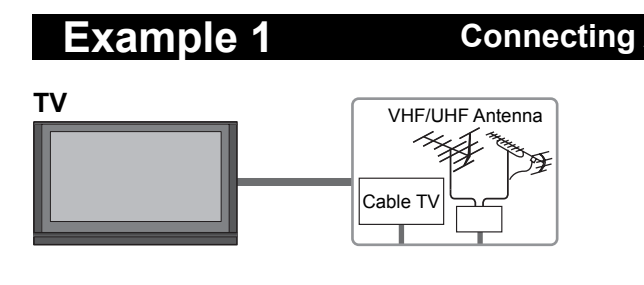

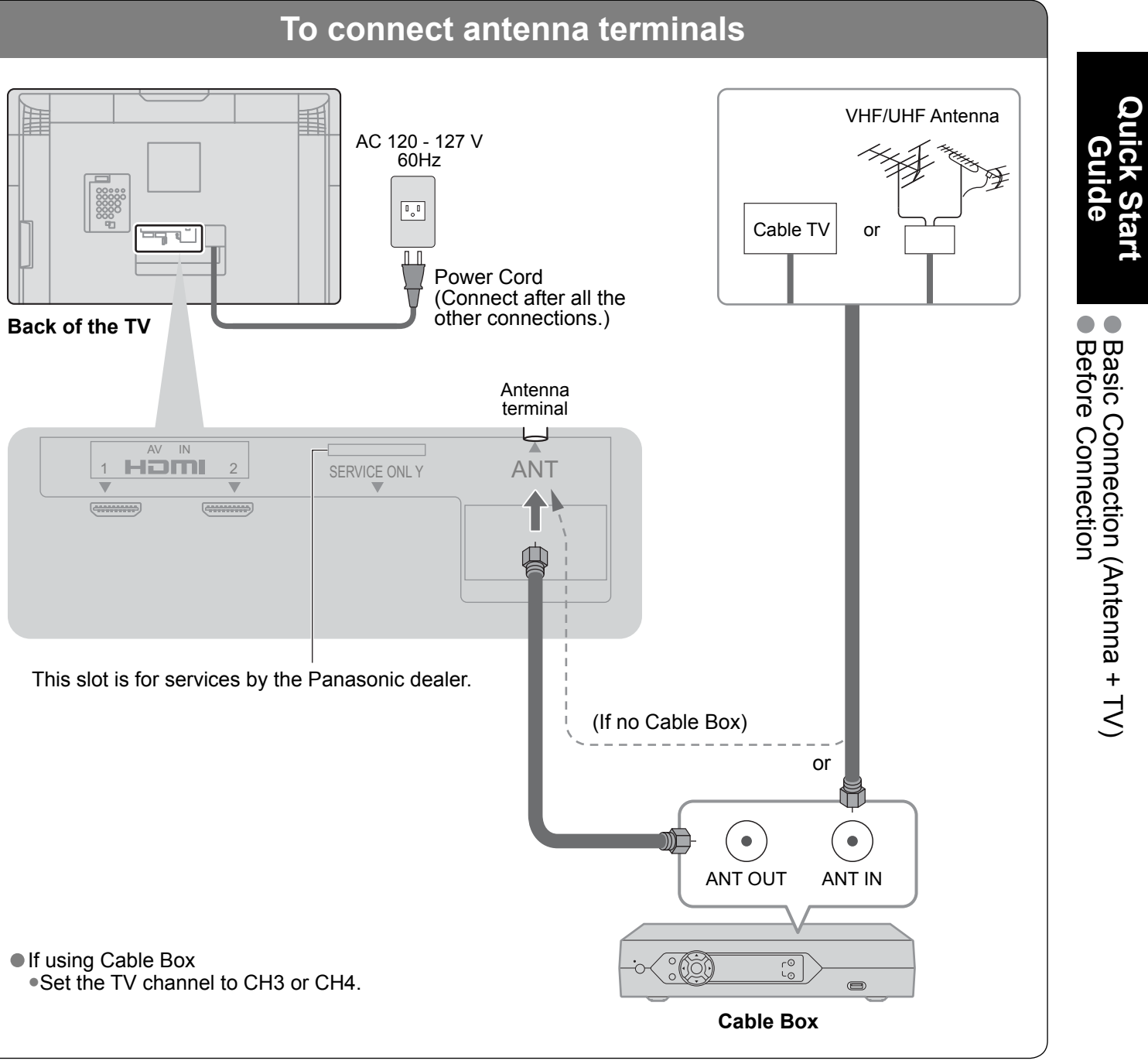

Note

• For additional assistance, visit us at: www.panasonic.com www.panasonic.ca

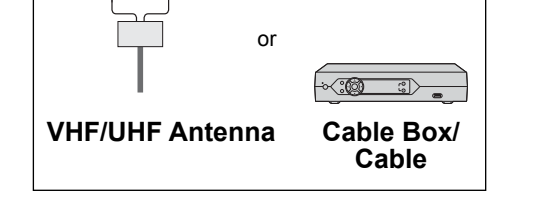

Ц°O

VCR

Connecting Antenna (To watch TV)

## **Basic Connection** (Continued)

### Example 2 Connecting DVD recorder (VCR) (To record/playback)

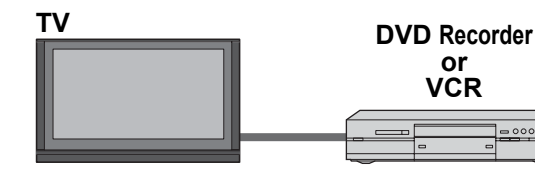

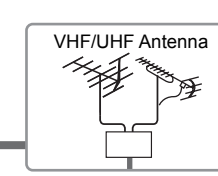

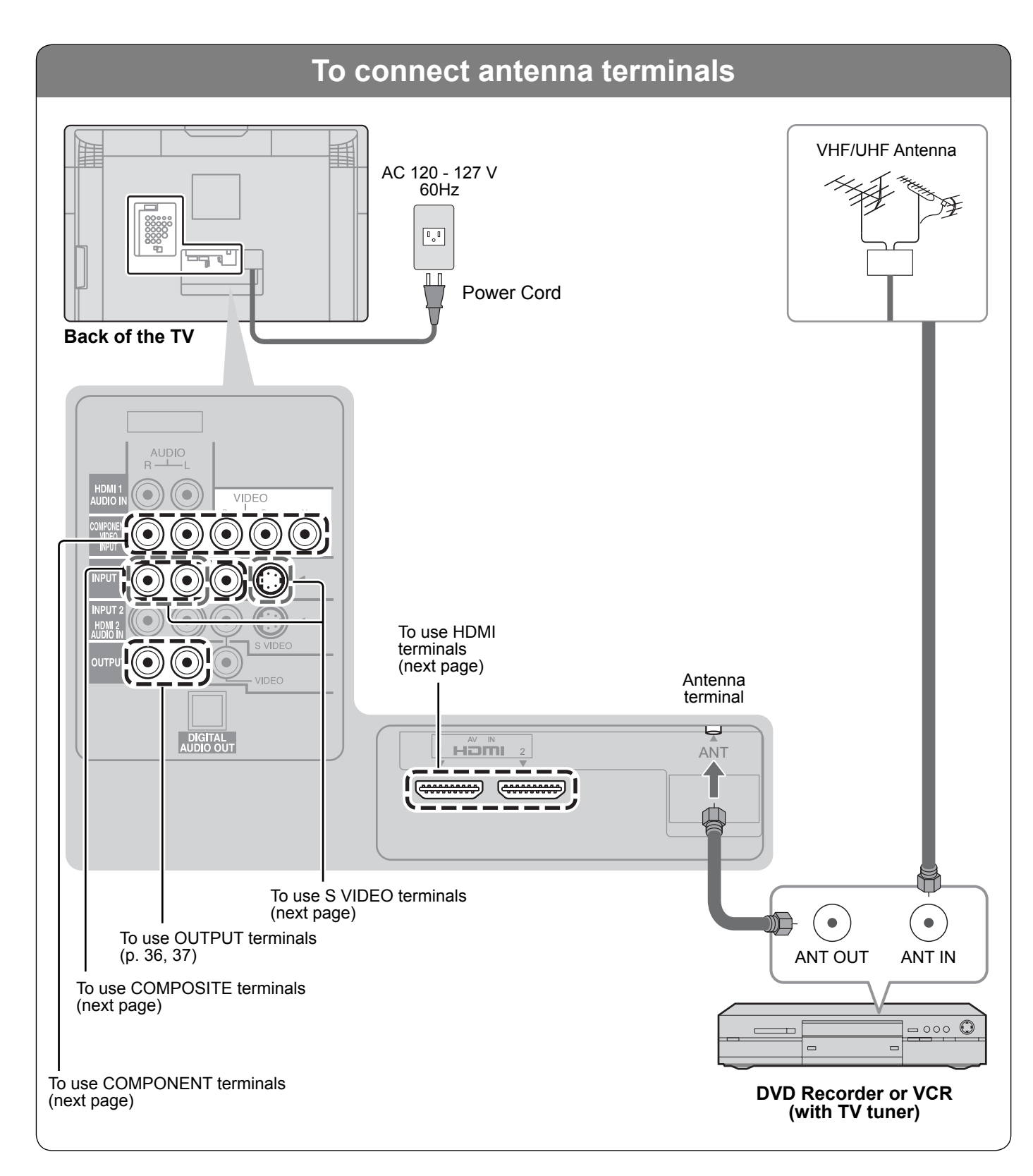

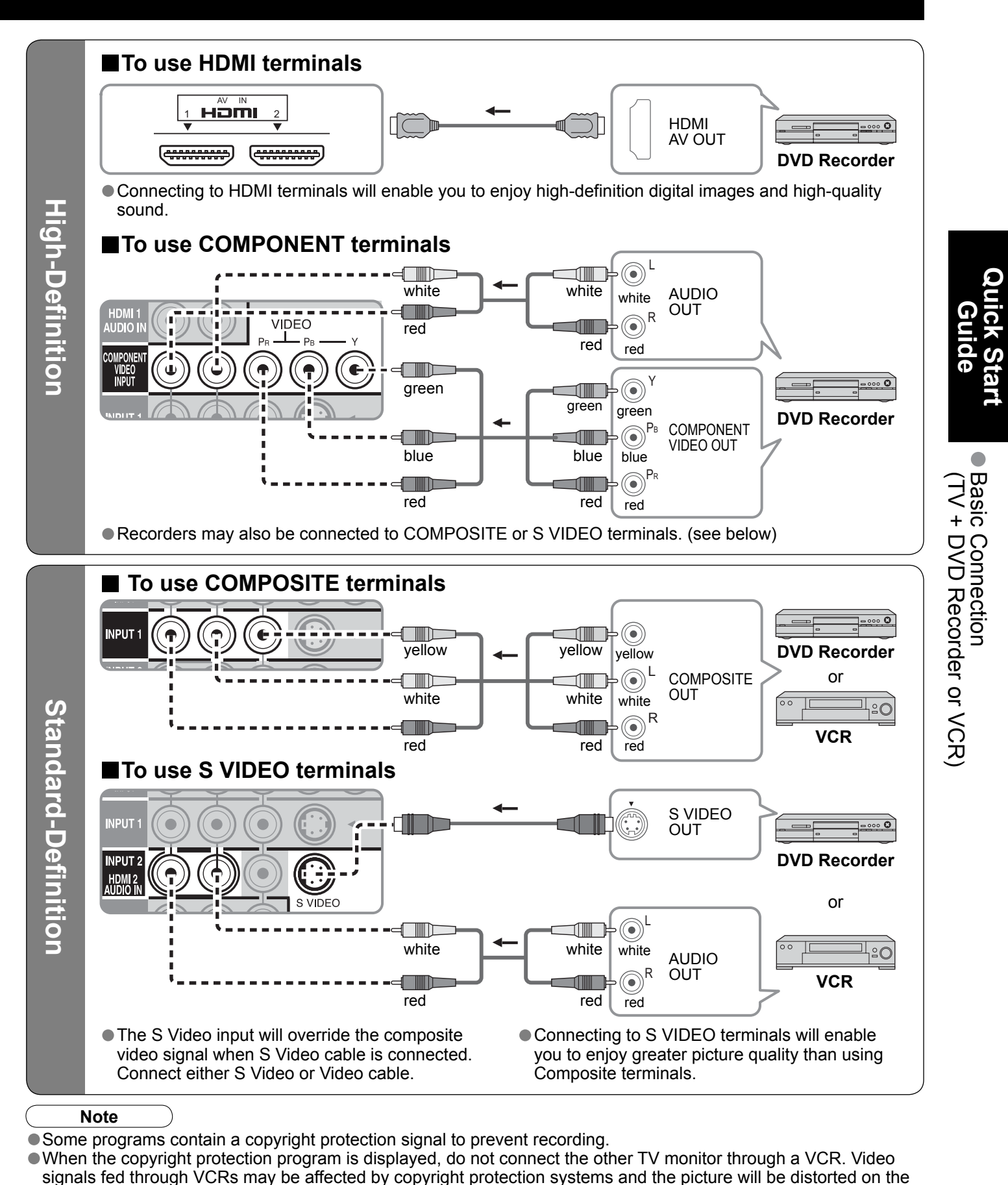

other TV monitor.

### **Basic Connection** (Continued)

### Example 3 Connecting DVD recorder (VCR) and satellite receiver

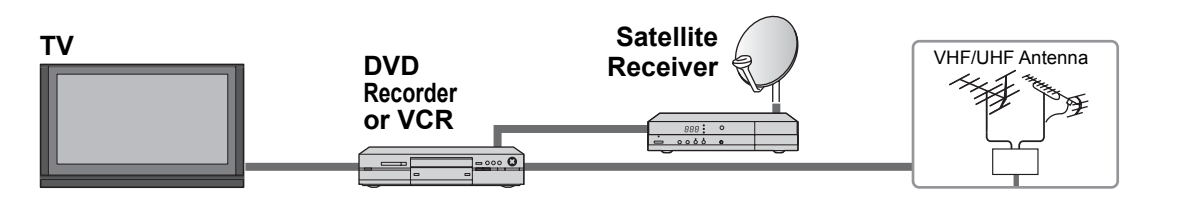

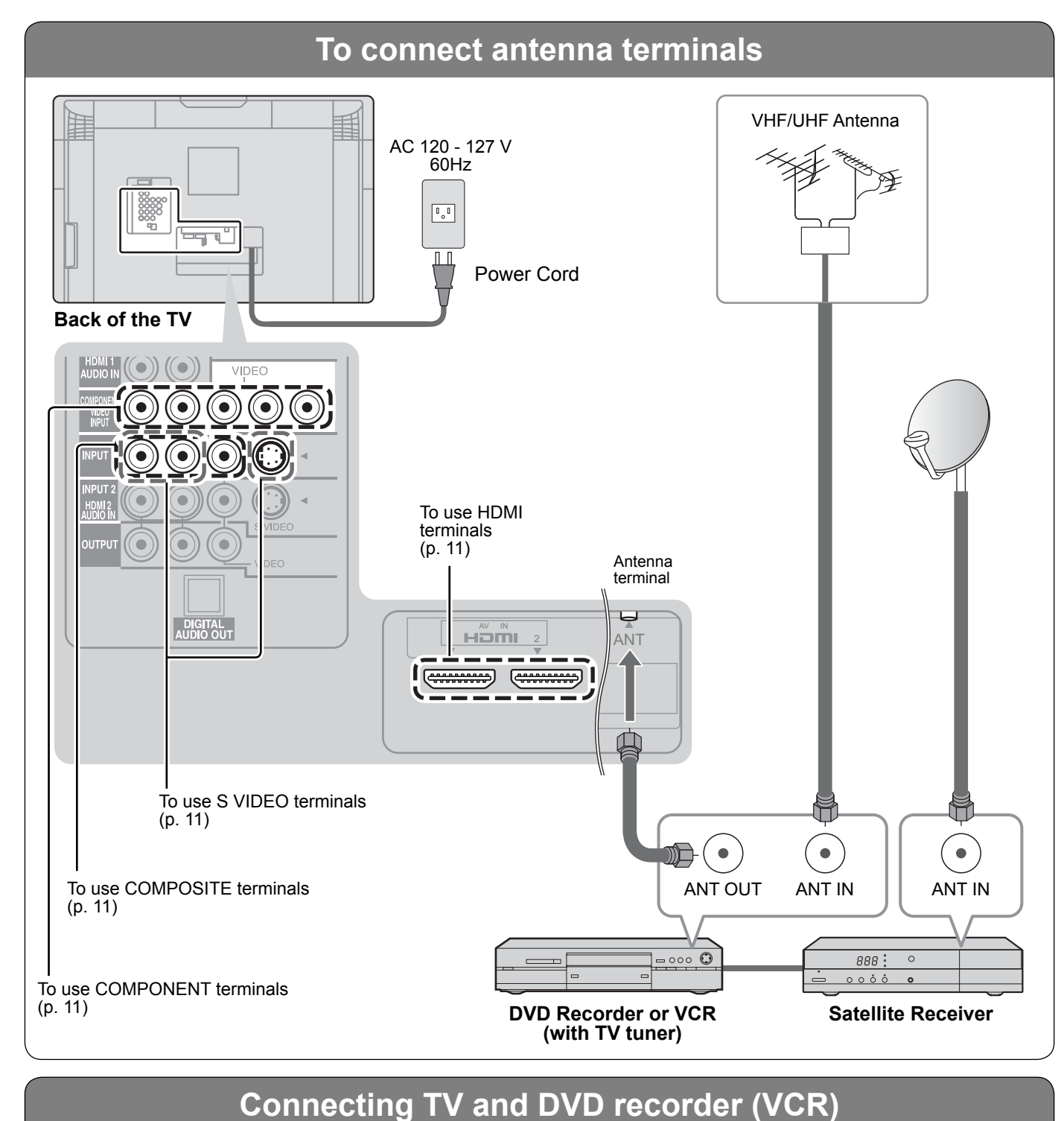

Connect in the same way as on p. 11.

To use HDMI terminals HDMI -----AV IN **DVD Recorder** 0 and sound. nne | sa ■ To use COMPONENT terminals act DV AUDIO white white IN re red red - 000 O record eceiver **DVD Recorder** Y green green COMPONENT VIDEO IN Φ blue blue red red ■To use COMPOSITE terminals yellow vellow VCR COMPOSITE white white R 0 red red **D D** tellite ■ To use S VIDEO terminals re S VIDEO IN VCR and eceiver VCR AUDIO white white IN red red • The S Video input will override the composite video signal when S Video cable is connected. Connect either S Video or Video cable.

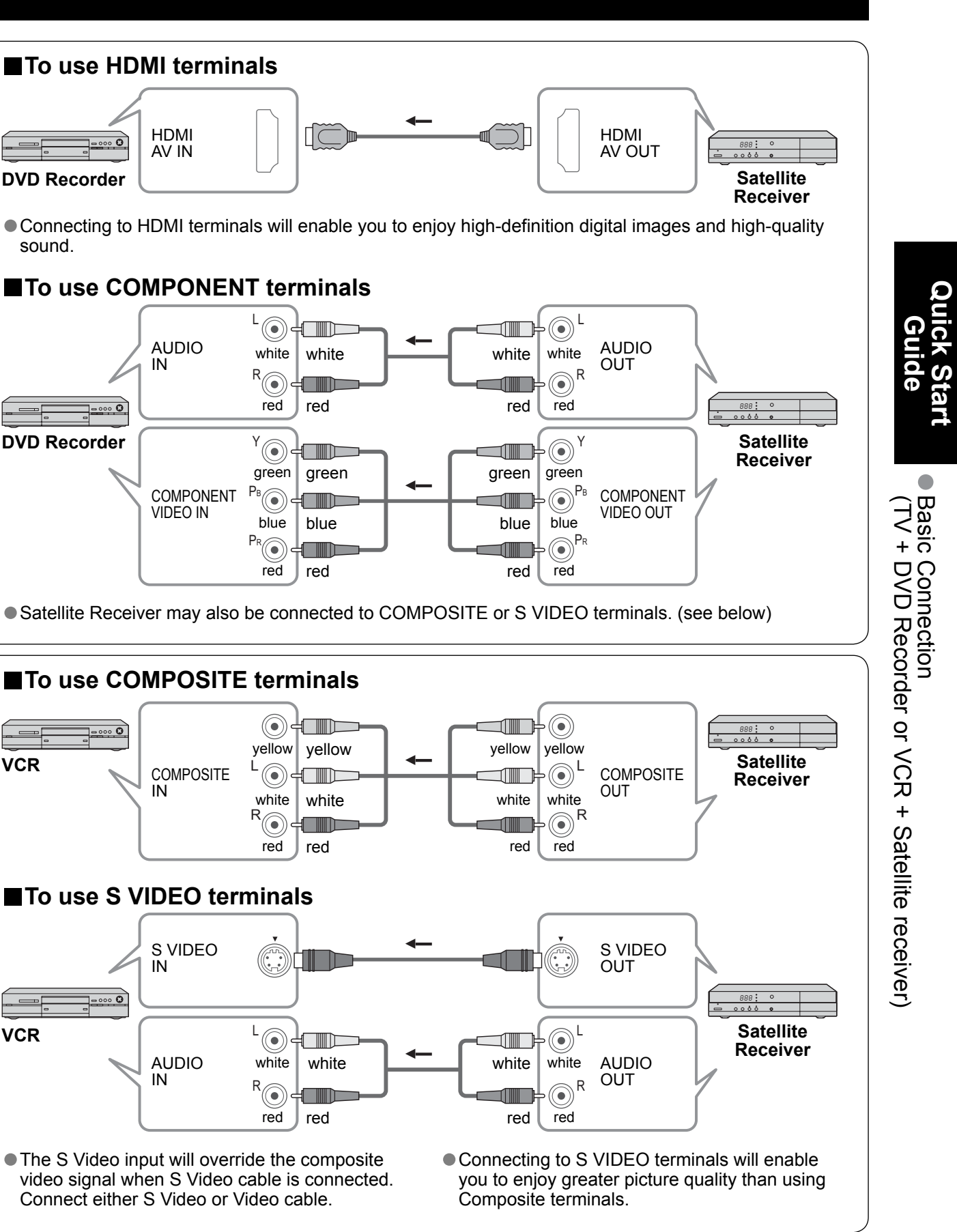

## **Basic Connection** (Continued)

**Connecting Home Theater and DVD recorder** 

Example 4

### TV **Home Theater DVD** recorder **To connect HDMI terminals** Back of the TV DIGITAL AUDIO IN AV IN HDMI нэті 2 AV OUT HDMI ····· Home Theater AV IN (AV amp) or Note It is recommended that you use Panasonic's HDMI cable. (P.26) Home theater Home theater When Using the COMPONENT (DIGITAL AUDIO IN) (HDMI AV OUT) /When listening to VIDEO OUT terminals or the S VIDEO OUT terminal, refer to p.13 TV audio [ATSC only] "To use COMPONENT terminals" or "To use S VIDEO terminals". If you connect RAM theater or Player theater with HDMI cable, use audio HDMI cable instead of the optical digital AV OUT **DVD Recorder** audio cable. (see p.37)

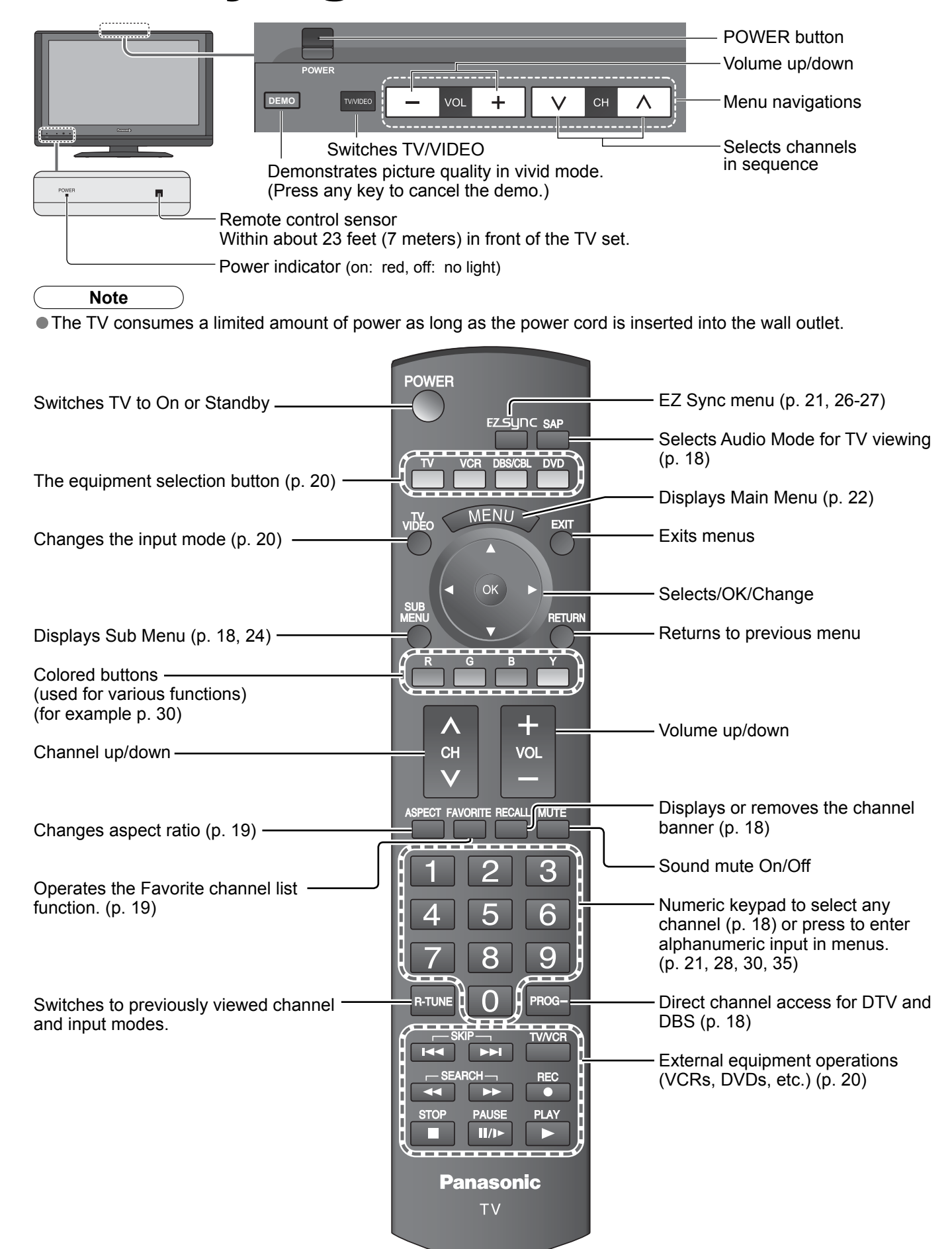

## **Identifying Controls**

# Quick Start Guide

 $\bullet \bullet$ Identifying Controls Basic Connection

## **First Time Setup**

"First time setup" is displayed only when the TV is turned on for the first time after the power cord is inserted into a wall outlet and when "Auto power on" (p. 24-25) is set to "No".

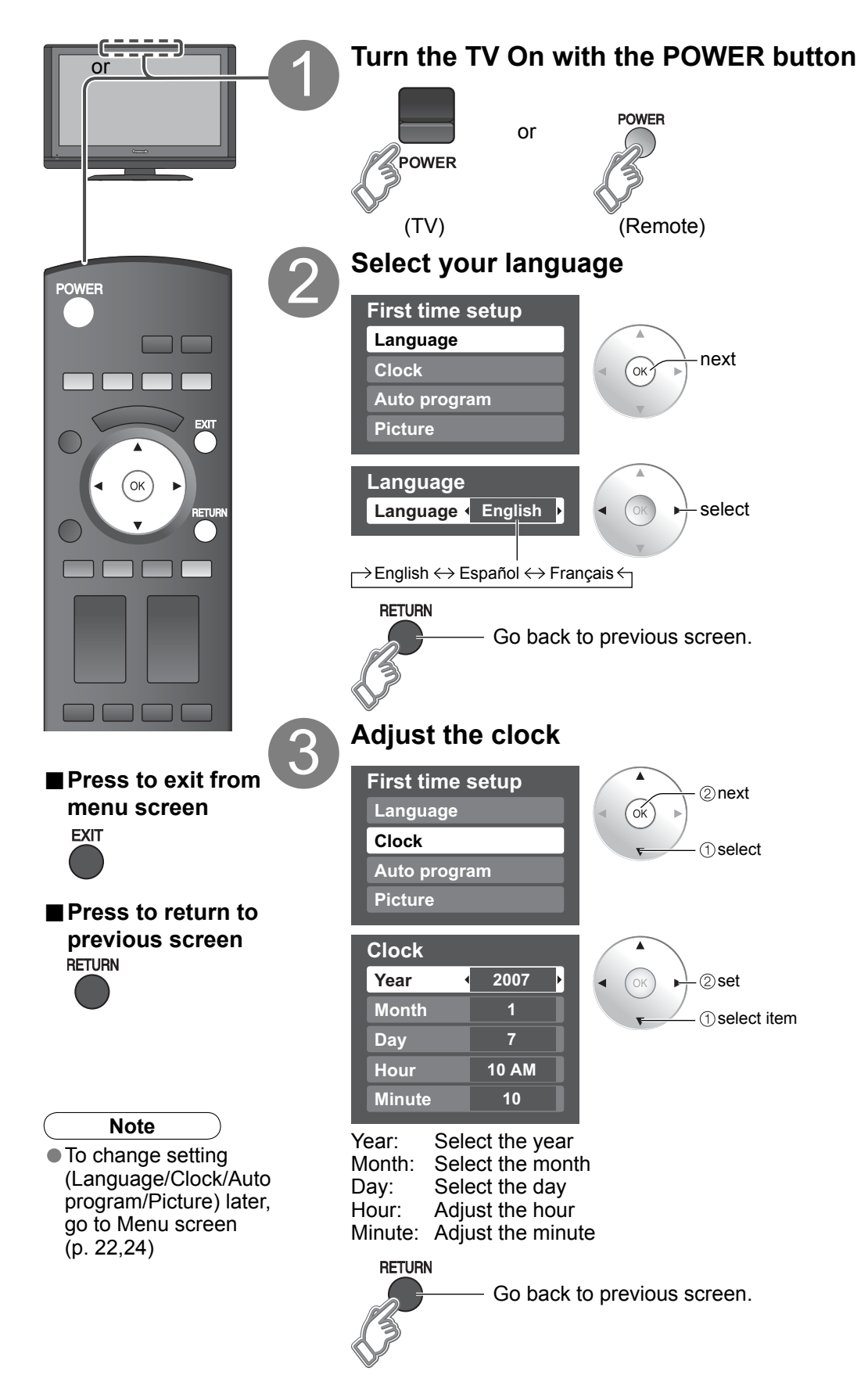

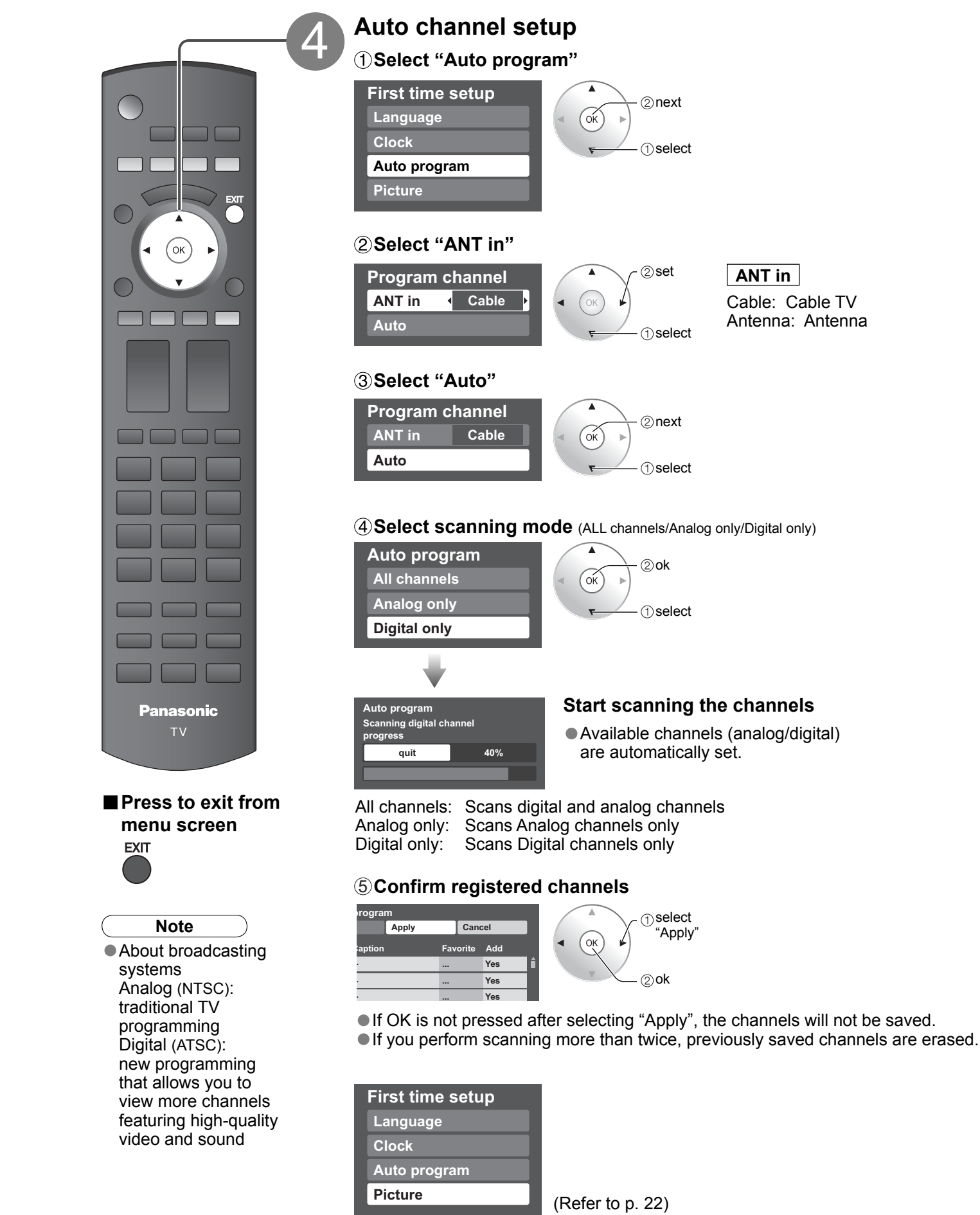

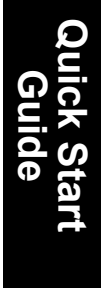

## Watching TV

Connect the TV to a cable box/cable, set-top-box, satellite box, or antenna cable (p. 8-9)

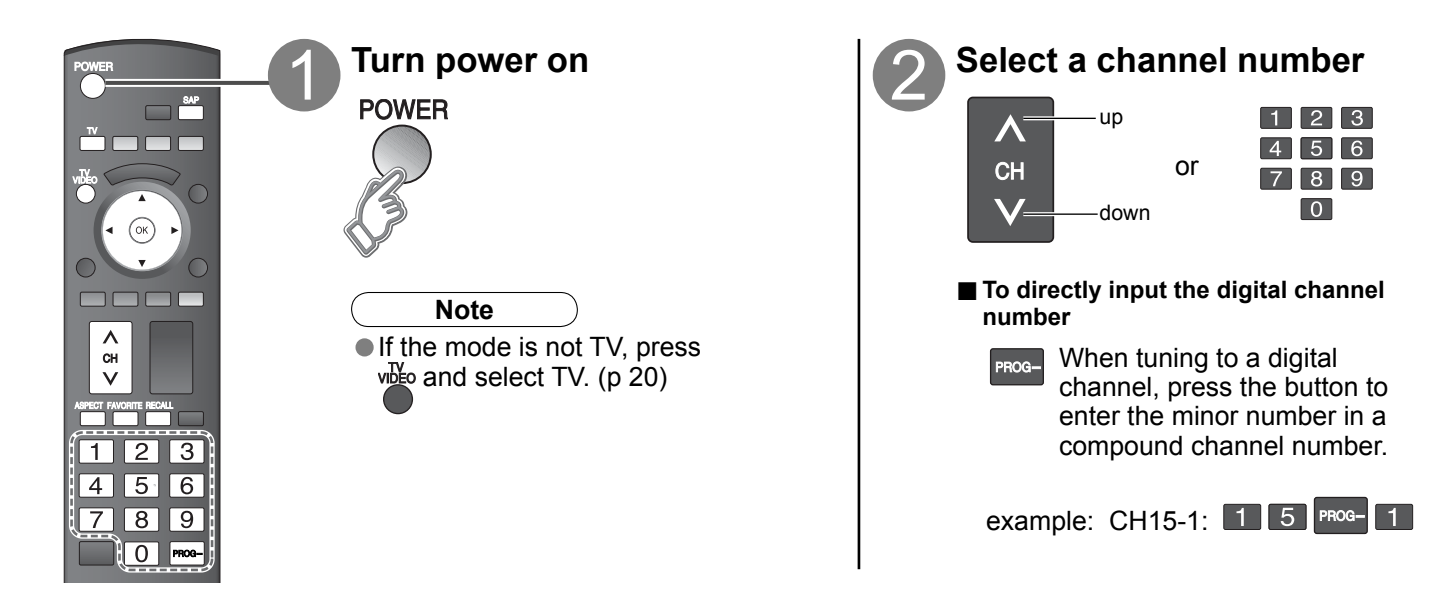

### ■ Other Useful Functions (Operate after ②)

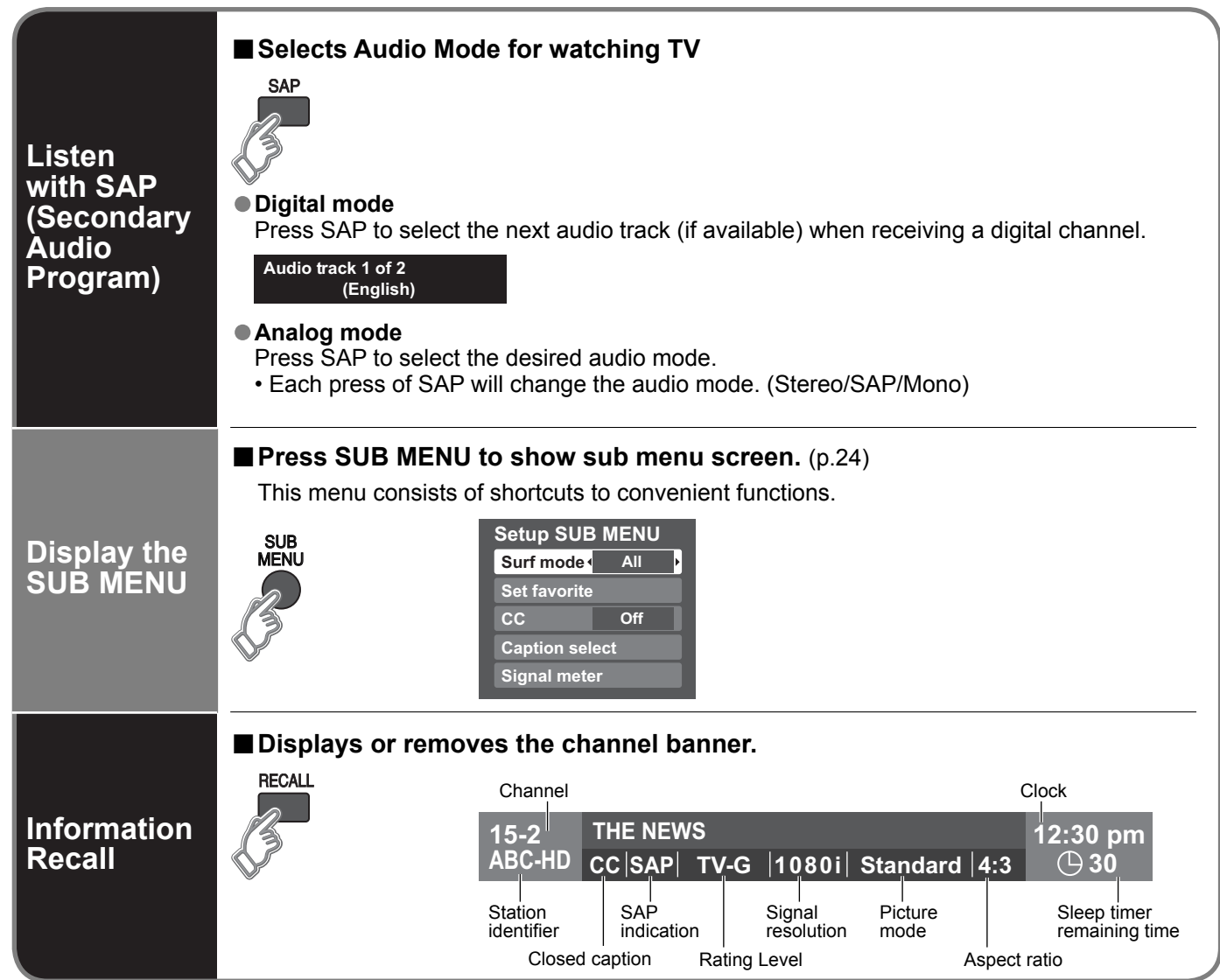

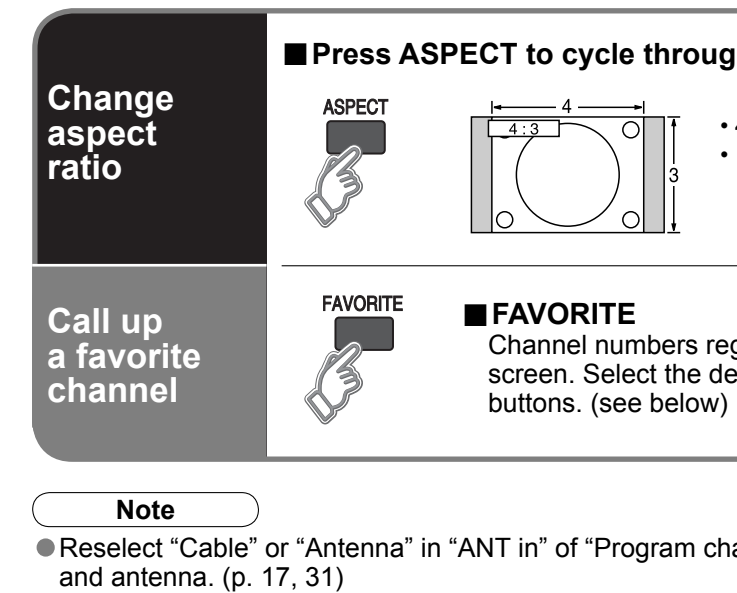

The channel number and volume level remain the same even after the TV is turned off.

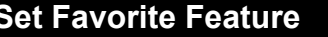

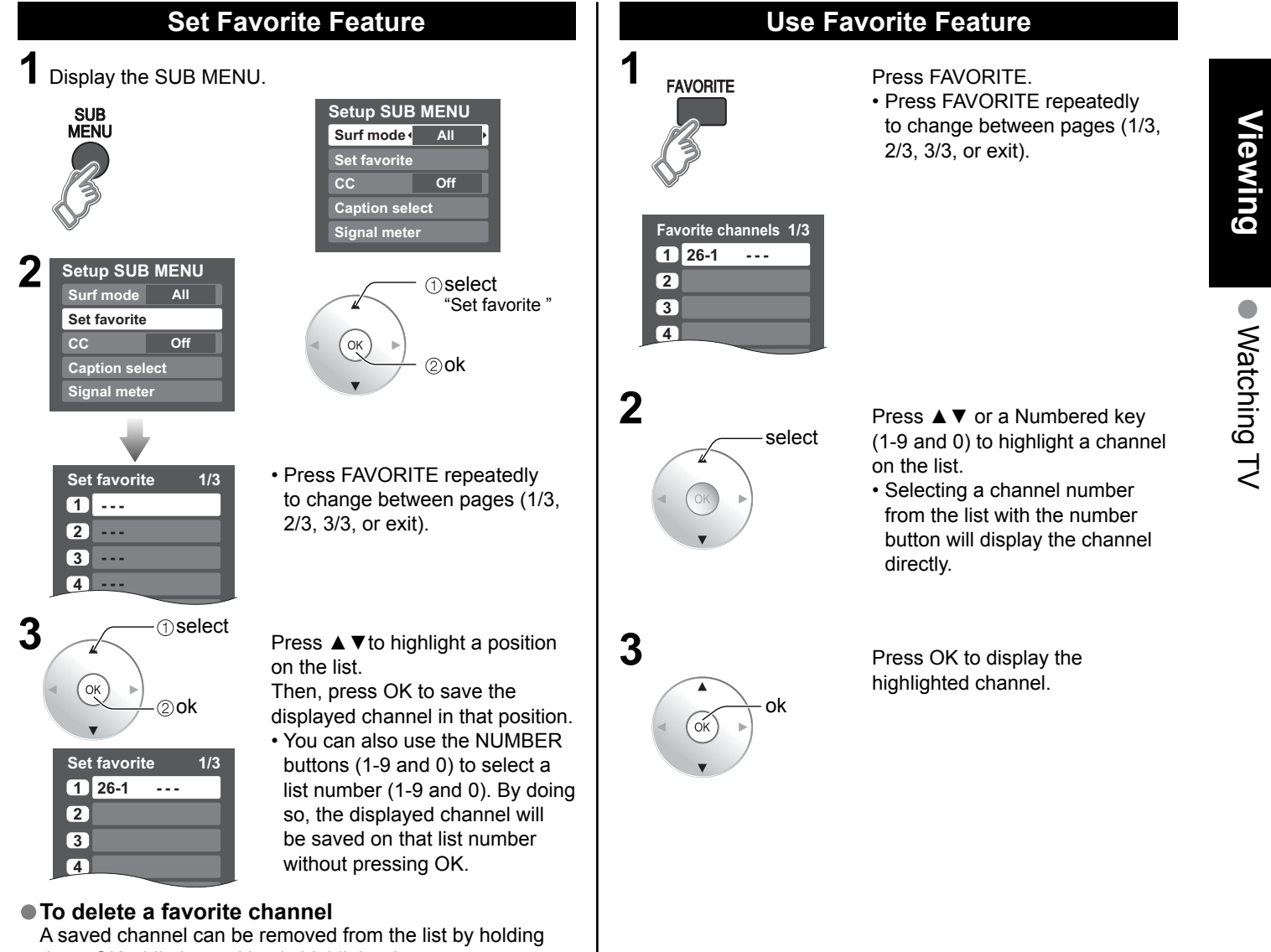

down OK while its position is highlighted.

### • To change the page

Pressing < changes the page backward.

### ■ Press ASPECT to cycle through the aspect modes. (p. 43)

- 480i, 480p: FULL/JUST/4:3/ZOOM
- 1080p, 1080i, 720p: FULL/H-FILL/JUST/4:3/ZOOM

Channel numbers registered in Favorite are displayed on the favorite tune screen. Select the desired broadcast station with the cursor or use number

Reselect "Cable" or "Antenna" in "ANT in" of "Program channel" to switch the signal reception between cable TV

## Watching Videos and DVDs

If you have some equipment connected to the TV, you can easily watch videos and DVDs using the TV's remote control.

### Input Select

You can select the external equipment to access.

To operate other manufacturers' equipment, you need to register the code of the equipment. (p. 35)

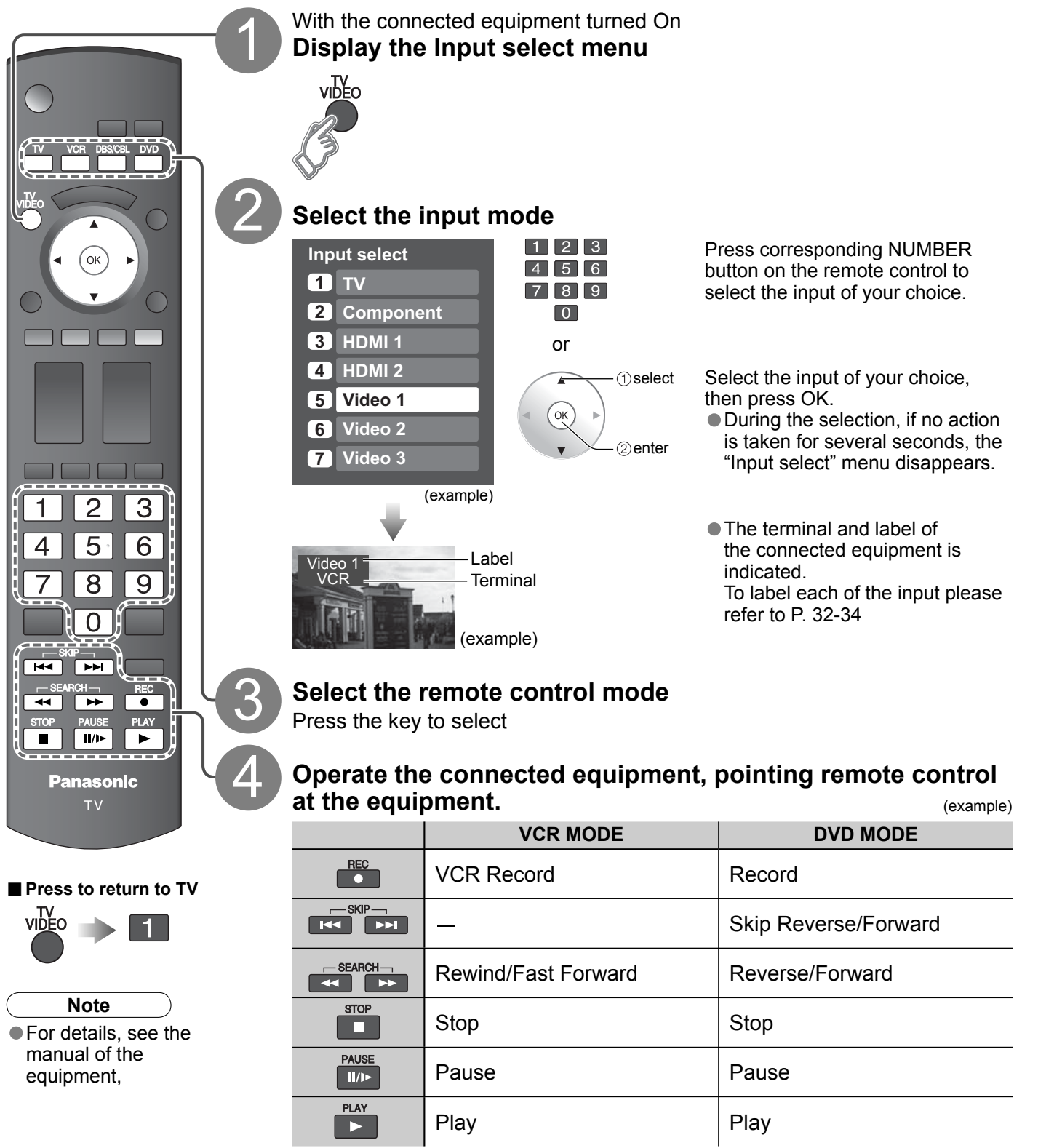

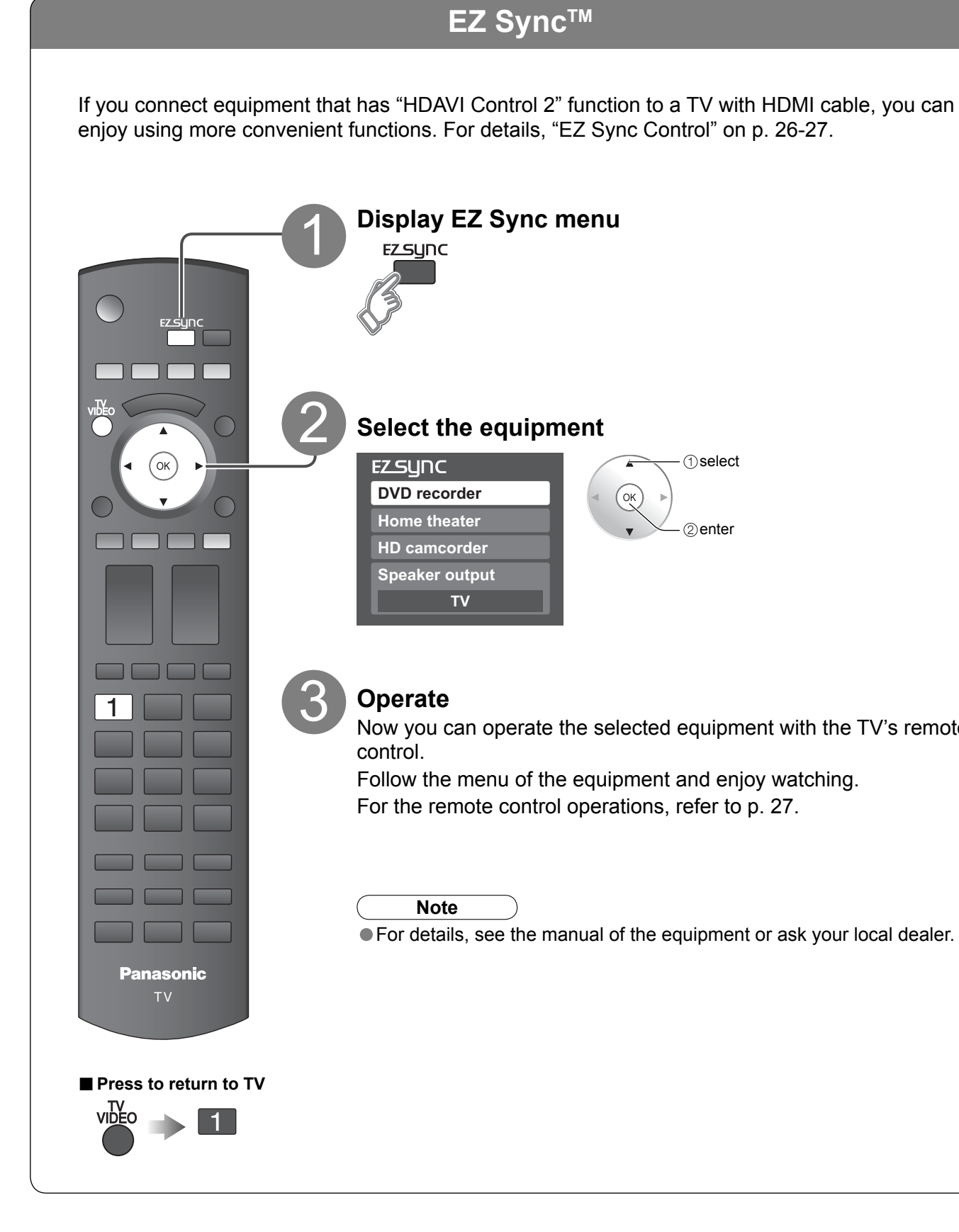

(For other operations, see p. 38)

Now you can operate the selected equipment with the TV's remote

• For details, see the manual of the equipment or ask your local dealer.

## How to Use Menu Functions

Various menus allow you to make settings for the picture, sound, and other functions so that you can enjoy watching TV in your own way.

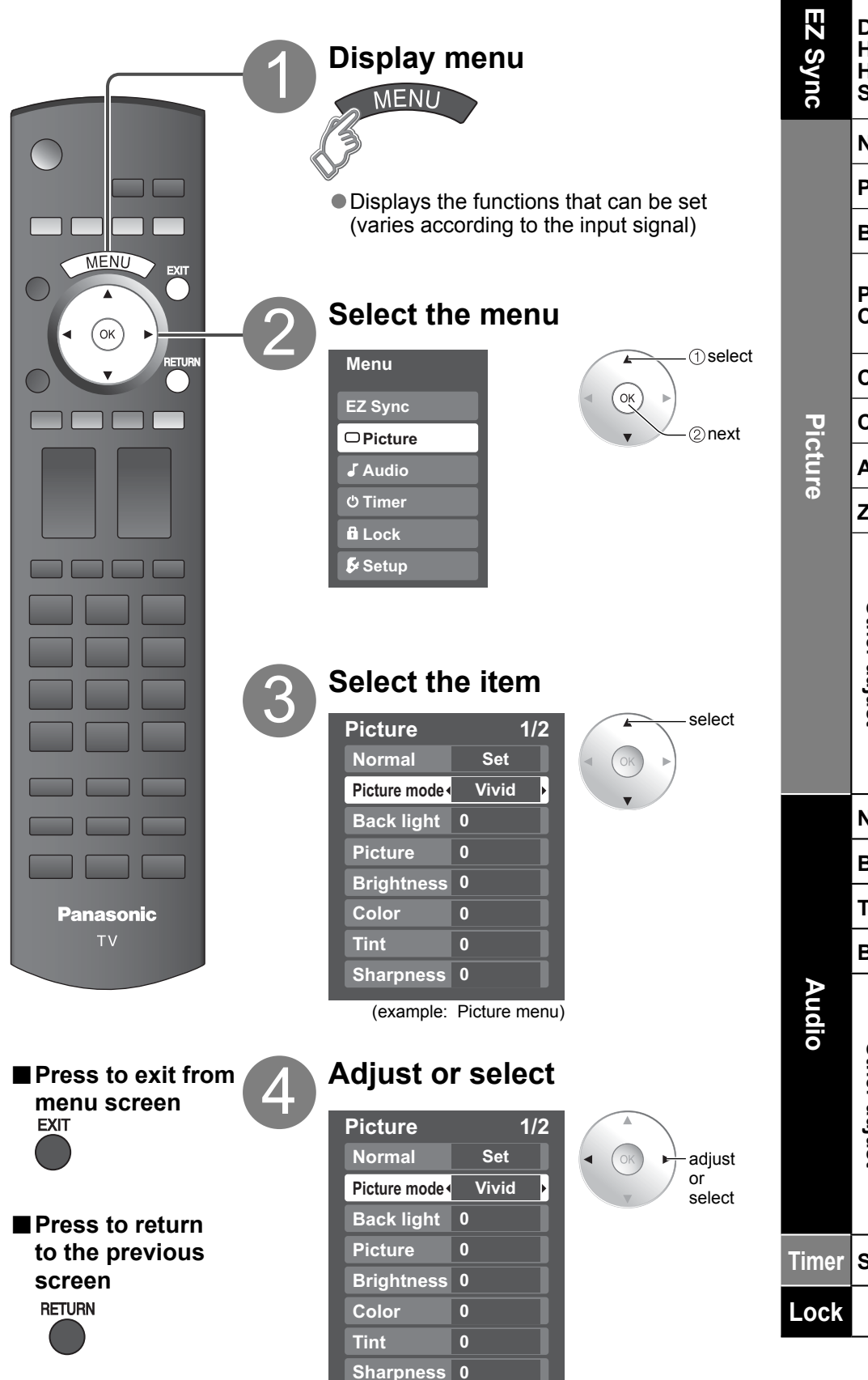

| ■ Men   | Menu list                                      |                                                          |                                                                                                    |                                  |  |  |  |
|---------|------------------------------------------------|----------------------------------------------------------|----------------------------------------------------------------------------------------------------|----------------------------------|--|--|--|
| Menu    |                                                | Item                                                     | Adjustments/Configurations (alternatives)                                                                                                    |                                  |  |  |  |
| EZ Sync | DVI<br>Hor<br>HD<br>Spe                        | D recorder,<br>ne theater,<br>camcorder,<br>eaker output | [DVD recorder/Home theater/HD camcorder]<br>Select equipment to access and operate. (p. 26-27)<br>[Speaker output]<br>Select audio output. (Home theater/TV) (p. 26-27)<br>● EZ Sync menu is accessible directly by pressing the EZ Sync button on the remote control. ⇒ <sup>EZSUNC</sup> (p. 21) |                                  |  |  |  |
|         | Normal                                         |                                                          | Resets all picture adjustments to factory default settings except for "Other adjust" (Set/No)                                                                                                    | Normal Set                       |  |  |  |
|         | Picture mode                                   |                                                          | Basic picture mode (Vivid/Standard/Cinema/Custom) (p. 45)                                                                                                    | Picture mode Vivid               |  |  |  |
|         | Back light                                     |                                                          | Adjusts luminance of the back light.                                                                                                    | Back light +20                   |  |  |  |
|         | Picture, Brightness,<br>Color, Tint, Sharpness |                                                          | Adjusts color, brightness, etc. for each picture mode to suit your taste       Picture +20         Brightness       0         Color       0                                                                                                    | Tint     0       Sharpness     0 |  |  |  |
|         | Col                                            | or temp.                                                 | Selects level of warm colors (red) and cool colors (blue) (Cool/Normal/Warm)                                                                                                    | Color temp. Cool                 |  |  |  |
| Pic     | Col                                            | or mgmt.                                                 | On: Enhances green and blue color reproduction, especially outdoor scenes. (On/Off)                                                                                                    | Color mgmt. On                   |  |  |  |
| ture    | Al p                                           | picture                                                  | Controls dark areas without affecting the black level or brightness in the overall picture (On/Off)                                                                                                    | Al picture On                    |  |  |  |
| (D      | Zoo                                            | om adjust                                                | Adjusts vertical alignment and size when aspect setting is "ZOOM" (p. 43)                                                                                                    | Zoom adjust                      |  |  |  |
|         |                                                | Video NR                                                 | Reduces noise, commonly called snow. Leave it off when receiving a strong signal. (Off/On)                                                                                                    | Video NR Off                     |  |  |  |
|         | ot                                             | 3D Y/C filter                                            | Minimizes noise and cross-color in the picture. (On/Off)                                                                                                    | 3D Y/C filter Off                |  |  |  |
|         | her adju                                       | Color matrix                                             | <ul> <li>Selects image resolution of component-connected devices (HD/SD)</li> <li>SD: Standard Definition HD: High Definition</li> <li>Only 480p signal accepted; regular TV (NTSC) is not available.</li> </ul>                                                                                   | Color matrix SD                  |  |  |  |
|         | st                                             | MPEG NR                                                  | Reduces noise of specific digital signals of DVD, STB, etc. (On/Off)                                                                                                    | MPEG NR Off                      |  |  |  |
|         |                                                | Black level                                              | Selects Dark or Light. Valid only for external input signals. (Dark/Light)                                                                                                    | Black level Light                |  |  |  |
|         | Normal                                         |                                                          | Resets Bass, Treble and Balance adjustments to factory default settings. (Set/No)                                                                                                    | Normal Set                       |  |  |  |
|         | Bass                                           |                                                          | Increases or decreases the bass response.                                                                                                    | Bass +4                          |  |  |  |
|         | Treble                                         |                                                          | Increases or decreases the treble response.                                                                                                    | Treble 0                         |  |  |  |
|         | Bal                                            | ance                                                     | Emphasizes the left / right speaker volume.                                                                                                    | Balance 0                        |  |  |  |
| Auc     |                                                | Al sound                                                 | Equalizes overall volume levels across all channels and external inputs. (On/Off)                                                                                                    | Al sound On                      |  |  |  |
| lio     | ę                                              | Surround                                                 | Enhances audio response when listening to stereo. (On/Off)                                                                                                    | Surround Off                     |  |  |  |
|         | her ad                                         | Speaker output                                           | Switches to "Off" when using external speakers (On/Off) <ul> <li>"AI sound", "Surround", and "Audio leveler" do not work if "Off" is selected</li> </ul>                                                                                                    | Speaker output On                |  |  |  |
|         | HDMI 1 in<br>HDMI 2 in                         |                                                          | Selects according to the signal when HDMI is connected (Auto/Digital/Analog) <ul> <li>Auto: Automatically selects Analog / Digital signal</li> </ul>                                                                                                    | HDMI1 inAutoHDMI2 inAuto         |  |  |  |
|         | Audio leveler                                  |                                                          | Minimizes volume disparity after switching to external inputs                                                                                                    | Audio leveler 0                  |  |  |  |
| Timer   | Sle                                            | ep, Timer 1-5                                            | The TV can automatically turn On/Off at the designated date and time (p. 34)                                                                                                    | Sleep 60                         |  |  |  |
| Lock    |                                                |                                                          | Locks the channels and programs (p. 28)                                                                                                    |                                  |  |  |  |

• In AV mode, the Audio menu and Setup menu give fewer options.

(example: Picture menu)

Advanced

## **How to Use Menu Functions**

Various menus allow you to make settings for the picture sound and

### ■Monu list

### (Continued)

| various menus allow you to make settings for th                           | E picture, souriu, and <b>Eivie</b>           | 11U 115L           |                                                                                                    |                        |
|---------------------------------------------------------------------------|-----------------------------------------------|--------------------|----------------------------------------------------------------------------------------------------|------------------------|
| other functions so that you can enjoy watching T                          | TV in the way best Men                        | u Item             | Adjustments/Configurations (alternatives)                                                                                                    |                        |
| suited for you.                                                           |                                               | Surf mode          | Sets the mode to select the channel with Channel up/down button (Favorite./All) <ul> <li>Favorite.: Only channels registered as FAVORITE (p. 31)</li> </ul>                                                                                                    | Surf mode All          |
| Display menu                                                              | u                                             | Language           | Selects the screen menu language (p. 16)                                                                                                    | Language               |
| MENU                                                                      |                                               | Clock              | Adjusts the clock (p. 16)                                                                                                    | Clock                  |
|                                                                           |                                               | Program channel    | Sets channels (p. 30)                                                                                                    | Program channel        |
| Displays the function (varies according)                                  | tions that can be set<br>to the input signal) | 떠 X Input labels   | Selects the terminal and label of the external equipment (p. 32)                                                                                                    |                        |
| RETURN 2 Select "Setur<br>Menu<br>EZ Sync                                 | <b>p''</b>                                    | nal devices        | <b>[Comp./HDMI 1/HDMI 2/Video 1/Video 2/Video 3]</b><br>To prevent howling and image oscillation, stops output of the pictures and audio specified in this menu.<br>(p. 32) <b>(On/Off)</b>                                                                                                    |                        |
|                                                                           | T (1) select                                  | cc                 | Displays subtitles (Closed Caption) (p. 32)                                                                                                    | CC                     |
| © Timer                                                                   |                                               | EZ Sync            | Controls equipment connected to HDMI terminals (p. 26) (On/Off)<br>● "Power off link", "Power on link", and "Default speakers" cannot be selected if "Off" is set.                                                                                                    | EZ Sync On             |
| fi Lock                                                                   |                                               | Power off link     | Sets "Power off link" of HDMI connection equipment (p. 26) (Set/No)                                                                                                    | Power off link Set     |
| ► Setup                                                                   | S                                             | Power on link      | Sets "Power on link" of HDMI connection equipment (p. 26) (Set/No)                                                                                                    | Power on link Set      |
|                                                                           | ≥tup                                          | Default speakers   | Selects the default speakers (p. 26) (TV/Theater)                                                                                                    | Default speakers TV    |
| Select the item                                                           |                                               | Auto power on      | <ul> <li>Turns TV On automatically when the cable box or a connected device is turned On (No/Set)</li> <li>The "Sleep" timer, "On / Off timer", and "First time setup" will not function if "Auto power on" is set. (p. 34)</li> </ul>                                                                                                    | Auto power on No       |
| Press to exit from<br>menu screen<br>EXIT<br>Clock                        | 1/2<br>OK<br>() select                        | 이 Signal shut-off  | <ul> <li>To conserve energy, the TV automatically turns off when NO SIGNAL continues more than 10 minutes. (Set/No)</li> <li>Note <ul> <li>Not in use when setting "Auto power on", "On/Off Timer", "Lock", or Digital channel.</li> <li>"No signal shut-off was activated" will be displayed for about 10 seconds when the TV is turned on for the first time after turning the power off by "No signal shut-off".</li> <li>The on-screen display will flash 3, 2 and 1 to indicate the last three (3) remaining minutes prior to the shut-off.</li> </ul> </li> </ul> | No signal shut-off Set |
| Program channel<br>Press to return<br>to the previous<br>screen<br>RETURN |                                               | No action shut-off | <ul> <li>To conserve energy, the TV automatically turns off when no operation of remote or front panel key continues more than 3 hours. (No/Set)</li> <li>Note</li> <li>Not in use when setting "Auto power on" or "On/Off Timer".</li> <li>"No action shut-off was activated" will be displayed for about 10 seconds when the TV is turned on for the first time after turning the power off by "No action shut off".</li> <li>The on-screen display will flash 3, 2 and 1 to indicate the last three (3) remaining minutes prior to the shut-off.</li> </ul>          | No action shut-off No  |
| Display Sub                                                               | Мели                                          | Power Save         | Reduces screen brightness to lower power consumption. Eye-friendly for viewing in a dark room. (Standard/Saving)                                                                                                    | Power Save Standard    |
|                                                                           |                                               | About              | Displays TV version and software license.                                                                                                    | About                  |
| MENU                                                                      |                                               | Reset              | Performing Reset will clear all items set with Setup, such as channel settings. (p. 30)                                                                                                    | Reset                  |
| Select the ite                                                            | em ———■Su                                     | b menu list        |                                                                                                    |                        |
| Setup SUB MEN                                                             | U (1) select Men                              | u Item             | Adjustments/Configurations (alternatives)                                                                                                    |                        |
| Sub (OK) Surf mode ( All                                                  |                                               | Surf mode          | Sets the mode to select the channel with Channel up/down button (Favorite./All)                                                                                                    |                        |
| Set favorite                                                              |                                               | Set favorite       | Sets favorite channels. (p. 19)                                                                                                    |                        |
| CC Off                                                                    |                                               | · CC               | Displays Closed Caption. (p. 32-33)                                                                                                    |                        |
| Caption select                                                            |                                               | Caption select     | Changes the station identifier. (p. 30-31)                                                                                                    |                        |
|                                                                           | C                                             | Signal meter       | Checks the signal strength if interference or freezing occurs on a digital image. (p. 30-31)                                                                                                    |                        |

## EZ Sync<sup>™</sup> "HDAVI Control<sup>™</sup>"\*

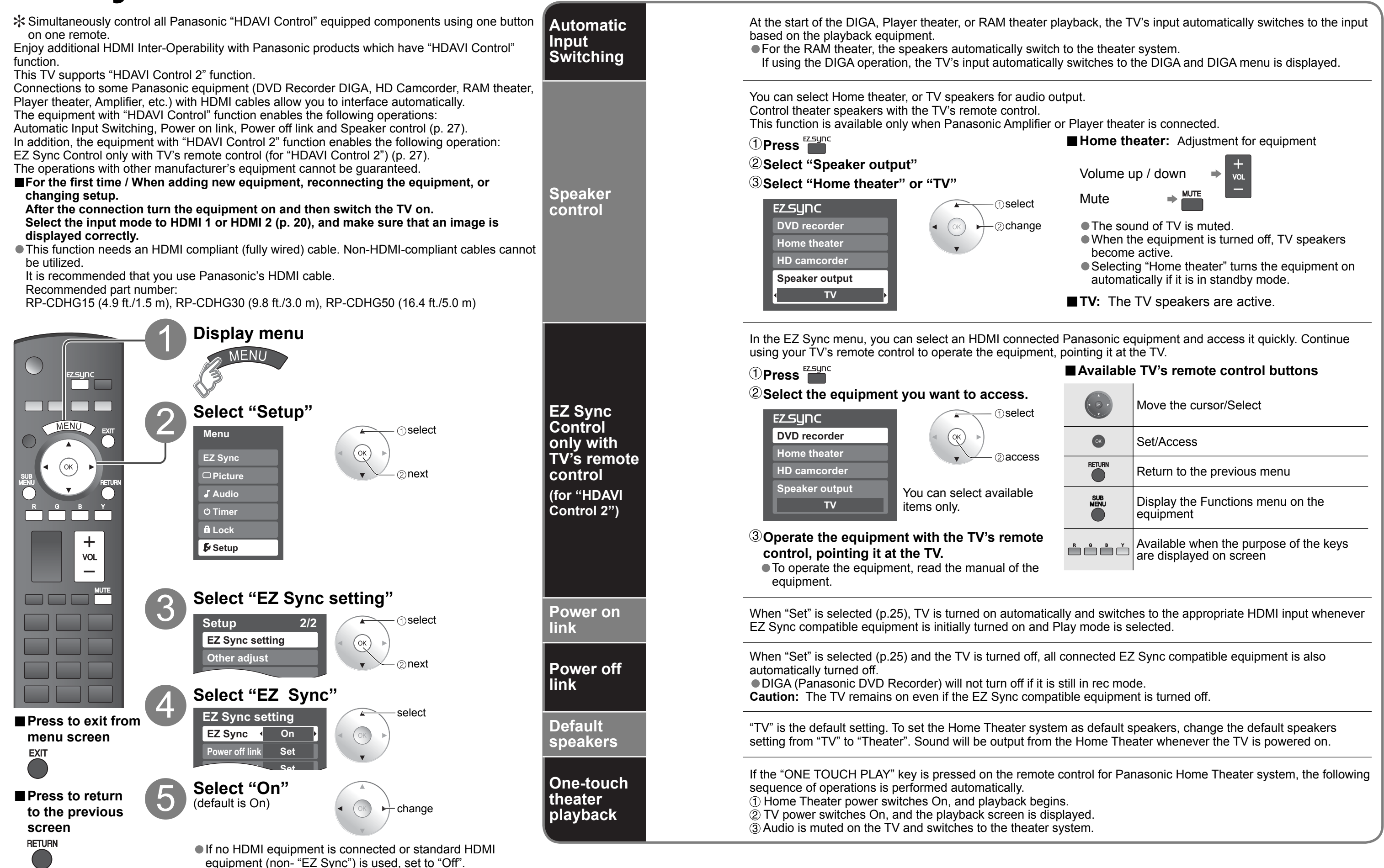

|   |        | Move the cursor/Select                                         |
|---|--------|----------------------------------------------------------------|
|   | ОК     | Set/Access                                                     |
| 5 | RETURN | Return to the previous menu                                    |
|   |        | Display the Functions menu on the equipment                    |
| e |        | Available when the purpose of the keys are displayed on screen |
| • |        |                                                                |

ΕZ Sync™ "HDAVI Control<sup>™</sup>"

## Lock

You can lock specified channels or shows to prevent children from watching objectionable content.

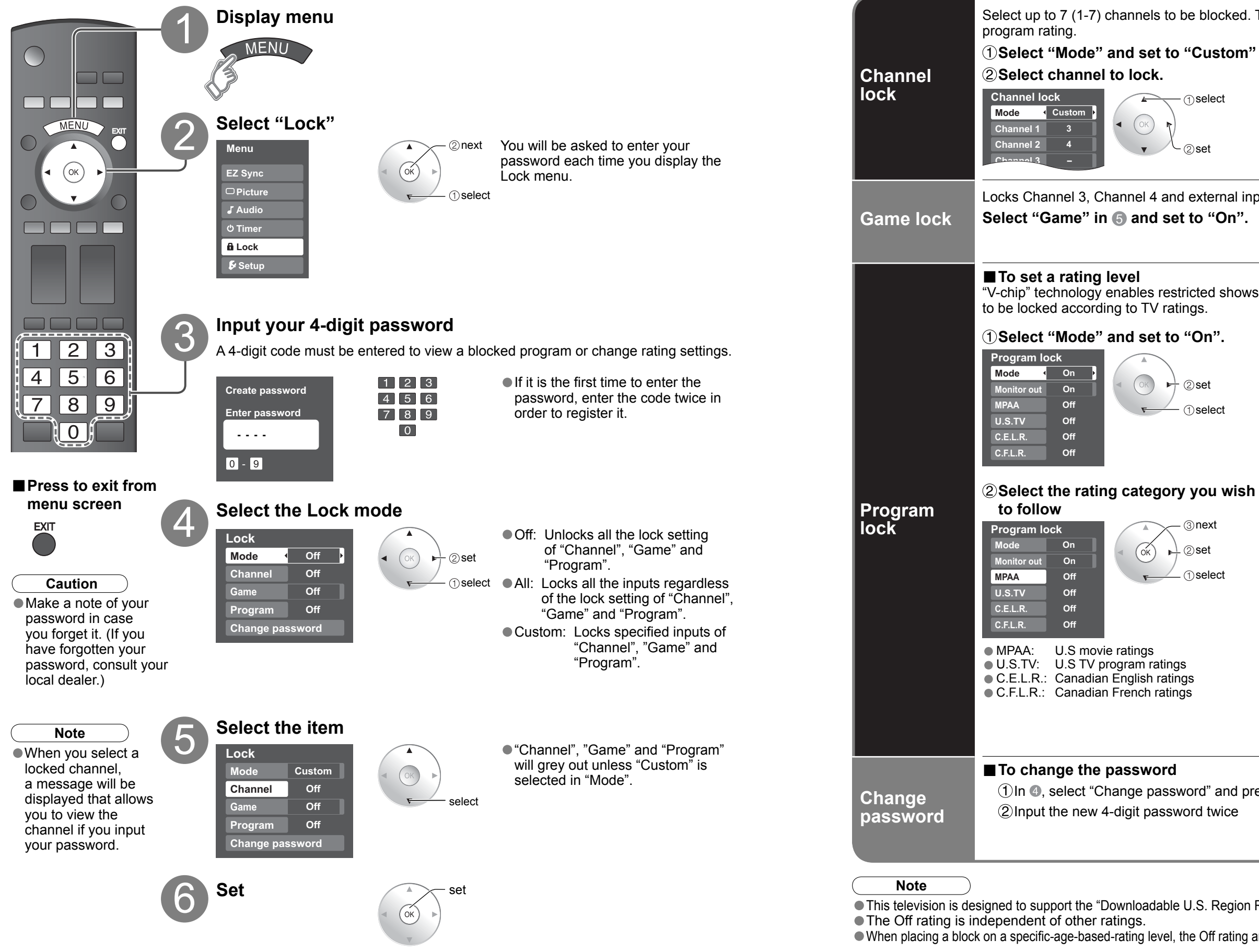

28

OK)

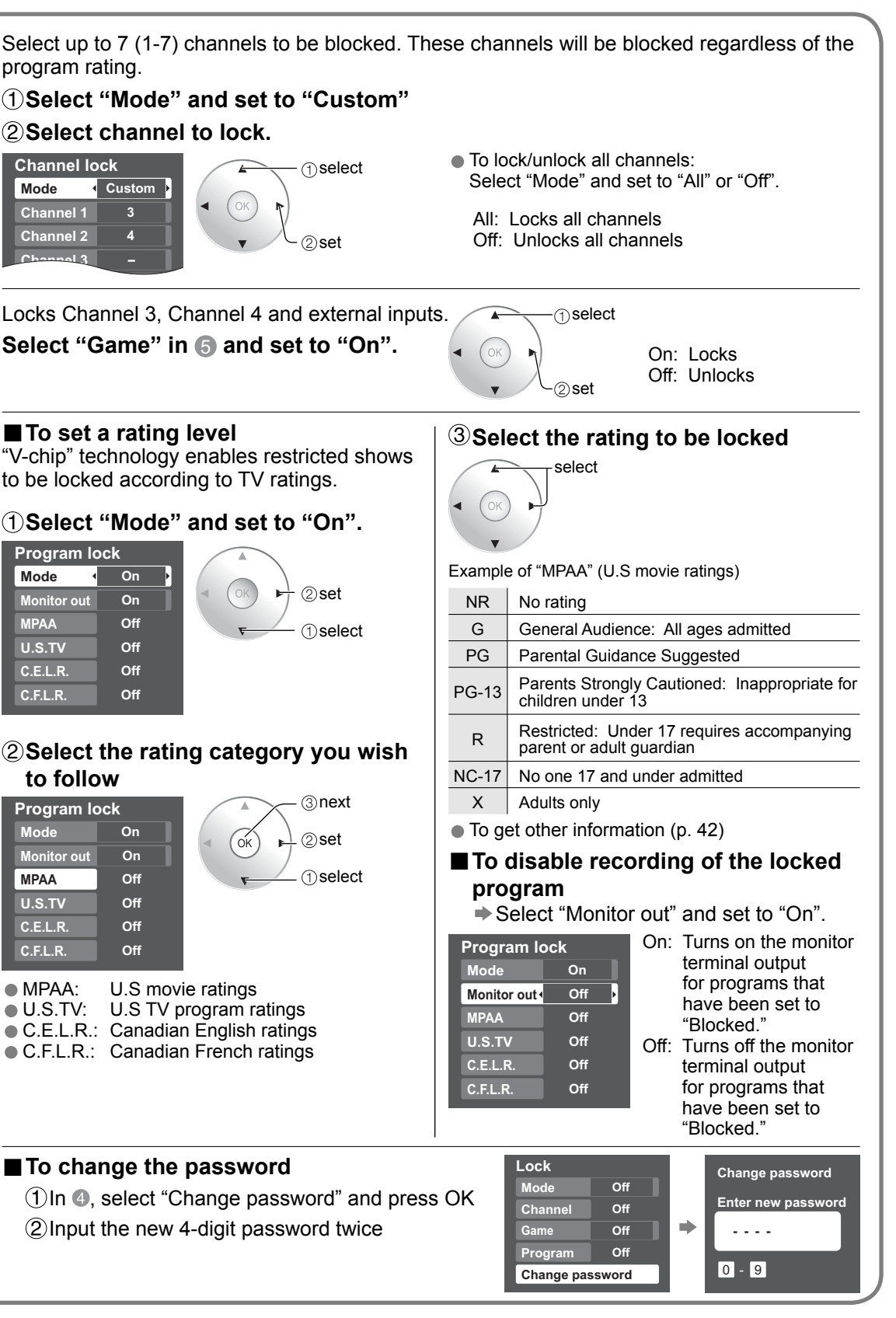

• This television is designed to support the "Downloadable U.S. Region Rating System" when available. (Available only in U.S.A.)

When placing a block on a specific-age-based-rating level, the Off rating and any other more restrictive ratings will also be blocked.

Lock

Advanced

## **Editing and Setting Channels**

The current channel settings can be changed according to your needs and reception conditions.

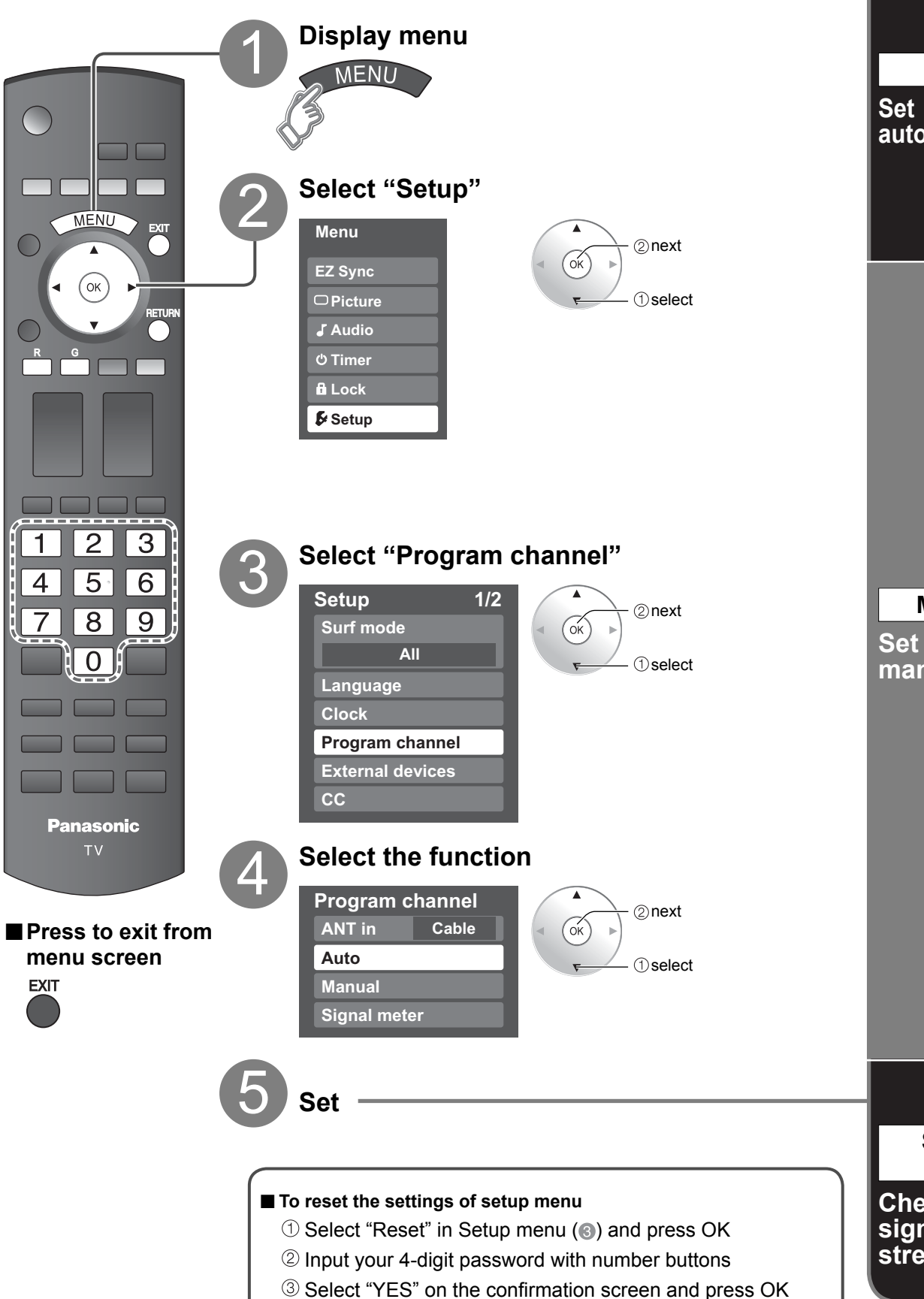

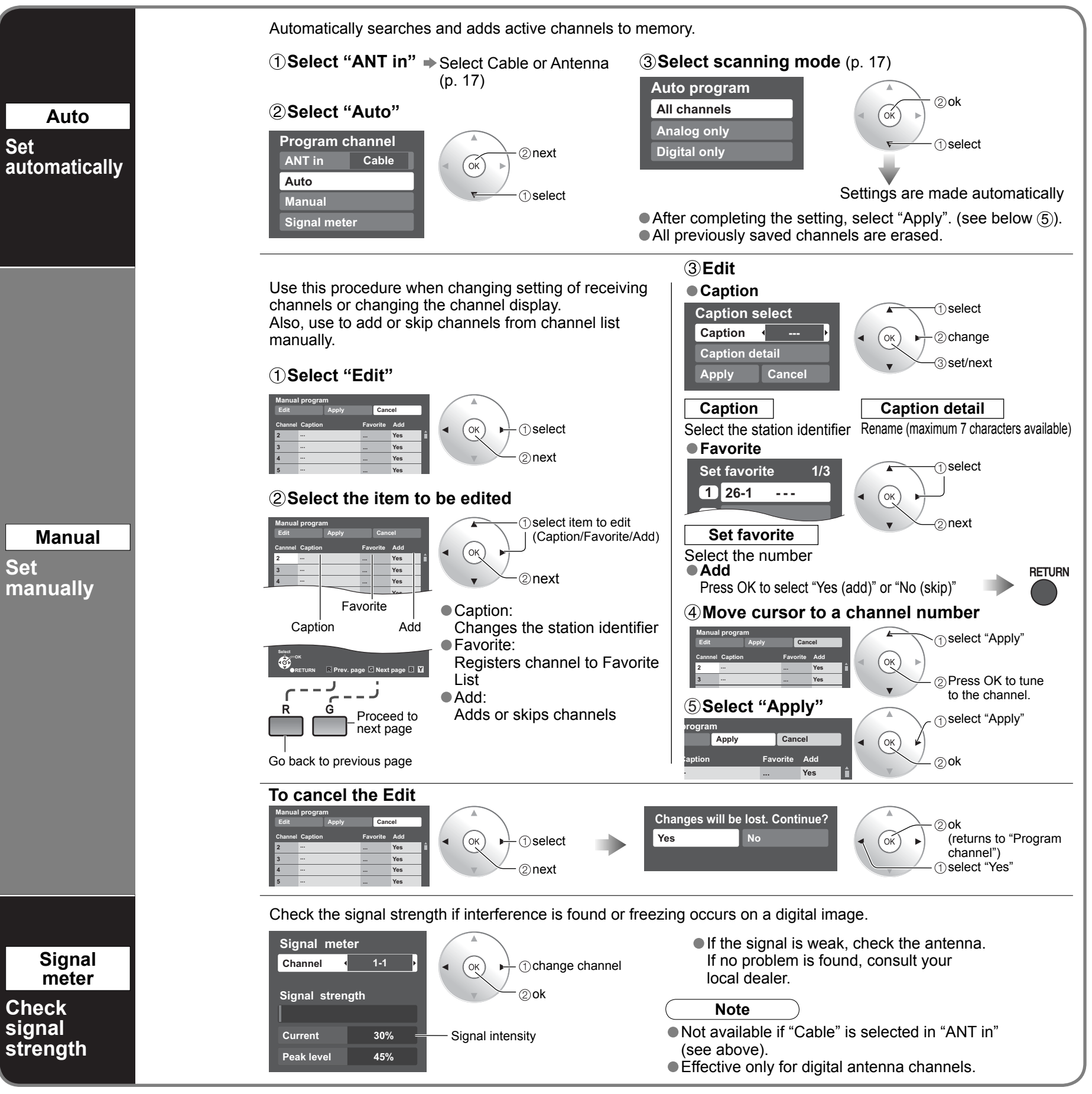

If "Lock" (p. 28) is activated and "Auto", "Manual" or "Signal meter" is selected, "Enter password." will be displayed.

## Input Labels/Monitor out/

## **Closed Caption**

(1) select

select

②set

select

⊕select

⊘set

⊘ set

⊘set

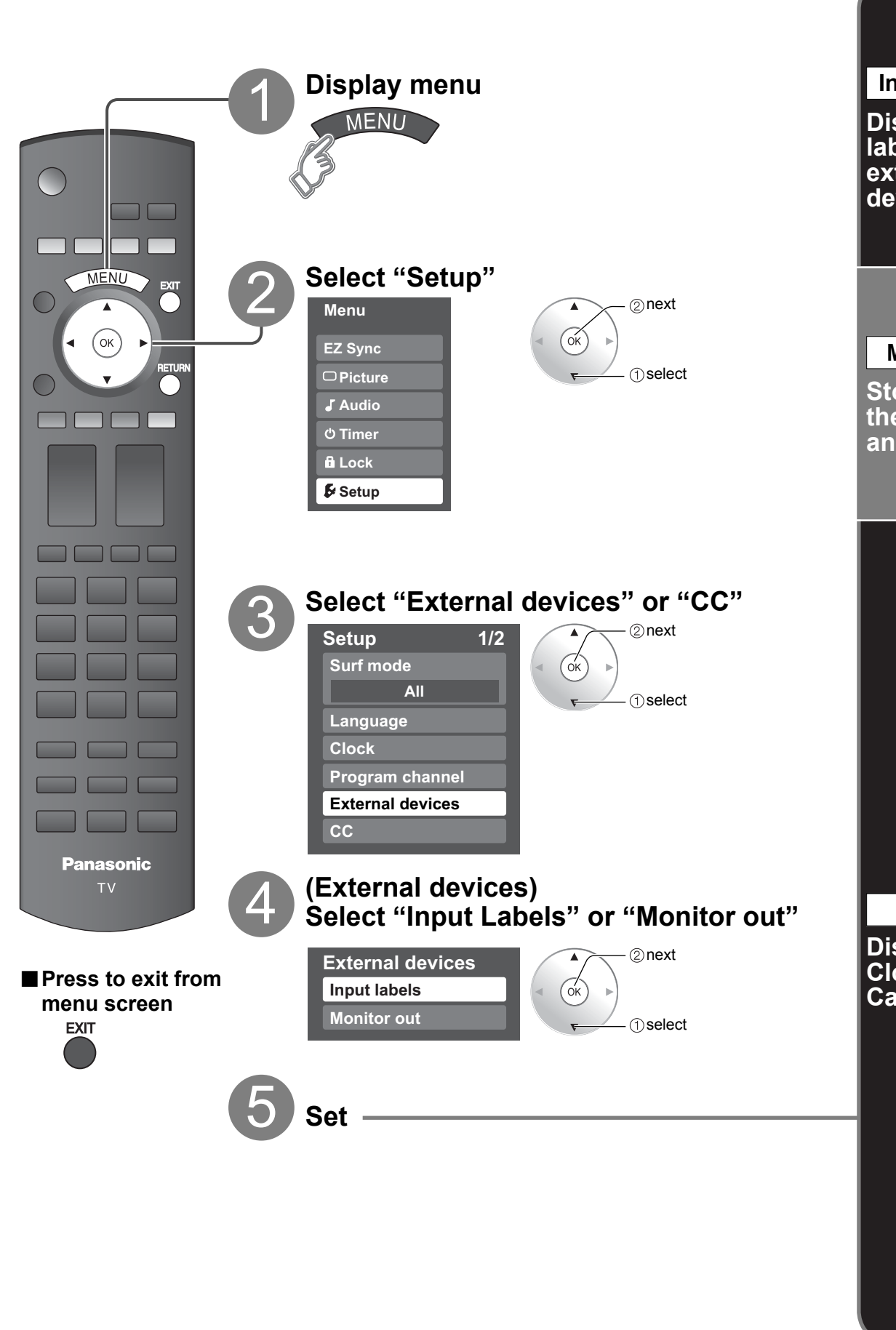

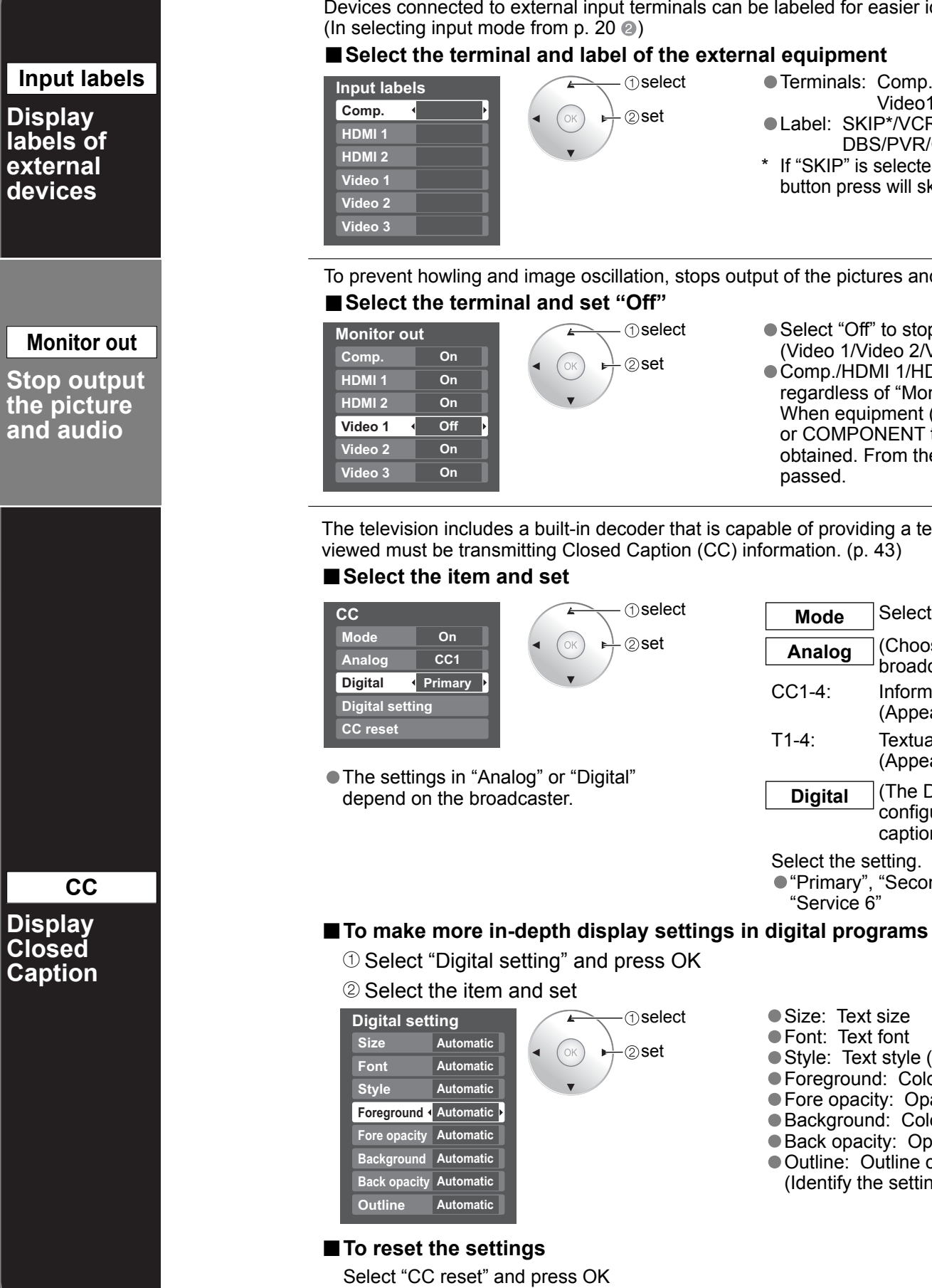

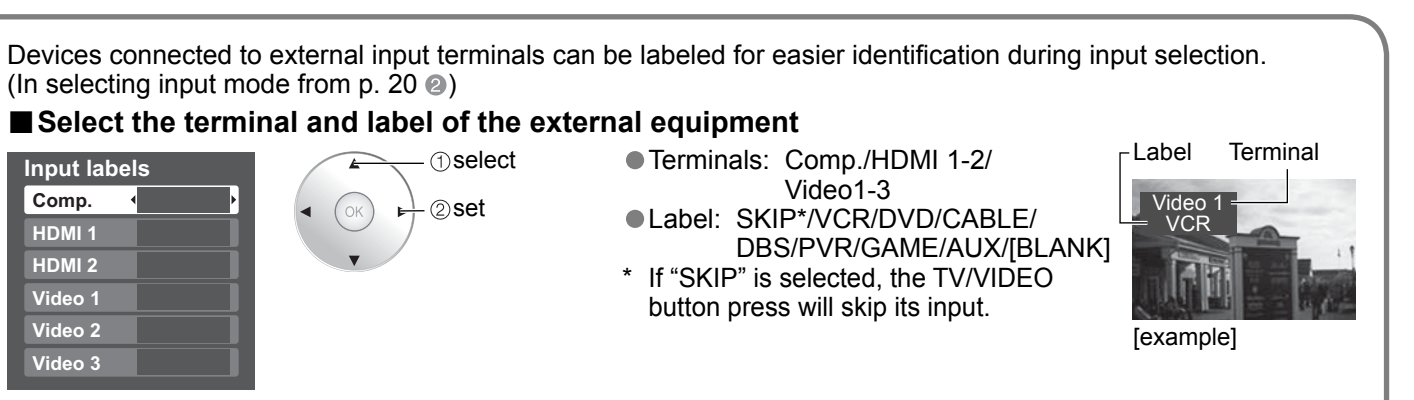

To prevent howling and image oscillation, stops output of the pictures and audio specified in this menu. (p. 24)

- Select "Off" to stop output of picture and audio. (Video 1/Video 2/Video 3)
- Comp./HDMI 1/HDMI 2 cannot output video signals regardless of "Monitor out" setting.
- When equipment (STB, DVD, etc.) is connected to HDMI or COMPONENT terminals, only audio signals can be obtained. From the output terminals, no video signals can be passed.

The television includes a built-in decoder that is capable of providing a text display of the audio. The program being

| Mode    | Select "On" (when not using, select "Off").                                                             |
|---------|----------------------------------------------------------------------------------------------------|
| Analog  | (Choose the Closed Caption service of Analog                                                            |
| CC1-4:  | Information related to pictures<br>(Appears at bottom of screen)                                        |
| T1-4:   | Textual information<br>(Appears over entire screen)                                                     |
| Digital | (The Digital Closed Caption menu lets you configure the way you choose to view the digital captioning.) |

Select the setting.

Primary", "Second.", "Service 3", "Service 4", "Service 5", "Service 6"

• Size: Text size

- Font: Text font
- Style: Text style (Raised, Depressed, etc.)
- Foreground: Color of text
- Fore opacity: Opacity of text
- Background: Color of text box
- Back opacity: Opacity of text box
- Outline: Outline color of text (Identify the setting options on the screen.)

## **Using Timer**

The TV can automatically turn On/Off at the designated date and time. • The Clock must be set before On time/Off time settings. (p. 16) • The "Sleep" timer and "On / Off timer" will not function if "Auto power on" (p. 25) is set.

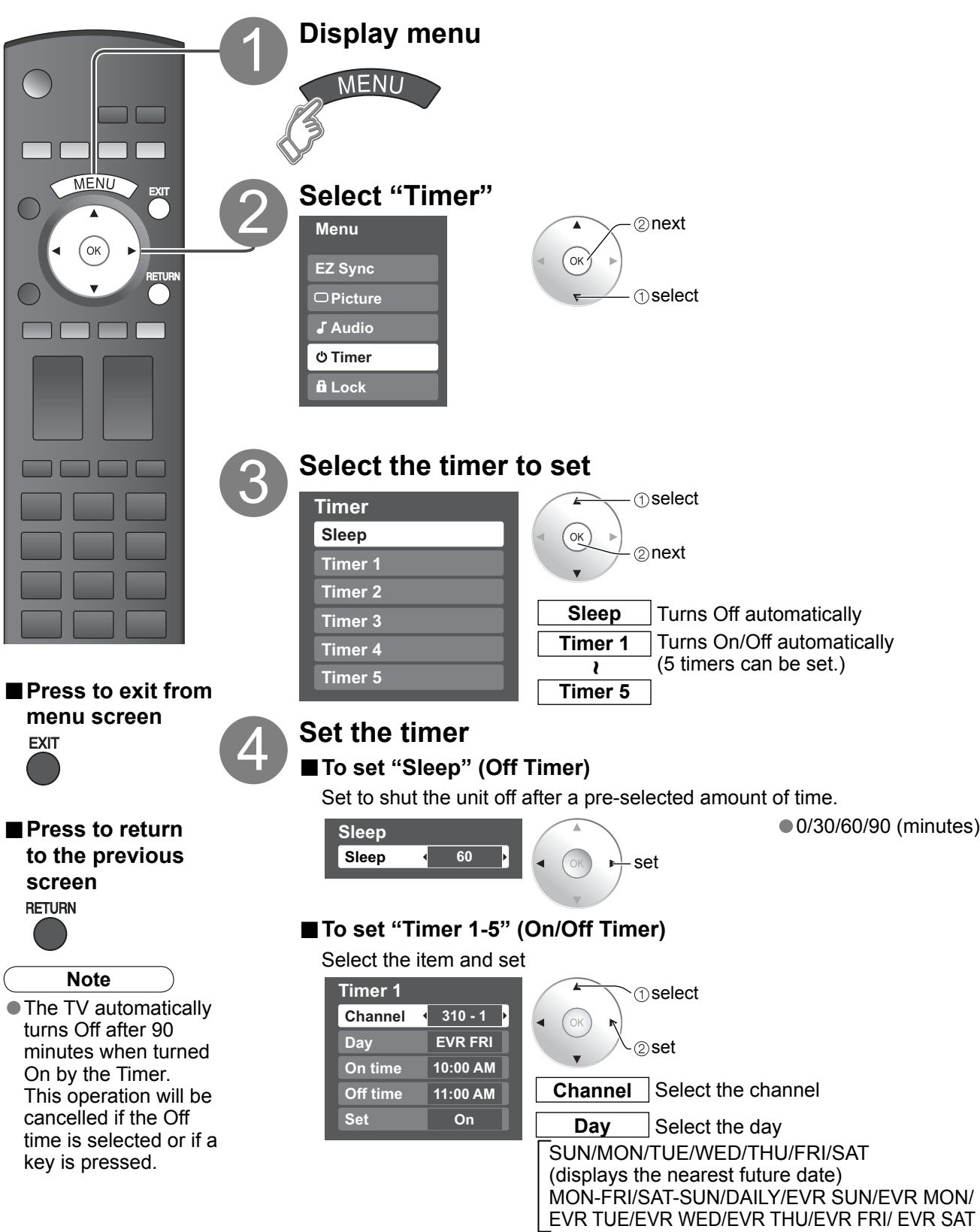

**On time** The time to turn On **Off time** The time to turn Off

Set Timer setting (On/Off)

## **Operating Peripheral Equipment**

You can operate other manufacturers' equipment using this TV's remote control.

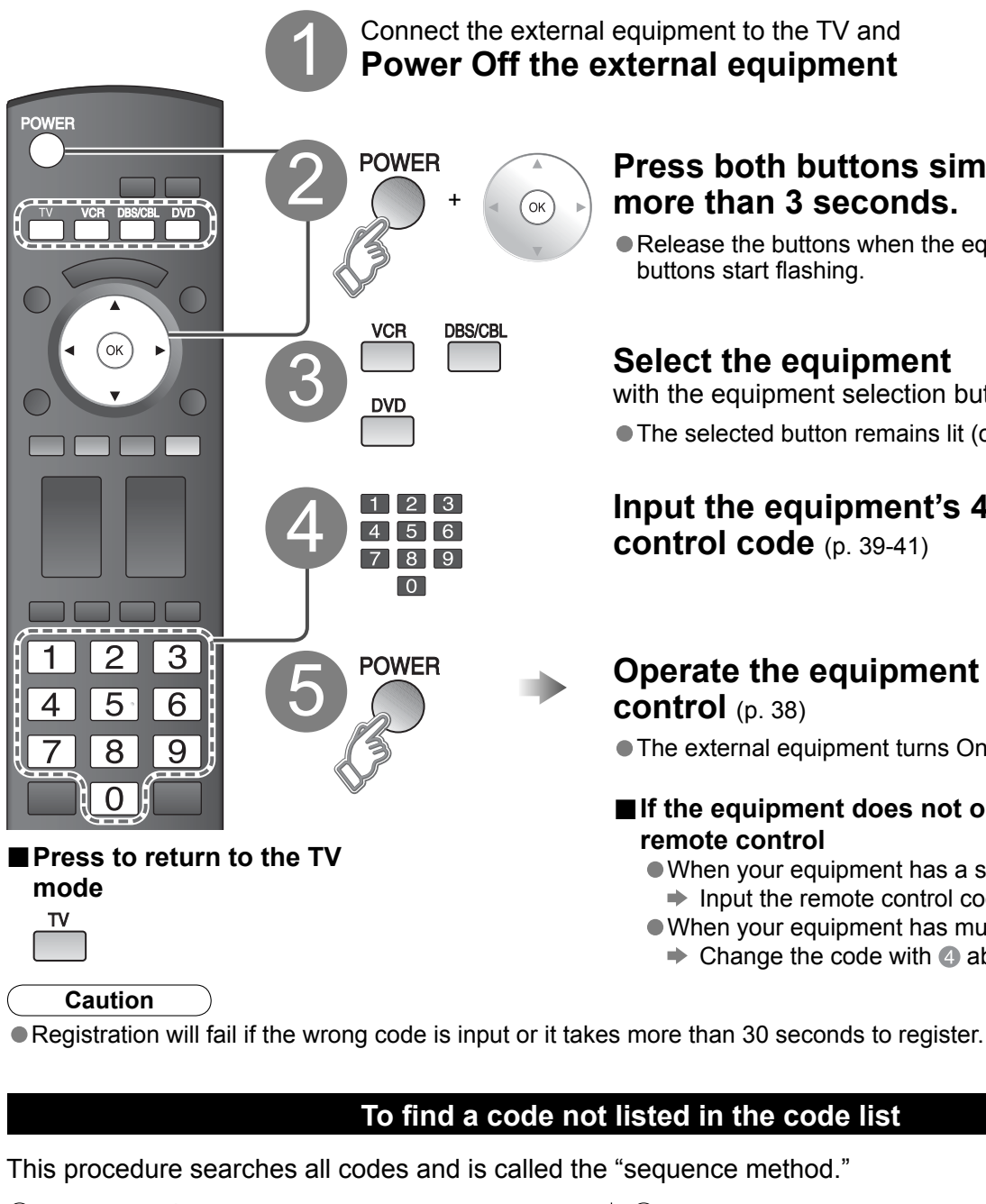

(1) After step (3) above, change the code and test

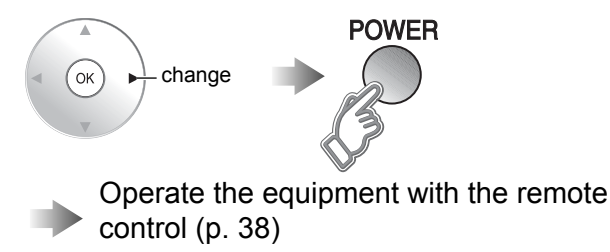

Repeat until the code is found It may take many attempts before the correct code is found

Connect the external equipment to the TV and Power Off the external equipment

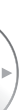

### Press both buttons simultaneously for more than 3 seconds.

Release the buttons when the equipment selection buttons start flashing.

### Select the equipment

with the equipment selection button The selected button remains lit (other buttons are not lit).

### Input the equipment's 4-digit remote control code (p. 39-41)

### Operate the equipment with the remote control (p. 38)

• The external equipment turns On.

### If the equipment does not operate with the remote control

- When your equipment has a single code ➡ Input the remote control code again
- When your equipment has multiple codes
- Change the code with ④ above and test again

### To find a code not listed in the code list

(2) When the correct code is found

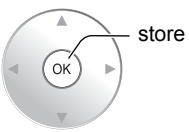

## **Recommended AV Connections**

These diagrams show our recommendations for how to connect the TV unit to your various equipment. For other connections, consult the instructions of each piece of equipment and the specifications (p. 48). For additional assistance, please visit our website at: www.panasonic.com www.panasonic.ca

Back of the TV AC 120 - 127 V 60Hz Cable TV or Power Cord Cable Box (Connect after all the other connections are complete.) 00 нэті ANT 2 or or ■ To watch Connect with camcorder (A) or (B) DVD Recorder / images VCR Camcorder or  $\mathbb{N}$ VCR **DVD** Player M3 plug AUDIC A HDMI cable HDMI 1 AUDIO IN Headphones/ **-( ∭**∥) Earphones -COMPONE VIDEO INPUT (not supplied) B HDMI-DVI Conversion cable + Audio cable (•)  $\mathbf{O}$ ļ To listen to the TV through speakers or **OPTICAL IN** To watch DVDs Amplifier Optical digital audio cable **DVD Player/Set Top Box** Note

• The picture and audio input signals connected to a terminal specified in "Monitor out" (p. 32) cannot be output from "OUTPUT" terminals. However, audio output can be obtained from "DIGITAL AUDIO OUT" terminal.

- To prevent howling and image oscillation, set the "Monitor out" setting when connecting the VCR with loop-connection. (p. 24, 32)
- When equipment (STB, DVD, etc.) is connected to HDMI or COMPONENT terminals, only audio signals can be obtained. From the output terminals, no video signals can be passed.
- When receiving digital channel signals, all digital formats are down-converted to composite NTSC video to be output through the OUTPUT terminals.

Follow the connection diagrams below for HDAVI control of a single AV piece of equipment such as a Panasonic DIGA DVD recorder, RAM theater, or Player theater system. Refer to page 26-27 for Setup Menu settings and additional control information.

Optional HDMI and/or optical cables are not provided.

### Note

HDMI 1 is recommended.

connection, confirm the HDMI control functions (p. 26-27).

### ■ Connecting this unit to a DVD recorder and AV amp

When using an "EZ Sync" audio-video amplifier and a compatible DIGA recorder, use a daisy chain connection as shown below.

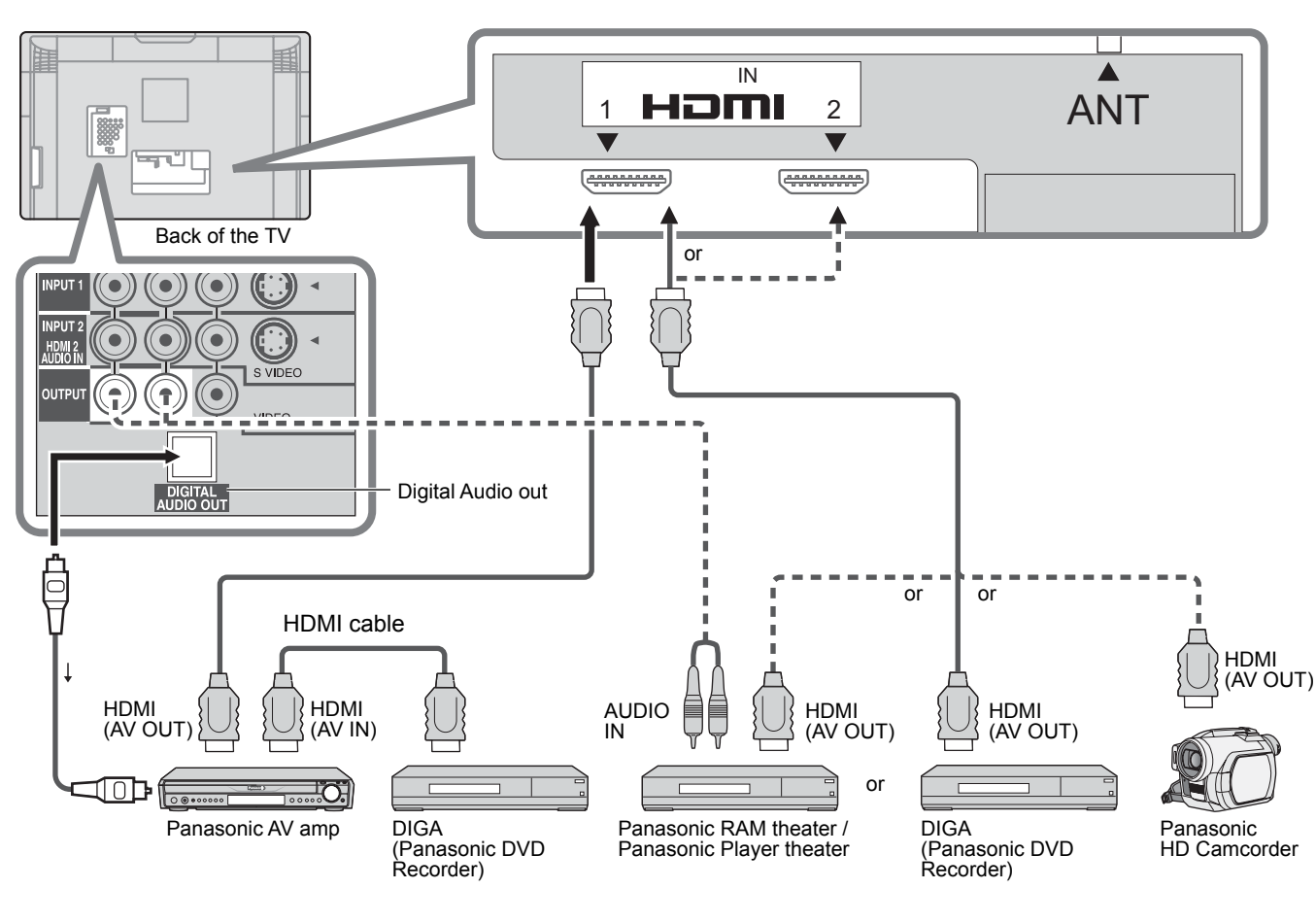

• One AV amp and one DIGA recorder can be operated with this unit. Be sure to connect the AV amp between this unit and the DIGA recorder.

### Setting of this unit after connection

After making connections as shown above, set "EZ Sync" (under "EZ Sync setting") to "On" using the Setup menu. (p. 26-27).

### Note

- respective operating instruction manuals.
- unit, the system switches to 2CH audio.

Individual HDMI equipment may require additional menu settings specific to each model. Please refer to their • When audio from other equipment connected to this unit via HDMI is output using "DIGITAL AUDIO OUT" of this (When connecting to an AV amp via HDMI, you can enjoy higher sound quality.)

### EZ Sync<sup>™</sup> Connections

| of<br>\- | If connection (or setting) of equipment compatible with HDAVI control is changed, switch the power of this unit Off then On |
|----------|----------------------------------------------------------------------------------------------------|
| al       | again while the power of all equipment is On (so that the unit can correctly recognize the connected equipment) and         |
|          | check that DIGA, RAM theater, and Player theater playback operate.                                                          |

When connecting to HDMI 2, set the input mode to HDMI 2 (p. 20) initially before connecting to HDMI 2. After

### Connecting this unit to the DIGA, RAM theater, or Player theater

- For DIGA: Connect with HDMI cable
- For RAM theater and Player theater:
- Connect with the HDMI and audio cables.
- If audio cable is not connected, you cannot listen to the TV program through the theater system.

## **Remote Control Operation/Code List**

The following explains how to operate external devices with the remote control. • Register the remote control codes (p. 35) if you want to operate an external device of another manufacturer. (p. 39-41)

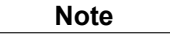

• Operation may not be possible depending on the available memory size of the remote control.

This remote control is not designed to cover operation of all functions of all models.

### Remote Control Operation List

This chart defines which keys are operational after programming (if needed) while in the selected remote control mode, CABLE, DBS, VCR, or DVD.

|                                  |                     | DBS/CBL MODE        |                     |                      |  |
|----------------------------------|---------------------|---------------------|---------------------|----------------------|--|
|                                  |                     | (DBS)               | (CBL)               |                      |  |
| POWER                            | Power               | Power               | Power               | Power                |  |
| SAP                              | -                   | LIST                | LIST                | DVD AUDIO            |  |
| VIDEO                            | TV Input Switch     | TV Input Switch     | TV Input Switch     | TV Input Switch      |  |
| MENU                             | -                   | Menu                | Menu                | Functions            |  |
| EXIT                             | _                   | Exit                | Exit                | _                    |  |
|                                  | _                   | Up/Down/Left/Right  | Up/Down/Right/Left  | Up/Down/Right/Left   |  |
|                                  | _                   | Select              | Select              | Enter                |  |
|                                  | _                   | Guide               | Guide               | Sub Menu             |  |
| RETURN                           | _                   | PPV/VOD             | PPV/VOD             | Return               |  |
| R                                | -                   | Red                 | A                   | Red                  |  |
| G                                | -                   | Green               | В                   | Green                |  |
| B                                | -                   | Blue                | С                   | Blue                 |  |
| Y                                | -                   | Yellow              | D                   | Yellow               |  |
| <ul> <li>н</li> <li>н</li> </ul> | Channel Up/Down     | Channel Up/Down     | Channel Up/Down     | Channel Up/Down      |  |
| +<br>vol<br>—                    | TV Volume Up/Down   | TV Volume Up/Down   | TV Volume Up/Down   | TV Volume Up/Down    |  |
| ASPECT                           | -                   | Aspect              | Aspect              | —                    |  |
| FAVORITE                         | -                   | Favorite            | Favorite            | Direct Navigator     |  |
| RECALL                           | Onscreen Display    | Info                | Info/Display/OSD    | Onscreen Display     |  |
| MUTE                             | TV Mute             | TV Mute             | TV Mute             | TV Mute              |  |
| 0 - 9                            | 0-9                 | 0-9                 | 0-9                 | 0-9                  |  |
| R-TUNE                           | -                   | Last Channel        | Last Channel        | Drive Select         |  |
| PROG-                            | -                   | Sub Channel         | Music               | PROG (Sub Channel)   |  |
|                                  | _                   | Page Down/Up        | Page Down/Up        | Skip Reverse/Forward |  |
| TV/VCR                           | TV/VCR Switch       | TV/DBS Switch       | TV/CBL Switch       | -                    |  |
|                                  | Rewind/Fast Forward | Rewind/Fast Forward | Rewind/Fast Forward | Reverse/Forward      |  |
| REC                              | VCR Record          | PVR Record *1       | PVR Record *1       | Record               |  |
| STOP                             | Stop                | Stop                | Stop                | Stop                 |  |
| PAUSE                            | Pause               | Pause               | Pause               | Pause                |  |
| PLAY                             | Play                | Play                | Play                | Play                 |  |

| Remote | Control | Code | List |
|--------|---------|------|------|
|--------|---------|------|------|

| Cable Conve     | rter ( DBS/CBL )  |                |                    |                    |                   |                    |                   |
|-----------------|-------------------|----------------|--------------------|--------------------|-------------------|--------------------|-------------------|
| Brand           | Code              | Brand          | Code               | Brand              | Code              | Brand              | Code              |
| A-Mark          | 0008 0144         | Gibralter      | 0003               | Penney             | 0000              | Tocom              | 0012              |
| ABC             | 0003, 0008, 0237  | GMI            | 0883               | Philips            | 0317. 1305        | Torx               | 0003              |
| Accuphase       | 0003              | GoldStar       | 0144               | Pioneer            | 0144, 0533, 0877, | Toshiba            | 0000              |
| Acorn           | 0237              | Hamlin         | 0009, 0273         |                    | 1877              | Tristar            | 0883              |
| Action          | 0237              | Hitachi        | 0003, 0008, 0009   | Prism              | 0012              | United Cable       | 0003, 0276        |
| Active          | 0237              | Insight        | 0476, 0810         | Pulsar             | 0000              | US Electronics     | 0003, 0008, 0276  |
| Americast       | 0899              | Jerrold        | 0003, 0012, 0276,  | Quasar             | 0000              | V2                 | 0883              |
| Archer          | 0237              |                | 0476, 0810         | RadioShack         | 0883              | Videoway           | 0000              |
| BCC             | 0276              | Memorex        | 0000               | RCA                | 1256              | Viewmaster         | 0883              |
| Bell South      | 0899              | Mitsubishi     | 0003               | Regal              | 0273, 0276, 0279  | Vision             | 0883              |
| British Telecom | 0003              | Motorola       | 0276, 0476, 0810,  | Runco              | 0000              | Vortex View        | 0883              |
| Century         | 0008              |                | 1254, 1376         | Samsung            | 0003, 0144        | Zenith             | 0000, 0525, 0899  |
| Clearmaster     | 0883              | Multitech      | 0883               | Scientific Atlanta | 0000, 0003, 0008, |                    |                   |
|                 | 0883              | Nova vision    | 0008               |                    | 0877. 1877        |                    |                   |
| Cool Box        | 0883              | Novaplex       | 0008               | Conv               | 1006              |                    |                   |
| Director        | 0476              | Raco           | 0008 0237 0877     | Soriy              | 0144              |                    |                   |
| Eosgato         | 0470              | Face           | 1877               | Starcom            | 0003              |                    |                   |
| GE              | 0270              | Panasonic      | 0000 0008 0107     | Supercable         | 0276              |                    |                   |
| General         | 0003 0012 0276    | i unusonio     | 0144               | Supermax           | 0883              |                    |                   |
| Instrument      | 0476, 0810        | Paragon        | 0000,0008,0525     | Thomson            | 1256              |                    |                   |
| Cable/PVR-C     | ombination (      |                | 1.2000, 0000, 0020 |                    |                   |                    |                   |
| Amorioact       |                   | Motorolo       | 0810 1276          | Sciontific Atlanta | 0977 1077         | Zonith             | 0800              |
| Gonoral         | 0810              | Raco           | 0227 1977          | Sonv               | 1006              | Zeniuli            | 10099             |
| Instrument      | 0010              | Pioneer        | 0237, 1077         | Supercable         | 0276              |                    |                   |
| lerrold         | 0810              | RCA            | 1256               | Thomson            | 1256              | <u>.</u>           |                   |
| Satallita Baa   |                   | NOA            | 1250               | 11101113011        | 1250              |                    |                   |
| Satemite Rec    |                   | 05             | 0000 0500          | Matanala           | 0050 0000         | 0                  | 1100 1100 1110    |
| Bell Expressvu  | 0775              | General        | 0392, 0566         | Notorola           | 0856, 0869        | Samsung            | 1276 1377 1442    |
| Croppedigital   | 1100              | Instrument     | 0869               | Netsat             | 0099              |                    | 1609              |
| DirecTV         | 0000 0247 0302    | COL            | 0775 1775          |                    | 0724              | SKV                | 0856 0000         |
| DIECTV          | 0566, 0639, 0724, | Hitachi        | 0770 0810 1250     | Panasonic          | 0724              | Sonv               | 0630, 0099        |
|                 | 0749, 0819, 1076, | Houston        | 0775               | Paysat             | 0724              | Star Choice        | 0869              |
|                 | 1108, 1109, 1142, | HTS            | 0775 1775          | Philips            | 0099 0722 0724    | Star Trak          | 0869              |
|                 | 1442 1609 1639    | Hughes Network | 0749, 1142, 1442,  |                    | 0749, 0775, 0819, | Thomson            | 0392.0566         |
|                 | 1640, 1749, 1856  | Systems        | 1749               |                    | 1076, 1142, 1442, | Tivo               | 1142, 1442        |
| Dish Network    | 0775, 1005, 1505, | Innova         | 0099               |                    | 1749              | Toshiba            | 0749, 0790, 0819, |
| System          | 1775              | Jerrold        | 0869               | Pioneer            | 1142, 1442        |                    | 1285, 1749        |
| Dishpro         | 0775, 1005, 1505, | JVC            | 0775, 1775         | Primestar          | 0869              | UltimateTV         | 1392, 1640        |
|                 | 1775              | LG             | 1414               | Proscan            | 0392, 0566        | Uniden             | 0724, 0722        |
| Echostar        | 0775, 1005, 1505, | Magnavox       | 0722, 0724         | RadioShack         | 0566, 0775, 0869  | Voom               | 0869              |
|                 | 1775              | McIntosh       | 0869               | RCA                | 0392, 0566, 0775, | Zenith             | 0856, 1856        |
| Expressvu       | 0775, 1775        | Memorex        | 0724               |                    | 1142, 1392, 1442  |                    |                   |
| Funai           | 1377              | Mitsubishi     | 0749               |                    |                   |                    |                   |
| DBS/PVR Co      | mbination (S) (   |                |                    |                    |                   |                    |                   |
| DirecTV         | 0099, 0392, 0639, | Dishpro        | 0775, 1505         | Motorola           | 0869              | Sony               | 0639, 1640        |
|                 | 1076, 1142, 1377, | Echostar       | 0775, 1505         | Philips            | 1142, 1442        | Star Choice        | 0869              |
|                 | 1392, 1442, 1640  | Expressvu      | 0775               | Proscan            | 0392              |                    |                   |
| Dish Network    | 0775, 1505        | Hughes Network | 1142, 1442         | RCA                | 1392              |                    |                   |
| System          |                   | Systems        |                    | Samsung            | 1442              |                    |                   |
|                 |                   |                |                    |                    |                   |                    |                   |
| A-Mark          | 0000, 0037, 0240, | Asha           | 0240               | Carver             | 0035, 0081        | Curtis Mathes      | 0000, 0035, 0060, |
|                 | 0278              | Astra          | 0035, 0240         | CCE                | 0278              |                    | 0162, 0240, 0278, |
| ABS             | 1972              | Audiovox       | 0037, 0038, 0278   | Cineral            | 0278              |                    | 0432, 1035        |
| Admiral         | 0039, 0047, 0048, | Avis           | 0000               | Citizen            | 0000, 0035, 0037, | Cybernex           | 0240              |
|                 | 0060, 0209, 0479  | Beaumark       | 0240               |                    | 0209, 0240, 0278, | CyberPower         | 1972              |
| Adventura       | 0000, 0037, 0240  | Bell & Howell  | 0000, 0035, 0039,  |                    | 0473, 1270        | Daewoo             | 0037, 0045, 0278, |
| Aiko            | 0278              |                | 0048, 0479         | Classic            | 0037              | -                  | 12/8              |
| Aiwa            | 0000, 0037        | Broksonic      | 0002, 0121, 0209,  | Colortyme          | 0035, 0045, 0060, | Daytron            | 0037, 0278        |
| Alba            | 0209, 0278        | Calin          | 0007               | Call               | 0270              | Dell               | 19/2              |
| Allegra         | 1972              | Calix          | 0037               | Colt               | 0000              | Denon<br>Direct) ( | 0042,0081         |
| Amorico Action  | 0039              | Canon          | 0037,0038          | Critorion          | 0007,0047,0240    |                    | 0000              |
| American High   | 0270              | Canobart       | 0035               | Crosley            | 0000 0035 0091    | Dual               | 0000              |
|                 | 0000              | Carrera        | 0240               | Crown              | 0278              | Dynatech           | 0000,0009         |
| 741100100       | 10000             | Gancia         | 0240               | SIGWII             | 10210             | Dynatoon           | 0000, 0240        |

## Remote Control Operation/Code List (Continued)

### ■ Remote Control Code List

| Brand           | Code               | Brand           | Code                                 | Brand          | Code                                | Brand           | Code                                      |
|-----------------|--------------------|-----------------|--------------------------------------|----------------|-------------------------------------|-----------------|-------------------------------------------|
| Electrohome     | 0000, 0037, 0043.  | Magnin          | 0240                                 | Quasar         | 0002, 0035, 0162.                   | Thomson         | 0060                                      |
|                 | 0060, 0209, 0240   | Marantz         | 0035, 0038, 0081                     |                | 1035                                | Tisonic         | 0278                                      |
| Electrophonic   | 0037               | Marta           | 0037                                 | RadioShack     | 0000, 0035, 0037,                   | Tivo            | 0618, 0636, 0739,                         |
| Emerald         | 0121, 0184         | Matsui          | 0037, 0209                           |                | 0047, 0048, 0162,                   |                 | 1996                                      |
| Emerex          | 0032               | Matsushita      | 0035, 0162, 0081                     |                | 0240                                | TMK             | 0000, 0240                                |
| Emerson         | 0000, 0002, 0037,  | Media Center PC | 1972                                 | Radix          | 0037                                | TNIX            | 0037                                      |
|                 | 0043, 0121, 0184,  | MEI             | 0035                                 | Randex         | 0037                                | Tocom           | 0240                                      |
|                 | 0209, 0240, 0278,  | Memorex         | 0000, 0035, 0037,                    | RCA            | 0000, 0035, 0042,                   | Toshiba         | 0000, 0043, 0045,                         |
|                 | 0470, 1270, 1470   |                 | 0039, 0162, 0047,                    |                | 0045, 0048, 0060,                   |                 | 0209, 0240, 0845,                         |
| Fisher          | 0000, 0039, 0047   |                 | 0278 0479 1237                       |                | 10240, 0607, 0660,                  |                 | 1996                                      |
| Fuji            | 0033, 0035         |                 |                                      |                | 1000, 1000                          |                 | 1000                                      |
| Fujitsu         | 0000               | Metz            | 0037                                 | Realistic      | 0000, 0035, 0037,                   | Tosonic         | 0278                                      |
| Funai           | 0000, 0037, 0278   | MGA             | 0043, 0060, 0240                     |                | 0047, 0048, 0121,                   | Totevision      | 0037, 0240                                |
| Garrard         | 0000               | MGN Technology  | 0240                                 |                | 0102, 0240, 0278                    | Touch           | 1972                                      |
| Gateway         | 1972               | Microsoft       | 1972                                 | ReplayTV       | 0614, 0616                          | Trix            | 0037                                      |
| GE              | 0000, 0035, 0048,  | Midland         | 0240                                 | Ricavision     | 1972                                | Ultra           | 0045, 0278                                |
|                 | 10060, 0240, 0807, | Mind            | 1972                                 | Runco          | 0039                                | Unitech         | 0240                                      |
| -               | 1000, 1000         | Minolta         | 0042                                 | Samsung        | 0000, 0038, 0045,                   | Vector          | 0045                                      |
| Gemini          | 0060               | Mitsubishi      | 0000, 0042, 0043,                    |                | 0060, 0240, 0432,                   | Vector Research | 0038, 0184                                |
| Genexxa         | 0000, 0037, 0278   |                 | 0067 0807                            | -              |                                     | Victor          | 0067                                      |
| Go Video        | 0240, 0432, 0614   |                 |                                      | Samtron        | 0240                                | Video Concepts  | 0045                                      |
| GoldStar        | 0000, 0035, 0037,  | Motorola        | 0035, 0048                           | Sanky          | 0039, 0048                          | Videomagic      | 0037                                      |
|                 | 1237               | MTC             | 0000, 0240                           | Sansui         | 0000, 0002, 0067,                   | Videosonic      | 0000, 0240                                |
|                 | 1201               | MTX             | 0000                                 | -              | 1479                                | Viewsonic       | 1972                                      |
| Goodmans        | 0000, 0037, 0081,  | Multitech       | 0000, 0039                           |                | 1475                                | Villain         | 0000                                      |
|                 | 0278               | NAD             | 0240                                 | Sanyo          | 0000, 0047, 0240,                   | Voodoo          | 1972                                      |
| Gradiente       | 0000               | NEC             | 0038, 0067                           |                | 0479                                | Wards           | 0000, 0060, 0033,                         |
| Granada         | 0042, 0081         | Nikko           | 0037, 0278                           | Scott          | 0043, 0045, 0184,                   |                 | 10035, 0037, 0036, 0042, 0043, 0045       |
| Grundig         | 0081               | Nikkodo         | 0037, 0278                           |                | 0121                                |                 | 0047, 0048, 0081,                         |
| Harley Davidson | 0000               | Nishi           | 0240                                 | Sears          | 0000, 0033, 0035,                   |                 | 0240, 0479                                |
| Harman/Kardon   | 0038, 0081         | Niveus Media    | 1972                                 |                | 0037, 0039, 0042,                   | \\/\c;te        | 0000 0000 0070                            |
| Hewlett Packard | 1972               | Noblex          | 0240                                 |                | 0048, 0060, 0067,                   | Westinghouse    | 0000, 0209, 0278,                         |
| HI-Q            | 0000, 0035, 0047   | Northgate       | 1972                                 |                | 0162, 0209, 1237                    | Westinghouse    | 0479                                      |
| Hitachi         | 0000, 0035, 0037,  | Olympus         | 0035, 0162                           |                |                                     |                 | 0002, 0209, 0479                          |
|                 | 0042, 0045, 0069   | Optimus         | 0000, 0035, 0037,                    | Sharp          | 0048, 0047, 0032,                   | XR-1000         | 0000, 0035, 0240                          |
| Howard          | 1972               |                 | 10047, 0048, 0162, 0240, 0432, 1062  |                | 0000, 0607                          | Zanith          | 0038                                      |
|                 | 4.070              |                 |                                      | Shintom        | 0000, 0039, 0240                    | Zenith          | 10000, 0033, 0037, 0037, 0039, 0209, 0278 |
| HP              | 1972               | Orion           | [0000, 0002, 0121, 0184, 0200, 0240] | Shogun         | 0240                                |                 | 0479, 1479                                |
| Hugnes Network  | 0042, 0739         |                 | 0278, 0479, 1479                     | Siemens        | 0037                                | ZT Group        | 1072                                      |
|                 | 0700               | Deneme          | 0005                                 | Signature      | 10000, 0035, 0037, 0048, 0060, 0479 | ZIGioup         | 1972                                      |
| Humax           | 0739               | Panama          | 0035                                 | 0'             |                                     |                 |                                           |
| Hush            | 1972               | Panasonic       | 10000, 0035, 0162, 0225, 0614, 0616  | Singer         | 0037, 0240                          |                 |                                           |
|                 | 1070               |                 | 1035, 1062, 1244                     | Some Blue      |                                     | 1               |                                           |
|                 | 1972               | Denney          | 0000 0005 0007                       | Sony           | 0000, 0032, 0033,                   |                 |                                           |
|                 | 0240               | Penney          | 10000, 0035, 0037, 0038, 0042, 0047  |                | 0636, 1232, 1972                    |                 |                                           |
| Janen           | 0240               |                 | 0067, 0081, 0162.                    | Soundmoster    | 0000                                |                 |                                           |
| Jeliseli        | 0007               |                 | 0240, 1035, 1237                     | Stock 0        | 1072                                |                 |                                           |
| JVC             | 0007               | Dontov          | 0042                                 | SIGCK 9        | 1972                                |                 |                                           |
| Kopwood         | 0020 0007          | Philos          | 0000 0025 0004                       | S13<br>SV/2000 | 0042                                |                 |                                           |
| Kodok           | 0036,0007          | Philco          | 0209 0479                            | SV2000         | 0000                                |                 |                                           |
|                 | 0000               | Dhilipa         | 0000 0025 0040                       | SVA            | 0000 0025 0042                      | 1               |                                           |
|                 | 0000               | Fillips         | 0045 0081 0162                       | Sylvallia      | 0081 1781                           |                 |                                           |
| LO              | 1072               |                 | 0209, 0616, 0618.                    | Symphonic      |                                     |                 |                                           |
| Linksys         | 0000 0020 0240     | L               | 0739                                 | Symphonic      | 1072                                |                 |                                           |
|                 | 0081               | Pilot           | 0037                                 | Tagar Systema  | 1972                                |                 |                                           |
| Locik           | 0000 0240          | Pionocr         | 0042 0067 0004                       | Tagar Systems  | 0000                                |                 |                                           |
| Lugik           | 0000, 0240         | FUNCE           | 0162                                 | Tatung         |                                     |                 |                                           |
|                 | 0000 0007 0040     | Dolk Audio      | 0081                                 | latung         | 0000, 0048, 0067,                   |                 |                                           |
| LAI             | 0000, 0037, 0042,  | Poik Audio      | 0001                                 | Topo           | 0000 0067                           | 1               |                                           |
| M Electronic    | 0240               | Portianu        | 0210                                 | Teabrice       | 0000,0007                           |                 |                                           |
|                 | 0000 0027 0040     | Proscon         | 0060 1060                            | rechnics       | 0162                                |                 |                                           |
| waynasonic      | 0278 1278          | Protoo          | 0000, 1000                           | Tokniko        | 0000 0025 0027                      | 1               |                                           |
| Magnavay        | 0000 0025 0027     | Pulsar          | 0030 0340 0370                       | Tolooordor     | 0240                                |                 |                                           |
| waynavox        | 0039, 0048, 0081   | Pulsor          | 0240                                 | Tevion         | 0240                                |                 |                                           |
|                 | 0240, 0618, 1781   |                 | 0035 0047                            | Thomas         |                                     |                 |                                           |
|                 |                    |                 |                                      |                |                                     |                 |                                           |

| DBS/PVR Co       | mbination (V) (   | BS/CBL          |                   |            |                   |                |                   |
|------------------|-------------------|-----------------|-------------------|------------|-------------------|----------------|-------------------|
| Brand            | Code              | Brand           | Code              | Brand      | Code              | Brand          | Code              |
| Hughes Network   | 0739              | Philips         | 0739              |            |                   |                |                   |
| Systems          |                   | Samsung         | 0739              | -          |                   |                |                   |
| PVR (V) (        | )                 | •               | •                 |            |                   |                |                   |
| ABS              | 1072              | Hughes Network  | 0739              | Northaate  | 1072              | Tagar Systems  | 1072              |
| Alienware        | 1972              | Systems         | 0733              | Panasonic  | 0616              | Tivo           | 0618 0636 0739    |
| CyberPower       | 1972              | Humax           | 0739              | Philins    | 0618 0739         | Toshiha        | 1008 1972 1996    |
| Dell             | 1972              | Hush            | 1972              | RCA        | 0880              | Touch          | 1972              |
| DirecTV          | 0739              | IBUYPOWER       | 1972              | ReplayTV   | 0614 0616         | Viewsonic      | 1972              |
| Gateway          | 1972              | Linksvs         | 1972              | Samsung    | 0739              | Voodoo         | 1972              |
| Hewlett Packard  | 1972              | Media Center PC | 1972              | Sonic Blue | 0614.0616         | ZT Group       | 1972              |
| Howard           | 1972              | Microsoft       | 1972              | Sonv       | 0636, 1972        |                |                   |
| Computers        |                   | Mind            | 1972              | Stack 9    | 1972              | •              |                   |
| HP               | 1972              | Niveus Media    | 1972              | Systemax   | 1972              |                |                   |
|                  |                   |                 |                   |            |                   |                |                   |
|                  | 0503 0530         | Funci           | 0675 1268         | Minato     | 0752              | Sameung        | 0400 0573 0744    |
|                  | 0641              |                 | 0522 0815         | Mintek     | 0732              | Samsung        | 0820, 0899, 1044, |
| Alwa             | 0695 0899         | Go Video        | 0573 0741 0744    | Mitsubishi | 1521 0521         | -              | 1075              |
| Alha             | 0672              |                 | 0869, 1044, 1075  | NAD        | 0591 0741         | Sansui         | 0695              |
| Alco             | 0790              | GoldStar        | 0741 0869         | NEC        | 0785 0869         | Sanvo          | 0675 0695         |
| Allegro          | 0869              | Goodmans        | 0790              | Onkvo      | 0503 0627 0792    | Schwaiger      | 0752              |
| Apex Digital     | 0533 0672 1020    | Gradiente       | 0490_0651         | Optimus    | 0571              | Sharp          | 0630 0675 0752    |
| , por Digital    | 1056, 1061        | Grundia         | 0539              | Oritron    | 0651              |                | 1256              |
| Arrao            | 1023              | Harman/Kardon   | 0582              | Palsonic   | 0672              | Shinsonic      | 0533.0839         |
| Audiovox         | 0790              | Hitachi         | 0573,0664         | Panasonic  | 0503, 0490, 0571, | Slim Art       | 0784              |
| Blue Parade      | 0571              | Hiteker         | 0672              | -          | 0703, 1362, 1462, | Sonic Blue     | 0573, 0869        |
| Blue Sky         | 0695              | Insignia        | 1268              |            | 1490, 1762, 2006, | Sony           | 0533, 0864, 1033, |
| Brandt           | 0651              | Integra         | 0571, 0627        | -          | 2010, 2020, 1779  | -              | 1431, 1533        |
| Broksonic        | 0695              | JMB             | 0695              | Philips    | 0503, 0539, 0646, | Sylvania       | 0675, 1268        |
| California Audio | 0490              | JVC             | 0558, 0623, 0867, |            | 0675, 1267, 1354  | Symphonic      | 0675, 1268        |
| Labs             |                   |                 | 1164              | Pioneer    | 0525, 0571, 0631  | Teac           | 0571, 0790        |
| Celestial        | 1020              | Kawasaki        | 0790              | Polaroid   | 1020, 1061        | Technics       | 0490, 0703        |
| Centrex          | 0672              | Kenwood         | 0490, 0534        | Polk Audio | 0539              | Tevion         | 0651              |
| CineVision       | 0869              | KLH             | 0790, 1020        | Presidian  | 0675              | Theta Digital  | 0571              |
| Clairtone        | 0571              | Kloss           | 0533              | Proceed    | 0672              | Thomson        | 0522              |
| Creative         | 0503, 0539        | Koss            | 0651, 1061        | Proscan    | 0522              | Toshiba        | 0503, 0539, 0573, |
| CyberHome        | 0816, 0874, 1023, | Lasonic         | 0627              | Qwestar    | 0651              |                | 0695, 1045, 1154  |
|                  | 1129              | Lecson          | 1533              | Radionette | 0/41              | Universum      | 0591              |
| Daewoo           | 0784, 0869, 1172  | LG              | 0591, 0741, 0869  | RadioShack | 05/1              | Urban Concepts | 0503, 0539        |
| Denon            | 0490, 0634        | LiteOn          | 1058              | RCA        | 0522, 0571, 0790, |                | 0839              |
| Digitrex         | 0672              | Loewe           | 0741              | Declictic  | 0522, 1022, 1102  | Venturer       | 0790              |
| Disiley          | 0675              | Magnavox        | 0503 0530 0646    | Realistic  | 0752              | Vamaha         | 0.00 0530 0545    |
|                  | 0521              | Iviagilavox     | 0675 1268         | Reoc       | 0752              | Zonith         | 0503 0501 0741    |
| Emerson          | 0521              | Marantz         | 0503 0539 0675    | Rotel      | 0623              | 201101         | 0869              |
| Enterprise       | 0591,0073,1200    | McIntosh        | 1533              | Saha       | 0651              | 70115          | 0784              |
| Entivo           | 0503 0539         | Medion          | 0651              | Sampo      | 0752              | 2003           | 10704             |
| ESA              | 1268              | Memorex         | 0695              | Jumpo      | 10102             |                |                   |
| Firstline        | 0651              | Microsoft       | 0522              | 1          |                   |                |                   |
|                  |                   |                 |                   |            |                   |                |                   |
| DVD-Recorde      |                   |                 | 0-11              |            |                   |                |                   |
| Apex Digital     | 1056              | LG              | 0741              | Pioneer    | 0631              | Sylvania       | 0675              |
| CyberHome        | 1129              | Magnavox        | 0646, 0675        | RCA        | 0522              | Zenith         | 0/41              |
| Funal            | 0675              | Panasonic       | 0490, 2006, 2016, | Samsung    | 0490              | 1              |                   |
| Go Video         | 0/41              | Dhiline         | 2020              | Sharp      | 0675              |                |                   |
| JAC              | 1164              | Philips         | 0646              | Sony       | 1033, 1431        |                |                   |

## **Ratings List for Lock**

"V-chip" technology enables you to lock channels or shows according to standard ratings set by the entertainment industry. (p. 29)

### U.S. MOVIE RATINGS (MPAA)

| NR    | NO RATING (NOT RATED) AND NA (NOT APPLICABLE) PROGRAMS. Movie has not been rated or rating does not apply. |
|-------|----------------------------------------------------------------------------------------------------|
| G     | GENERAL AUDIENCES. All ages admitted.                                                                      |
| PG    | PARENTAL GUIDANCE SUGGESTED. Some material may not be suitable for children.                               |
| PG-13 | PARENTS STRONGLY CAUTIONED. Some material may be inappropriate for children under 13.                      |
| R     | RESTRICTED. Under 17 requires accompanying parent or adult guardian.                                       |
| NC-17 | NO ONE 17 AND UNDER ADMITTED.                                                                              |
| Х     | ADULTS ONLY.                                                                                               |

### ■ U.S. TV PROGRAMS RATINGS (U. S. TV)

| Age-based<br>Group | Age-based<br>Ratings | Possible Content<br>Selections                                                        | Description                                                                                                    |
|--------------------|----------------------|---------------------------------------------------------------------------------------|----------------------------------------------------------------------------------------------------|
| NR<br>(Not Rated)  | TV-NR                | <ul><li>Viewable</li><li>Blocked</li></ul>                                            | Not Rated.                                                                                                    |
|                    | TV-Y                 | <ul><li>Viewable</li><li>Blocked</li></ul>                                            | All children. The themes and elements in this program are specifically designed for a very young audience, including children from ages 2-6.                |
| Youth              | TV-Y7                | <ul> <li>FV Blocked</li> <li>Viewable</li> <li>Blocked</li> </ul>                     | Directed to older children. Themes and elements in this program may include mild physical or comedic violence, or may frighten children under the age of 7. |
|                    | TV-G                 | <ul><li>Viewable</li><li>Blocked</li></ul>                                            | General audience. It contains little or no violence, no strong language, and little or no sexual dialogue or situations.                                    |
| Guidance           | TV-PG                | <ul> <li>D,L,S,V (all selected)</li> <li>Any combination of D,<br/>L, S, V</li> </ul> | Parental guidance suggested. The program may contain infrequent coarse language, limited violence, some suggestive sexual dialogue and situations.          |
|                    | TV-14                | <ul> <li>D,L,S,V (all selected)</li> <li>Any combination of D,<br/>L, S, V</li> </ul> | Parents strongly cautioned. This program may contain sophisticated themes, sexual content, strong language and more intense violence.                       |
|                    | TV-MA                | <ul> <li>L,S,V (all selected)</li> <li>Any combination of L,<br/>S, V</li> </ul>      | Mature audiences only. This program may contain mature themes, profane language, graphic violence, and explicit sexual content.                             |

FV: Fantasy/Cartoon Violence. V: Violence S: Sex L: Offensive Language D: Dialogue with sexual content.

### ■ CANADIAN ENGLISH RATINGS (C. E. L. R.)

| E   | Exempt - Exempt programming includes: news, sports, documentaries and other information programming, talk shows, music videos, and variety programming.                                                     |
|-----|----------------------------------------------------------------------------------------------------|
| С   | Programming intended for children under age 8. No offensive language, nudity or sexual content.                                                                                                    |
| C8+ | Programming generally considered acceptable for children 8 years and over. No profanity, nudity or sexual content.                                                                                          |
| G   | General programming, suitable for all audiences.                                                                                                    |
| PG  | Parental Guidance suggested. Some material may not be suitable for children.                                                                                                    |
| 14+ | Programming contains themes or content which may not be suitable for viewers under the age of 14. Parents are strongly cautioned to exercise discretion in permitting viewing by pre-teens and early teens. |
| 18+ | 18+ years old. Programming restricted to adults. Contains constant violence or scenes of extreme violence.                                                                                                  |

### ■ CANADIAN FRENCH RATINGS (C. F. L. R.)

| E       | Exempt - Exempt programming.                                                                                                    |
|---------|----------------------------------------------------------------------------------------------------|
| G       | General - Programming intended for audience of all ages. Contains no violence, or the violence content is minimal<br>or is depicted appropriately.                                                       |
| 8 ans+  | 8+ General - Not recommended for young children. Programming intended for a broad audience but contains light<br>or occasional violence. Adult supervision recommended.                                  |
| 13 ans+ | Programming may not be suitable for children under the age of 13 - Contains either a few violent scenes or one or more sufficiently violent scenes to affect them. Adult supervision strongly suggested. |
| 16 ans+ | Programming may not be suitable for children under the age of 16 - Contains frequent scenes of violence or intense violence.                                                                             |
| 18 ans+ | Programming restricted to adults. Contains constant violence or scenes of extreme violence.                                                                                                    |

Caution

• The V-Chip system that is used in this set is capable of blocking "NR" programs (non rated, not applicable and none) as per FCC Rules Section 15.120(e)(2). If the option of blocking "NR" programs is chosen "unexpected and possibly confusing results may occur, and you may not receive emergency bulletins or any of the following types of programming:"

- Emergency Bulletins (Such as EAS messages, weather warnings and others)
- Locally originated programming News Political Public Service Announcements Religious Sports Weather

## **Technical Information**

- For viewing Closed Caption of digital broadcasting, set the aspect ratio to FULL. (If viewing with H-FILL, JUST, ZOOM or 4:3, characters will be cut off.)
- The Closed Caption is not displayed when you use HDMI connection.
- the connected equipment. The CC mode setting of the TV will not affect the analog input.
- If CC is set On on both the connected equipment and the TV, captions from each unit will overlap.

Lets you choose the aspect depending on the format of the received signal and your preference. (p. 19) (e.g.: in case of 4:3 image)

FULL

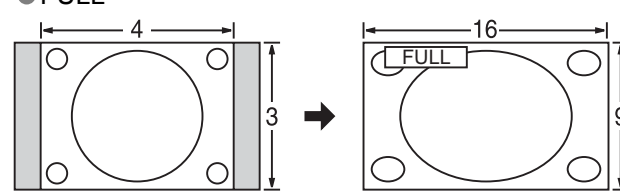

Stretches to justify the 4:3 image to the four corners of the Enlarges the 4:3 image horizontally to the screen's side edges. (Recommended for anamorphic picture) screen (Recommended for normal TV broadcast)

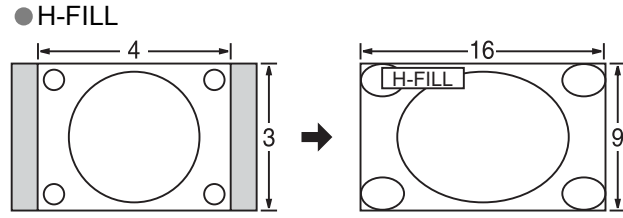

Enlarges the 4:3 image horizontally to the screen's side edges. Standard The side edges of the image are cut off.

### ZOOM

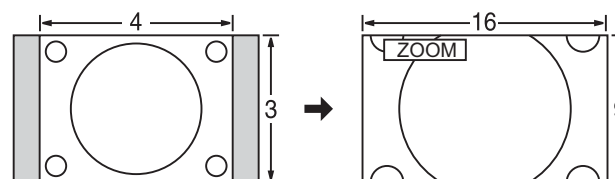

Enlarges the 4:3 image to the entire screen. (Recommended for Letter Box)

Zoom adjust

Vertical image position and size can be adjusted in "ZOOM". ①Select "Zoom adjust" on the "Picture" menu. (p. 22-23) <sup>(2)</sup>V-position: Vertical position adjustment

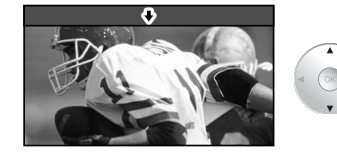

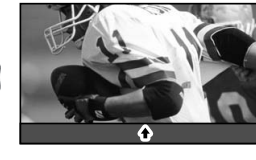

To reset the aspect ratio ОК

### **Closed Caption (CC)**

If analog connected equipment is used for displaying or recording, Closed Caption (CC) should be set On/Off on

If a digital program is being output in analog format, the CC data will also be output in analog format.

If digital connected equipment is used for input, CC should be set On on either the connected equipment or the TV.

### Aspect Ratio

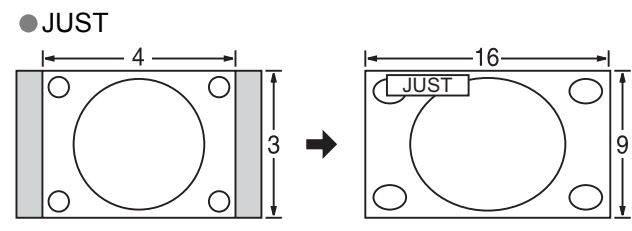

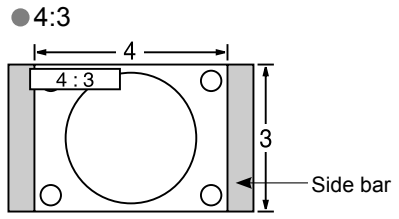

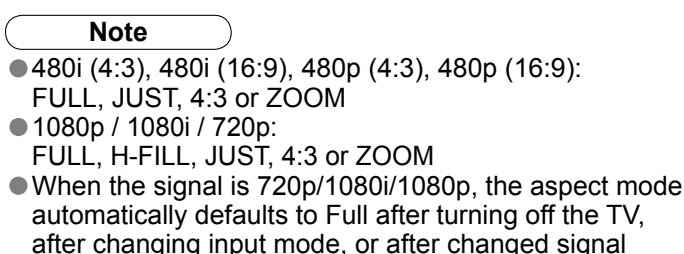

resolution other than 720p/1080i/1080p.

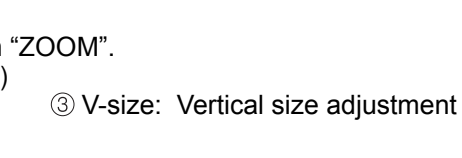

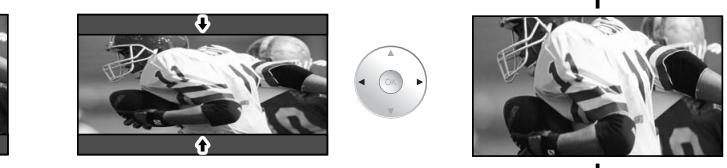

•• Technical Information
Ratings List for Lock

### **Technical Information** (Continued)

### **DIGITAL AUDIO OUT terminals**

You can enjoy your home theater by connecting a Dolby Digital (5.1 channel) decoder and "Multi Channel" amplifier to the DIGITAL AUDIO OUT terminals.

Caution

- Depending on your DVD player and DVD-Audio software the copyright protection function may operate and disable optical output.
- External speakers cannot be connected directly to OUTPUT terminals.
- When an ATSC channel is selected, the output from the DIGITAL AUDIO OUT jack will be Dolby Digital. When an NTSC channel is selected, the output will be PCM.

### EZ Svnc<sup>™</sup> "HDAVI Control<sup>™</sup>"

HDMI connections to some Panasonic equipment allow you to interface automatically. (p. 26)

- This function may not work normally depending on the equipment condition.
- The equipment can be operated by other remote controls with this function on even if TV is in Standby mode.
- Image or sound may not be available for the first few seconds when the playback starts.
- Image or sound may not be available for the first few seconds when Input mode is switched.
- Volume function will be displayed when adjusting the volume of the equipment.
- If you connect the same kind of equipment at once (for example: one DIGA to HDMI 1 / another DIGA to HDMI 2), EZ Sync<sup>™</sup> is available for the terminal with the smaller number.
- If you connect the equipment that has "HDAVI Control 2" function to the TV with HDMI cable, the sound from DIGITAL AUDIO OUT terminal can be output as multi channel surround.

### HDMI connection

HDMI (high-definition multimedia interface) allows you to enjoy high-definition digital images and high-quality sound by connecting the TV unit and the devices.

HDMI-compatible equipment (\*1) with an HDMI or DVI output terminal, such as a set-top box or a DVD player, can be connected to the HDMI connector using an HDMI compliant (fully wired) cable.

- HDMI is the world's first complete digital consumer AV interface complying with a non-compression standard.
- If the external equipment has only a DVI output, connect to the HDMI terminal via a DVI to HDMI adapter cable (\*2).
- When the DVI to HDMI adapter cable is used, connect the audio cable to the audio input terminal.
- Audio settings can be made on the "HDMI 1 in" or "HDMI 2 in" menu screen. (p. 22)
- Applicable audio signal sampling frequencies (L.PCM): 48 kHz, 44.1 kHz, 32 kHz

(\*1): The HDMI logo is displayed on an HDMI-compliant device. (\*2): Enquire at your local digital equipment retailer shop.

Caution

Use with a PC is not assumed.

- All signals are reformatted before being displayed on the screen.
- If the connected device has an aspect adjustment function, set the aspect ratio to "16:9".
- This HDMI connector is "type A".
- These HDMI connectors are compatible with HDCP (High-Bandwidth Digital Content Protection) copyright protection.
- A device having no digital output terminal may be connected to the input terminal of either "COMPONENT". "S VIDEO", or "VIDEO" to receive analog signals.
- The HDMI input terminal can be used with only the following image signals: 480i, 480p, 720p, 1080i and 1080p, Match the output setting of the digital device.
- For details of the applicable HDMI signals, see next page.

\* Mark: Applicable input signal for Component (Y, PB, PR) and HDMI

|                    | horizontal<br>frequency (kHz) | vertical<br>frequency (Hz) | COMPONENT | HDMI |
|--------------------|-------------------------------|----------------------------|-----------|------|
| 525 (480) / 60i    | 15.73                         | 59.94                      | *         | *    |
| 525 (480) /60p     | 31.47                         | 59.94                      | *         | *    |
| 750 (720) /60p     | 45.00                         | 59.94                      | *         | *    |
| 1,125 (1,080) /60i | 33.75                         | 59.94                      | *         | *    |
| 1,125 (1,080)/60p  | 67.43                         | 59.94                      |           | *    |
| 1,125 (1,080)/60p  | 67.50                         | 60.00                      |           | *    |

### Note

Signals other than those shown above may not be displayed properly. • The above signals are reformatted for optimal viewing on your display.

|  |   | - |
|--|---|---|
|  | Р |   |
|  |   |   |

| • Vivid (default): | Provides enhanced picture contrast |
|--------------------|------------------------------------|
| Standard:          | Recommended for normal viewing     |
| Cinema:            | For watching movies in a darkened  |
| Custom:            | Customizes each item according to  |

### Maintenance

First, unplug the Power cord plug from the wall outlet.

The front of the display panel has been specially treated. Wipe the panel surface gently using only a cleaning cloth or a soft, lint-free cloth.

- the same type until the surface is dry.
- adversely affected.

If the cabinet becomes dirty, wipe it with a soft, dry cloth.

- Use this cloth to wipe the cabinet and then wipe it dry with a dry cloth.
- If water droplets get inside the unit, operating problems may result.
- in contact with articles made from rubber or PVC.

### Cleaning

- which a small amount of neutral detergent has been added and then wipe with a dry cloth. coating. (If using a chemically-treated cloth, follow the instructions supplied with the cloth.)
- contact with rubber, vinyl products, or the like. (Doing so will cause deterioration.)

Wipe the plug with a dry cloth at regular intervals. (Moisture and dust can lead to fire or electrical shock.)

### Input signals that can be displayed

### cture mode

st and sharpness for viewing in a well-lit room. conditions with subdued room lighting. d room. It provides a soft, film-like picture. o your taste.

### Display panel

If the surface is particularly dirty, soak a soft, lint-free cloth in a weak detergent solution and then wring the cloth to remove excess liquid. Use this cloth to wipe the surface of the display panel, then wipe it evenly with a dry cloth of

• Do not scratch or hit the surface of the panel with fingernails or other hard objects. Furthermore, avoid contact with volatile substances such as insect sprays, solvents, and thinner; otherwise, the quality of the surface may be

### Cabinet

If the cabinet is particularly dirty, soak the cloth in a weak detergent solution and then wring the cloth dry.

• Do not allow any detergent to come into direct contact with the surface of the LCD TV.

• Avoid contact with volatile substances such as insect sprays, solvents, and thinner; otherwise, the quality of the cabinet surface may be adversely affected or the coating may peel off. Furthermore, do not leave it for long periods

### Pedestal

Wipe the surfaces with a soft, dry cloth. If the unit is particularly dirty, clean it using a cloth soaked with water to

Do not use products such as solvents, thinner, or household wax for cleaning, as they can damage the surface

• Do not attach sticky tape or labels, as they can make the surface of the pedestal dirty. Do not allow long-term

### Power cord plug

Maintenance
 Technical Information

## FAQ

Before requesting service or assistance, please follow these simple guides to resolve the problem. If problem still persists, please contact your local Panasonic dealer or Panasonic Service Center for assistance. For details (p. 50-51)

For additional assistance, please contact us via the website at: www.panasonic.com/contactinfo www.panasonic.ca

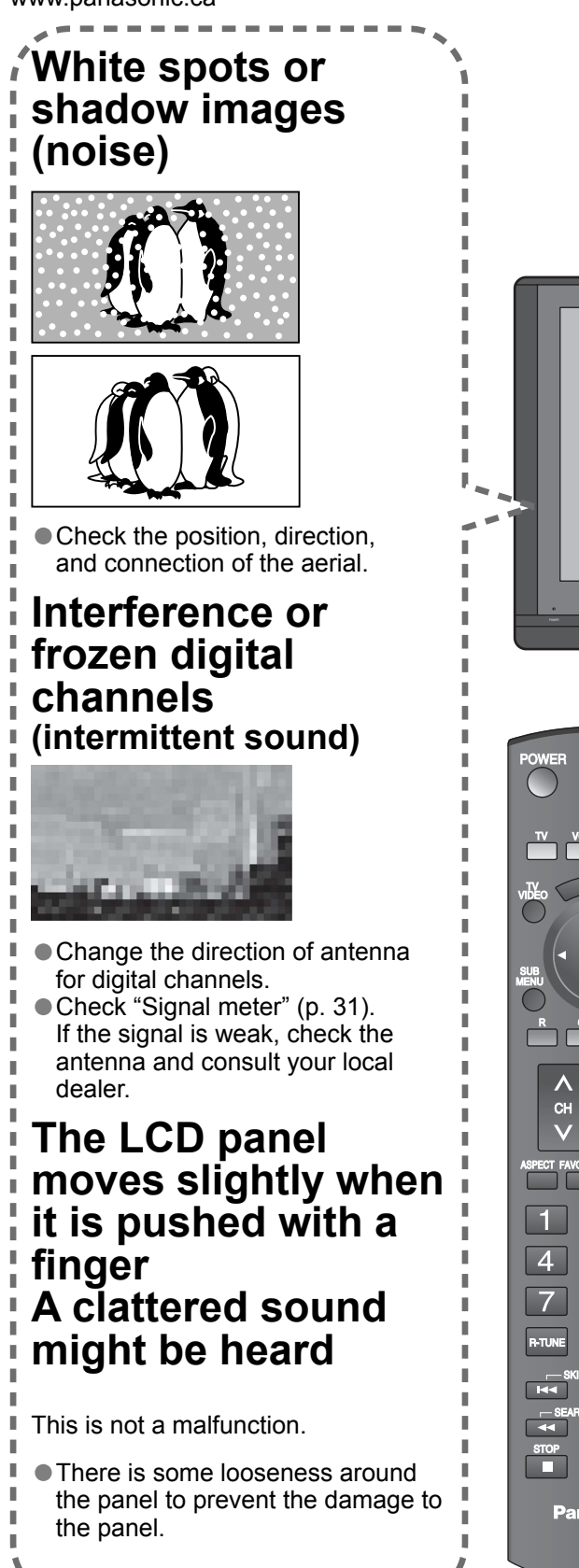

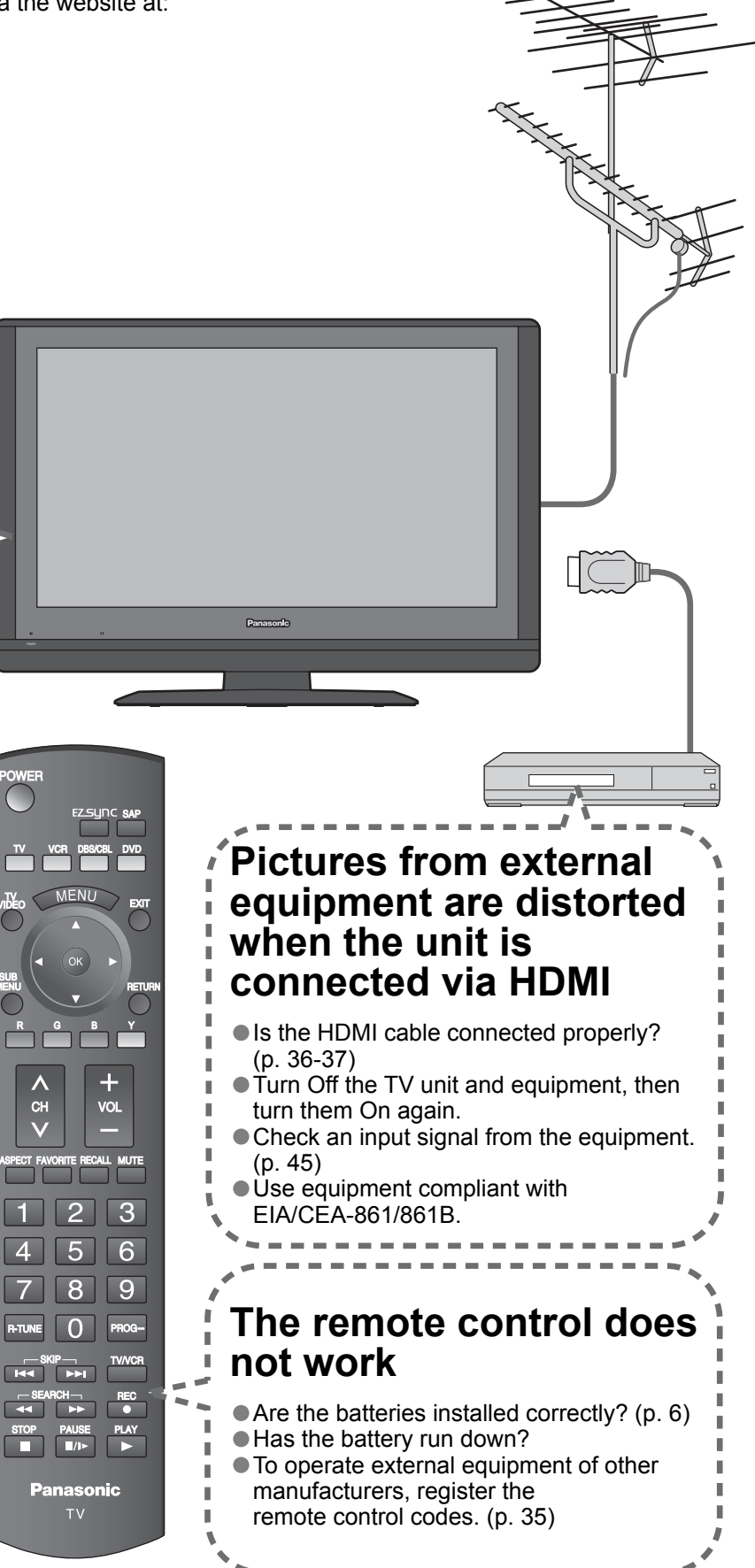

If there is a problem with your TV, please refer to the table below to determine the symptoms, then carry out the suggested check. If this does not solve the problem, please contact your local Panasonic dealer, quoting the model number and serial number (both found on the rear of the TV).

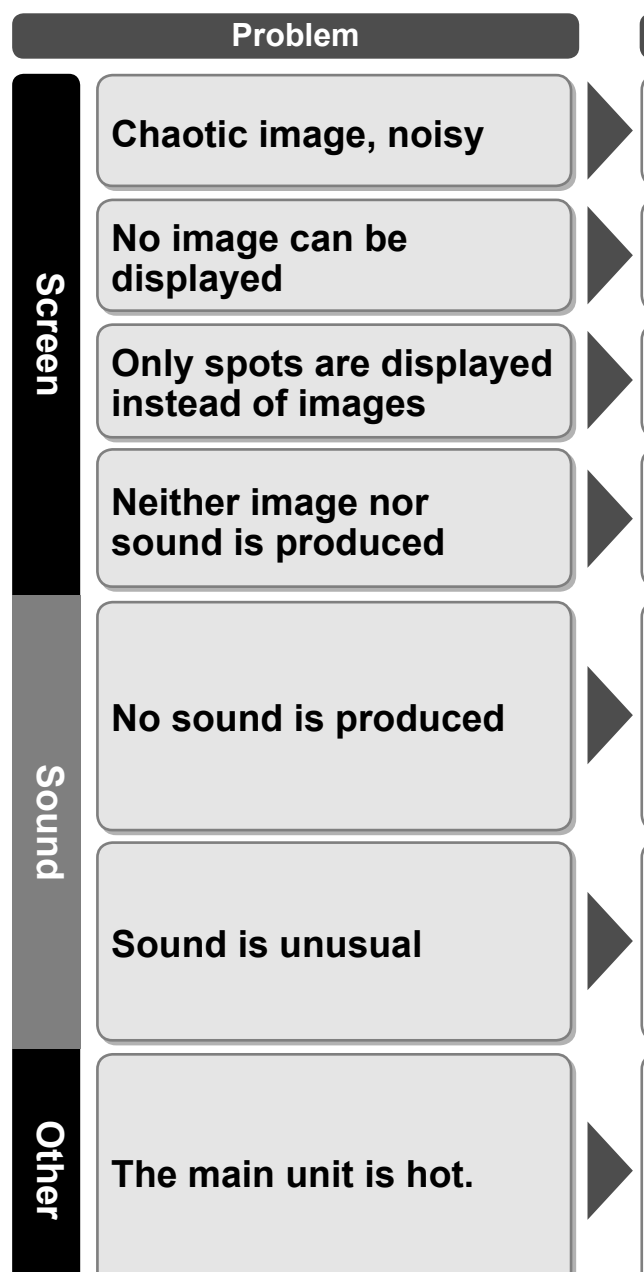

| Actions                                                                                                    |
|----------------------------------------------------------------------------------------------------|
| Check nearby electrical products (car, motorcycle, fluorescent lamp).                                                                                                    |
| Check Picture menu (p. 22)                                                                                                    |
| <ul><li>Check the channel settings. (p. 30)</li><li>Check the antenna cables.</li></ul>                                                                                                    |
| <ul> <li>Is the power cord plugged into the outlet?</li> <li>Is the TV unit turned On?</li> <li>Check Picture menu (p. 22) and volume.</li> <li>Are the remote control codes correct? (p. 39-41)</li> </ul>                                                                                                    |
| <ul> <li>Are the speakers' cables connected correctly?</li> <li>Is "Sound Mute" active? (p. 15)</li> <li>Is the volume set to the minimum?</li> <li>Is "Speaker output" set to "Off"? (p. 22)</li> <li>Change "SAP" settings. (p. 18)</li> <li>Check "HDMI 1 in" or "HDMI 2 in" settings.<br/>(p. 22)</li> </ul>                        |
| <ul> <li>Set "SAP" setting to "Stereo" or "Mono."</li> <li>Check the HDMI device connected to the unit.</li> <li>Set the audio setting of the HDMI device to "Linear PCM."</li> <li>If digital sound connection has a problem, select analog sound connection.</li> </ul>                                                               |
| <ul> <li>The main unit radiates heat and some of the parts may<br/>become hot. This is not a problem for performance or<br/>quality.</li> <li>Set up in a location with good ventilation.</li> <li>Do not cover the ventilation holes of the TV with<br/>a tablecloth, etc., and do not place on top of other<br/>equipment.</li> </ul> |

Frequently Asked Questions

## **Specifications**

|                                                   |                                                     | TC-26LX70                                                                                                    | TC-32LX70                                                  |  |  |
|---------------------------------------------------|-----------------------------------------------------|----------------------------------------------------------------------------------------------------|------------------------------------------------------------|--|--|
| Power Source                                      |                                                     | AC 120 - 127 V, 60 Hz                                                                                                    |                                                            |  |  |
| Power Consumption                                 | Average use<br>Maximum Current<br>Standby condition | 116 W<br>2.1 A<br>0.1 W                                                                                                    | 132 W<br>2.3 A<br>0.1 W                                    |  |  |
|                                                   | Aspect Ratio                                        | 16:9                                                                                                    |                                                            |  |  |
|                                                   | Visible screen size                                 | 26.0 " DIAGONAL (66.1 cm DIAGONAL)                                                                                                    | 31.5 " DIAGONAL (80.0 cm DIAGONAL)                         |  |  |
|                                                   | (W × H × Diagonal)                                  | 22.7 " × 12.8 " × 26.0 "<br>(576 mm × 324 mm × 661 mm)                                                                                                    | im) 27.5 " × 15.4 " × 31.5 "<br>(698 mm × 392 mm × 800 mm) |  |  |
|                                                   | (No. of pixels)                                     | 1,049,088 (1,366 (W) × 768(H)) [4,098 ×                                                                                                    | 768 dots]                                                  |  |  |
| S                                                 | Speaker                                             | 1 way 2 speakers                                                                                                    |                                                            |  |  |
| ound                                              | Audio Output                                        | 20 W (10 W × 2) ( 10 % THD )                                                                                                    |                                                            |  |  |
|                                                   | Headphones                                          | M3 (3.5 mm) Jack × 1                                                                                                    |                                                            |  |  |
| Channel Capability-<br>ATSC/NTSC (Digital/Analog) |                                                     | VHF/ UHF: 2-69, CATV: 1-135                                                                                                    |                                                            |  |  |
| Operating Conditions                              |                                                     | Temperature:         32 °F – 95 °F (0 °C – 35°C)           Humidity:         20 % – 80 % RH (non-condensing)                                                                                                 |                                                            |  |  |
|                                                   | INPUT 1-2                                           | VIDEO:         RCA PIN Type × 1         1.0 V[p-p] (75 Ω)           S VIDEO:         Mini DIN 4-pin         Y:         1.0 V[p-p] (75 Ω)           AUDIO L - R:         RCA PIN Type × 2         0.5 V [rms] |                                                            |  |  |
| <b>Connection Terminals</b>                       | INPUT 3                                             | VIDEO:         RCA PIN Type × 1         1.0 V [p-p] (75 Ω)           AUDIO L - R:         RCA PIN Type × 2         0.5 V [rms]                                                                               |                                                            |  |  |
|                                                   | COMPONENT<br>VIDEO INPUT                            | Y:         1.0 V [p-p] (including synchronization)           PB, PR:         ±0.35 V [p-p]           AUDIO L-R:         RCA PIN Type × 2 0.5 V [rms]                                                         |                                                            |  |  |
|                                                   | HDMI 1-2<br>AUDIO IN                                | TYPE A Connector × 2<br>• This TV supports "HDAVI Control 2" function.<br>AUDIO L - R: RCA PIN Type × 2 0.5 V [rms]                                                                                          |                                                            |  |  |
|                                                   | Ουτρυτ                                              | VIDEO:         RCA PIN Type × 1         1.0 V [p-p] (75 Ω)           AUDIO L - R:         RCA PIN Type × 1         0.5 V [rms]                                                                               |                                                            |  |  |
|                                                   | DIGITAL AUDIO OUT                                   | PCM / Dolby Digital, Fiber Optic                                                                                                    |                                                            |  |  |
| FEATURES                                          |                                                     | 3D Y/C Digital Comb Filter, CLOSED CAPTION, V-Chip<br>HDMI (HDAVI Control 2)<br>Vesa compatible                                                                                                    |                                                            |  |  |
| Dimensions<br>(W × H × D)                         | Including TV stand                                  | 25.9 " × 20.3 " × 9.4 "<br>(657 mm × 515 mm × 239 mm)                                                                                                    | 31.1 " × 23.3 " × 9.4 "<br>(791 mm × 592 mm × 239 mm)      |  |  |
|                                                   | TV Set only                                         | 25.9 " × 18.4 " × 4.6 "<br>(657 mm × 468 mm × 117 mm)                                                                                                    | 31.1 " × 21.5 " × 4.6 "<br>(791 mm × 545 mm × 117 mm)      |  |  |
| Mass                                              |                                                     | 31.1 lb. (14.0 <sup>k</sup> g) NET                                                                                                    | 36.7 lb. (16.5 <sup>kg</sup> ) NET                         |  |  |

[TC-26LX70] [TC-32LX70] 4.6 " (117 mm) 4.6 (117 mm) 25.9 " (657 mm) 31.1 " (791 mm) (515 mm) (468 mm) (mm (592 (545 aae 20.3 " ( 18.4 " ( 23.3 " 17.3 "(440 mm) 17.3 "(440 mm)

9.4 " (239 mm)

9.4 " (239 mm)

Note

Design and Specifications are subject to change without notice. Weight and Dimensions shown are approximate.

## Limited Warranty (for U.S.A.)

PANASONIC CONSUMER ELECTRONICS COMPANY, **DIVISION OF:** PANASONIC CORPORATION OF NORTH AMERICA **One Panasonic Way** Secaucus, New Jersey 07094

### Panasonic LCD Televisions **Limited Warrantv**

### Limited Warranty Coverage

If your product does not work properly because of a defect in materials or workmanship, Panasonic Consumer Electronics Company or Panasonic Puerto Rico, Inc. (collectively referred to as "the warrantor") will, for the length of the period indicated on the chart below, which starts with the date of original purchase ("warranty period"), at its option either (a) repair your product with new or refurbished parts, or (b) replace it with a new or a refurbished product. The decision to repair or replace will be made by the warrantor.

| LCD TV CATEGORIES         | PARTS        | LABOR        | SERVICE                       |
|---------------------------|--------------|--------------|-------------------------------|
| Up to 20' (diagonal)      |              |              | Carry-In or Mail-in           |
| 21" (diagonal) and larger | T (ONE) TEAR | T (ONE) TEAR | In Home or Carry-in / Mail in |

During the "Labor" warranty period there will be no charge for labor. During the "Parts" warranty period, there will be no charge for parts. You must carry-in or mail-in your product during the warranty period. If non-rechargeable batteries are included, they are not warranted. This warranty only applies to products purchased and serviced in the United States or Puerto Rico. This warranty is extended only to the original purchaser of a new product which was not sold "as is". A purchase receipt or other proof of the original purchase date is required for warranty service.

### In-Home or Carry-in Service

For In-Home or Carry-In Service in the United States call 1-800-211-PANA(7262) or visit the Panasonic web Site: http://www.panasonic.com.

For assistance in Puerto Rico call Panasonic Puerto Rico, Inc. (787)-750-4300 or fax (787)-768- 2910.

In-Home service requires clear, complete and easy access to the product by the authorized servicer and does not include removal or re-installation of an installed product. It is possible that certain in-home repairs will not be completed in-home, but will require that the product, or parts of the product, be removed for shop diagnosis and/or repair and then returned.

### Limited Warranty Limits And Exclusions

This warranty ONLY COVERS failures due to defects in materials or workmanship, and DOES NOT COVER normal wear and tear or cosmetic damage, nor does it cover markings or retained images on the LCD panel resulting from viewing fixed images (including, among other things, letterbox pictures on standard 4:3 screen TV's, or nonexpanded standard 4:3 pictures on wide screen TV's, or onscreen data in a stationary and fixed location). The warranty ALSO DOES NOT COVER damages which occurred in shipment, or failures which are caused by products not supplied by the warrantor, or failures which result from accidents, misuse, abuse, neglect, bug infestation. mishandling, misapplication, alteration, faulty installation, set-up adjustments, misadjustment of consumer controls, improper maintenance, power line surge, lightning damage, modification, or commercial use (such as in a hotel, office, restaurant, or other business), rental use of the product, service by anyone other than a Factory Service Center or other Authorized Servicer, or damage that is attributable to acts of God.

### THERE ARE NO EXPRESS WARRANTIES EXCEPT AS LISTED UNDER "LIMITED WARRANTY COVERAGE". LIMITED WARRANTY.

Some states do not allow the exclusion or limitation of incidental or consequential damages, or limitations on how long an implied warranty lasts, so the exclusions may not apply to you.

This warranty gives you specific legal rights and you may also have others rights which vary from state to state. If a problem with this product develops during or after the warranty period, you may contact your dealer or Service Center. If the problem is not handled to your satisfaction, then write to the warrantor's Consumer Affairs Department at the addresses listed for the warrantor.

ARE NOT COVERED BY THIS LIMITED WARRANTY ARE YOUR RESPONSIBILITY.

PANASONIC SALES COMPANY, DIVISION OF: PANASONIC PUERTO RICO, INC. Ave. 65 de Infanteria, Km. 9.5 San Gabriel Industrial Park Carolina, Puerto Rico 00985

THE WARRANTOR IS NOT LIABLE FOR INCIDENTAL OR CONSEQUENTIAL DAMAGES RESULTING FROM THE USE OF THIS PRODUCT, OR ARISING OUT OF ANY BREACH OF THIS WARRANTY. (As examples, this excludes damages for lost time, cost of having someone remove or re-install an installed unit if applicable, or travel to and from the servicer. The items listed are not exclusive, but are for illustration only.) ALL EXPRESS AND IMPLIED WARRANTIES, INCLUDING THE WARRANTY OF MERCHANTABILITY, ARE LIMITED TO THE PERIOD OF THE

### PARTS AND SERVICE (INCLUDING COST OF AN IN-HOME SERVICE CALL, WHERE APPLICABLE) WHICH

### Customer Services Directory (for U.S.A.)

### **Customer Services Directory**

Obtain Product Information and Operating Assistance; locate your nearest Dealer or Service Center; purchase Parts and Accessories; or make Customer Service and Literature requests by visiting our Web Site at:

http://www.panasonic.com/consumersupport

or, contact us via the web at:

http://www.panasonic.com/contactinfo

You may also contact us directly at: 1-800-211-PANA (7262) Monday-Friday 9 am-9 pm; Saturday-Sunday 10 am-7 pm, EST.

■ For hearing or speech impaired TTY users, TTY: 1-877-833-8855

### **Accessory Purchases**

Purchase Parts, Accessories and Instruction Books on line for all Panasonic Products by visiting our Web Site at:

### http://www.pstc.panasonic.com or, send your request by E-mail to: npcparts@us.panasonic.com

You may also contact us directly at:

1-800-332-5368 (Phone) 1-800-237-9080 (Fax Only) (Monday - Friday 9 am to 8 pm, EST.)

Panasonic Services and Technology Company

20421 84th Avenue South,

Kent, WA 98032

(We Accept Visa, MasterCard, Discover Card, American Express, and Personal Checks)

■ For hearing or speech impaired TTY users, TTY: 1-866-605-1277

### Service in Puerto Rico

Panasonic Puerto Rico, Inc. Ave. 65 de Infantería. Km. 9.5. San Gabriel Industrial Park. Carolina, Puerto Rico 00985 Phone (787)750-4300, Fax (787)768-2910

## Limited Warranty (for Canada)

### **PANASONIC PRODUCT - LIMITED WARRANTY**

Panasonic Canada Inc. warrants this product to be free from defects in material and workmanship and agrees to remedy any such defect for a period as stated below from the date of original purchase.

| Plasma TV / Monitor    | In-home service       |  |
|------------------------|-----------------------|--|
| LCD TV (26 in & over)  | In-home service       |  |
| LCD TV (25 in & under) | Carry-in service only |  |

In-home Service will be carried out only to locations accessible by roads and within 50 km of an authorized Panasonic service facility.

### LIMITATIONS AND EXCLUSIONS

This warranty does not apply to products purchased outside Canada or to any product which has been improperly installed, subjected to usage for which the product was not designed, misused or abused, damaged during shipping, or which has been altered or repaired in any way that affects the reliability or detracts from the performance, nor does it cover any product which is used commercially. Dry cell batteries are also excluded from coverage under this warranty.

This warranty is extended to the original end user purchaser only. A purchase receipt or other proof of date of original purchase is required before warranty service is performed. THIS EXPRESS, LIMITED WARRANTY IS IN LIEU OF ALL OTHER WARRANTIES, EXPRESS OR IMPLIED, INCLUDING ANY IMPLIED WARRANTIES OF MERCHANTABILITY AND FITNESS FOR A PARTICULAR PURPOSE. IN NO EVENT WILL PANASONIC CANADA INC. BE LIABLE FOR ANY SPECIAL, INDIRECT OR CONSEQUENTIAL DAMAGES.

In certain instances, some jurisdictions do not allow the exclusion or limitation of incidental or consequential damages, or the exclusion of implied warranties, so the above limitations and exclusions may not be applicable.

In-home service requires clear, complete and easy access to the product by the Authorized Servicentre and does not include removal or re-installation of an installed product. If removal is required to service the product, it will be at the discretion of the Servicentre and in no event will Panasonic Canada Inc. or the Servicentre be liable for any special, indirect or consequential damages.

### WARRANTY SERVICE

For product operation and information assistance, please contact: Our Customer Care Centre: Telephone #: (905) 624-5505 1-800 #: 1-800-561-5505 Fax #: (905) 238-2360 Email link: "Customer support" on www.panasonic.ca

FOR PRODUCT REPAIRS, please locate your nearest Authorized Servicentre at www.panasonic.ca: Link: "Servicentres™ locator" under "Customer support"

> IF YOU SHIP THE PRODUCT TO A SERVICENTRE Carefully pack and send prepaid, adequately insured and preferably in the original carton. Include details of the defect claimed, and proof of date of original purchase.

### Panasonic Canada Inc.

| One (1) year, parts (including Plasma Panel) and labour. |
|----------------------------------------------------------|
| One (1) year, parts (including LCD Panel) and labour.    |
| One (1) year, parts (including LCD Panel) and labour.    |